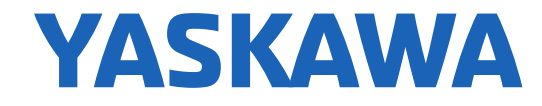

TRAINING

# MotionWorks IEC Hardware Configuration

Class No. TRM010-MotionWorksIEC-HardwareConfig Rev. A.01 Date: 10/27/2016

© 2015 YASKAWA America, Inc

YASKAWA.COM

### Contents

- Basic Concepts
- Basic Axis Configuration
- Servo Options
- Absolute Encoders

This is the PDF training guide for this series of eLearning videos

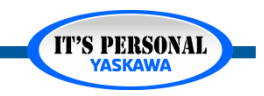

### **Instructor Introduction**

Matt Pelletier Product Training Engineer <u>training@yaskawa.com</u> 1-800-YASKAWA

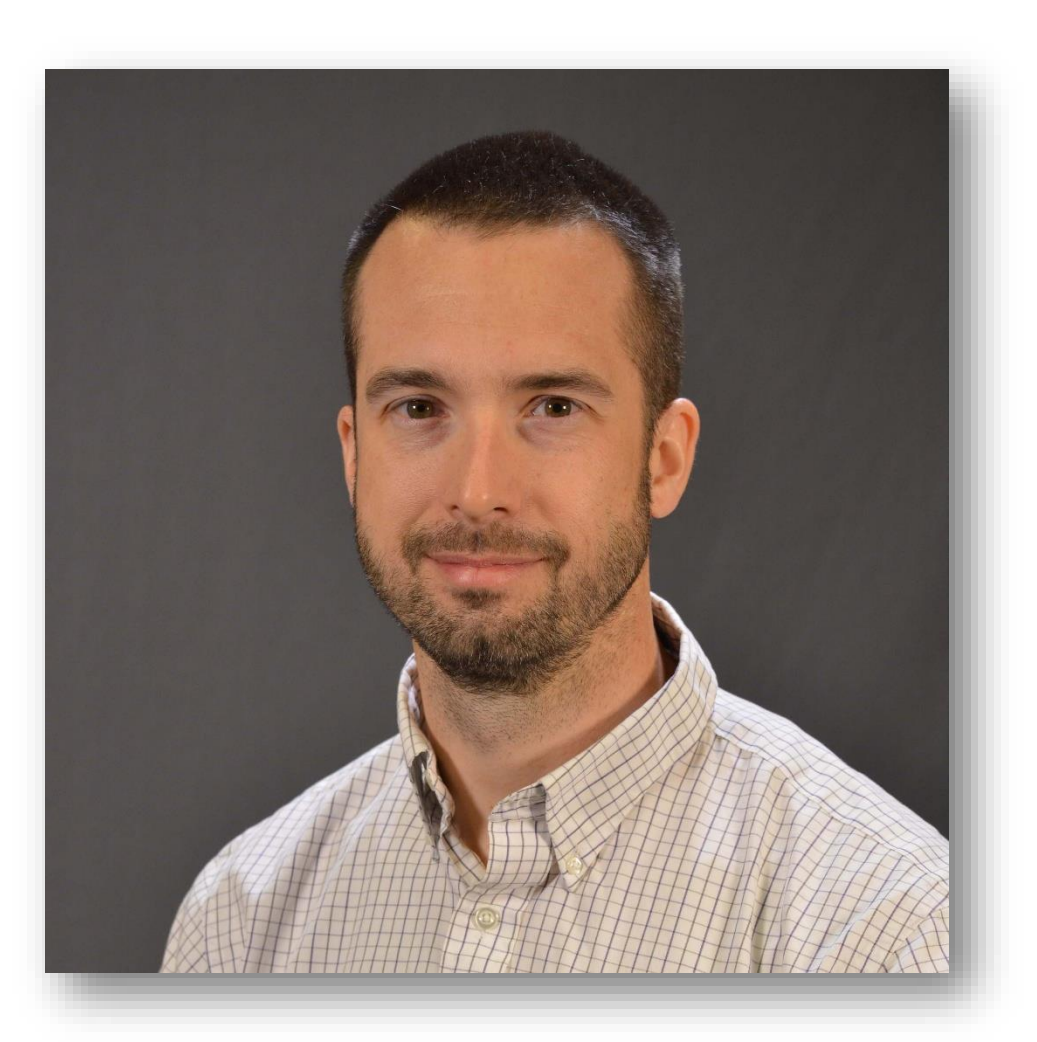

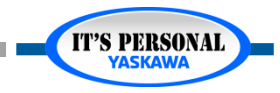

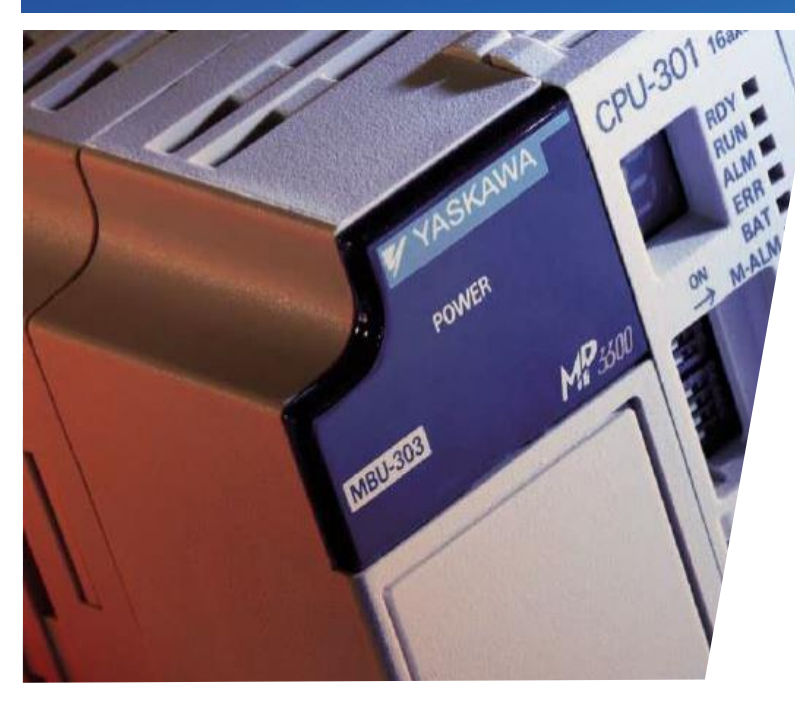

### MotionWorks IEC Hardware Configuration Basic Concepts

Hands-on Training Tutorial

- Hardware Configuration Data
- Offline & Online
- Configuration Differences

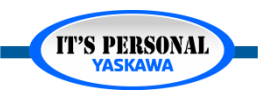

## Overview

### Pre-requisites

- 1. Servo Basics video
- 2. Web UI self-guided video tutorial
  - » TRM010-MPiec-WebUI
- 3. Remote Demo System

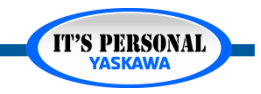

### **Remote Demo System**

- Request access by Email
  - Training@yaskawa.com
- Remote Connection Process
  - eLV.MPiec.01.PLCopen\_ RmtCnct

GateManager

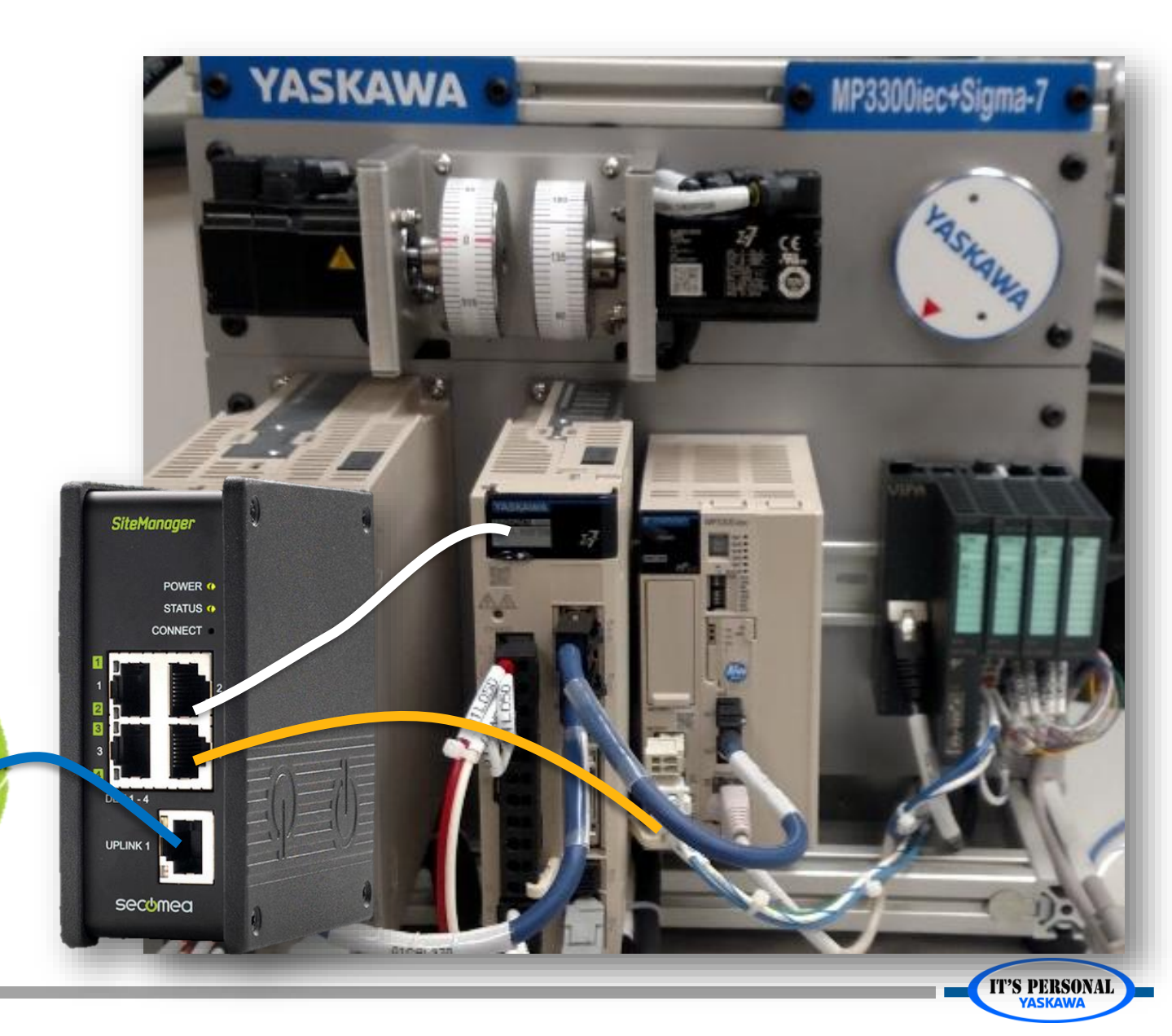

# **Hardware Configuration Data**

- Settings of the controller and each connected device
  - Controller
    - » TCP/IP settings
    - » Local I/O cards
  - Network devices
    - » Mechatrolink-III axes
    - » Ethernet/IP
    - » Modbus/TCP

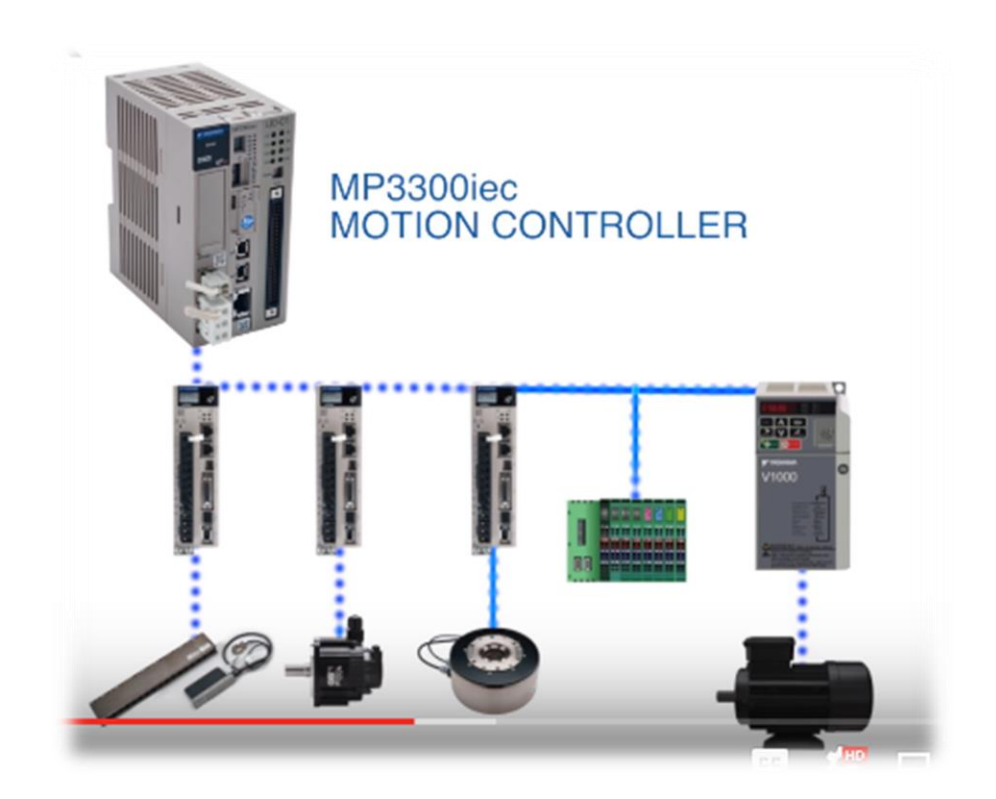

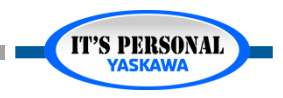

### Hardware Configuration Data EXERCISE

- Make a new project
- Open Hardware Configuration
- Hardware Tree
- Overview
  - Resource: MP3300iec
  - Mechatrolink-III
  - Groups
  - TCP/IP Settings
  - Ethernet/IP
  - Modbus/TCP

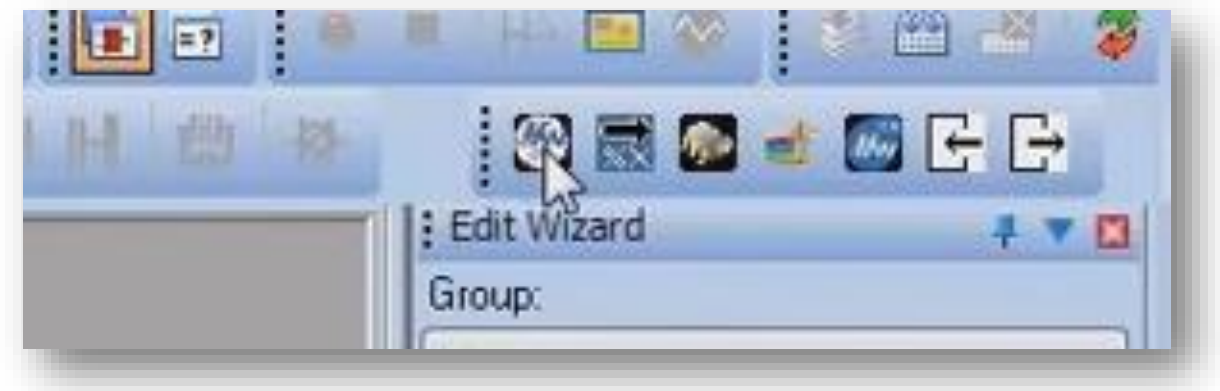

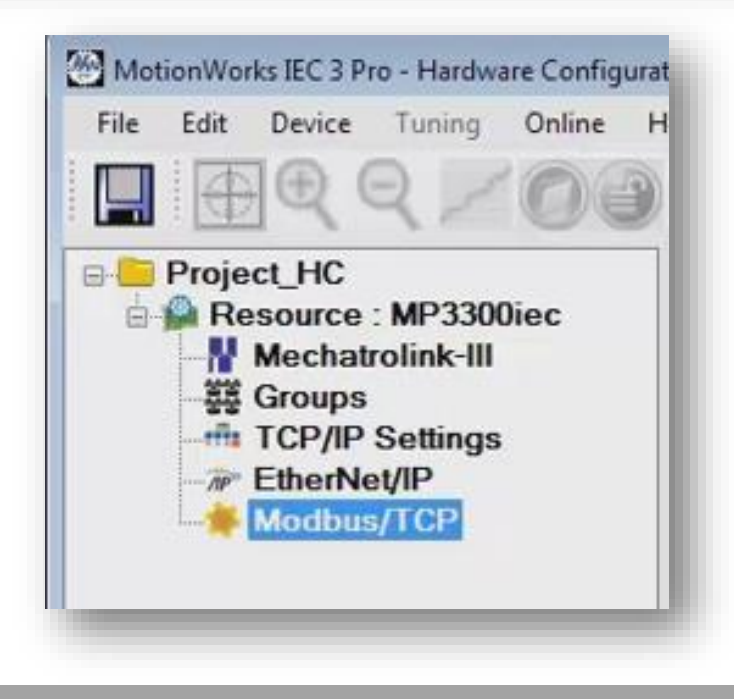

**IT'S PERSONAL** 

### Hardware Configuration Data EXERCISE

### TCP/IP Settings

| MotionWorks IEC 3 Pro - Hardware Configurat                | ion                                          |                                             |                    |               |
|------------------------------------------------------------|----------------------------------------------|---------------------------------------------|--------------------|---------------|
| File Edit Device Tuning Online H                           | elp<br>+*©©                                  |                                             |                    |               |
| Project_HC  Resource : MP3300iec  Mechatrolink-III  Groups | TCP/IP Settings                              | Resource : MP3300iec 🔹                      | Offline            | Connect 192 . |
| TCP/IP Settings                                            | Device Settings<br>IP Address<br>Subnet Mask | 192 . 168 . 15 . Î.1<br>255 . 255 . 255 . 0 | Auxiliary Settings | Subnet Mask   |
|                                                            | Global Settings<br>Default Gateway           | 192 . 168 . 1 . 253                         | Add                | ernove Modify |

**IT'S PERSONAL** 

### Hardware Configuration Data EXERCISE

- Add option base
- Add LIO-01

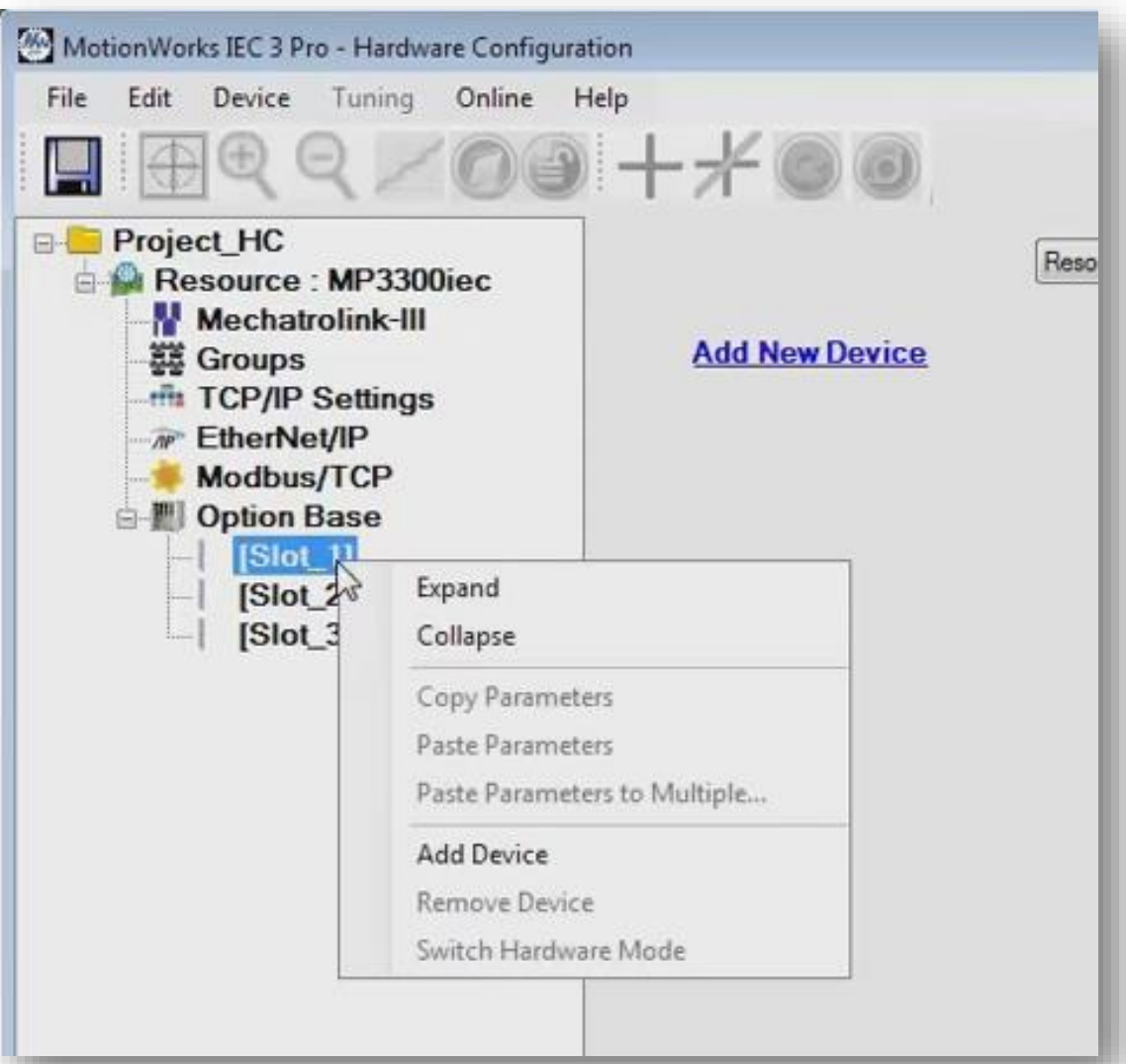

### Hardware Configuration Data EXERCISE

- Add SGD7W to Mechatrolink-III
  - Node 3
- Preview each tab

|                                                       |                                                                                                    | Help                                                                          | -00                                       |                                                                 |
|-------------------------------------------------------|----------------------------------------------------------------------------------------------------|-------------------------------------------------------------------------------|-------------------------------------------|-----------------------------------------------------------------|
| Proje                                                 | ct_HC                                                                                                    |                                                                               |                                           | Resource : MP3300iec                                            |
|                                                       | Mechatrolink-III                                                                                                    | Mechatrol                                                                     | ink Set Parameters                        | on Multiple Axes                                                |
|                                                       | AXIS3-3<br>AXIL4-4                                                                                                    | Cor                                                                           | figuration Advance                        | ed                                                              |
|                                                       | Groups                                                                                                    |                                                                               |                                           |                                                                 |
| *0(                                                   | Resource : MP3300iec                                                                                                    | • Offl                                                                        | ne Connec                                 | t 192 . 168 . 15 . 71                                           |
| ization Al Paran<br>puration Limits                   | Resource : MP3300iec<br>neters<br>Overtravel 1/0 Tuning Test M                                                                                        | Offi love Function Absolu                                                     | te Encoder   Hardware                     | t 192 . 168 . 15 . 71<br>Alarm Brake Dual Encoder               |
| ization All Paran<br>puration Limits<br>Machine Cycle | Resource : MP3300iec<br>neters<br>Overtravel 1/0 Tuning Test M                                                                                        | Offi                                                                          | te Encoder   Hardware                     | t 192 . 168 . 15 . 71<br>Alamn Brake Dual Encoder               |
| ization Al Paran<br>puration Limits<br>Machine Cycle  | Resource : MP3300iec<br>neters<br>Overtravel 1/0 Tuning Test M<br>1<br>Feed Constant                                                                  | Offi                                                                          | te Encoder Hardware                       | t 192 . 168 . 15 . 71<br>Alam Brake Dual Encoder<br>User Units  |
| ization Al Paran<br>guration Limits<br>Machine Cycle  | Resource : MP3300iec<br>neters<br>Overtravel 1/0 Tuning Test M<br>1<br>Feed Constant<br>1<br>Units<br>X                                               | Offi      Iove Function Absolu      Gear Ratio     1 Output      =            | te Encoder   Hardware  <br>Position Scale | t 192 . 168 . 15 . 71<br>Alamn Brake Dual Encoder<br>User Units |
| ization All Paran<br>guration Limits<br>Machine Cycle | Resource : MP3300iec<br>neters<br>Overtravel I/O Tuning Test M<br>1<br>Feed Constant<br>1<br>1<br>1<br>1<br>1<br>1<br>1<br>1<br>1<br>1<br>1<br>1<br>1 | Offi      Iove Function Absolu      Gear Ratio     1 Output     =     1 Input | te Encoder Hardware                       | t 192 . 168 . 15 . 71<br>Alamn Brake Dual Encoder<br>User Units |

### **Controller Configuration Utilities** *EXERCISE*

• Send project archive to controller then reboot controller

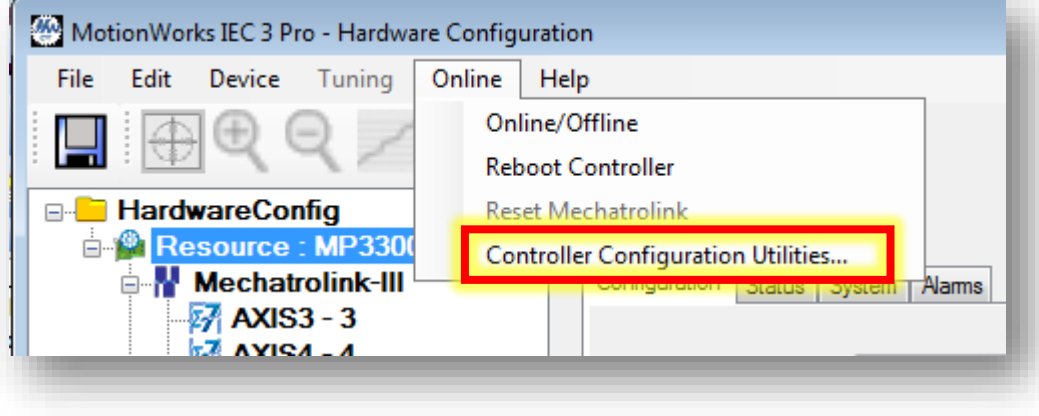

| Controller Configuration Utilities                              | ×     |  |  |  |
|-----------------------------------------------------------------|-------|--|--|--|
| Send offline configuration to controller then reboot controller |       |  |  |  |
| Restore controller to factory defaults then reboot controller   |       |  |  |  |
| Create archive of current project on controller                 |       |  |  |  |
| Send project archive to controller then reboot controller       |       |  |  |  |
| Send CAM data file to data/cam directory on the controller      |       |  |  |  |
|                                                                 |       |  |  |  |
| Execute                                                         | Close |  |  |  |
|                                                                 |       |  |  |  |

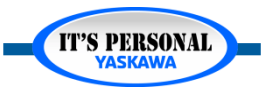

#### **Basic Concepts**

**IT'S PERSONAL** 

#### YASKAWA

### **Offline & Online**

- OFFLINE configuration in Project folder
  - Project.MWT
  - Project [Folder]
    - » OFFLINE configuration in this folder

| 😋 🔾 🗢 🕌 « Local Disk (C:) 🕨 Users 🕨 Public 🕨 Public Documents 🕨 MotionWorks IEC 3 Pro 🕨 Projects 🕨 🗸 🖌 Search Projects |       |                             |                   |                 |      |   |
|----------------------------------------------------------------------------------------------------|-------|-----------------------------|-------------------|-----------------|------|---|
| Organize 🔻 😭 Open 🛛 Include in                                                                                         | ibraŋ | y ▼ Share with ▼ New folder |                   |                 | •    | 0 |
| 4 🚢 Local Disk (C:)                                                                                                    | *     | Name                        | Date modified     | Туре            | Size | - |
| MapleSystems                                                                                                    |       | 🎳 Project_HC                | 5/19/2016 9:40 AM | File folder     |      |   |
| Program Files                                                                                                    |       | ② Project_HC                | 5/19/2016 9:40 AM | MotionWorks IEC | 4 KB |   |
| ▲ ]] Users                                                                                                    |       |                             |                   |                 |      | = |
| 4 퉬 Public                                                                                                    | ≡     |                             |                   |                 |      |   |
| 🖻 🍌 Foxit Software                                                                                                    |       |                             |                   |                 |      |   |
| 4 鷆 Public Documents                                                                                                   |       |                             |                   |                 |      |   |
| Description Works IEC 2 Pro                                                                                            |       |                             |                   |                 |      |   |
| 4 鷆 MotionWorks IEC 3 Pro                                                                                              |       | Project.MVV I               |                   |                 |      |   |
| D Libraries                                                                                                    |       | Droject                     |                   |                 |      |   |
| 🌗 NetworkTemplates                                                                                                    |       | Project                     |                   |                 |      |   |
| 🌗 Pagelayouts                                                                                                    |       |                             |                   |                 |      |   |
| 🔺 鷆 Projects                                                                                                    |       |                             |                   |                 |      |   |

# **Offline & Online**

### Online Configuration on controller

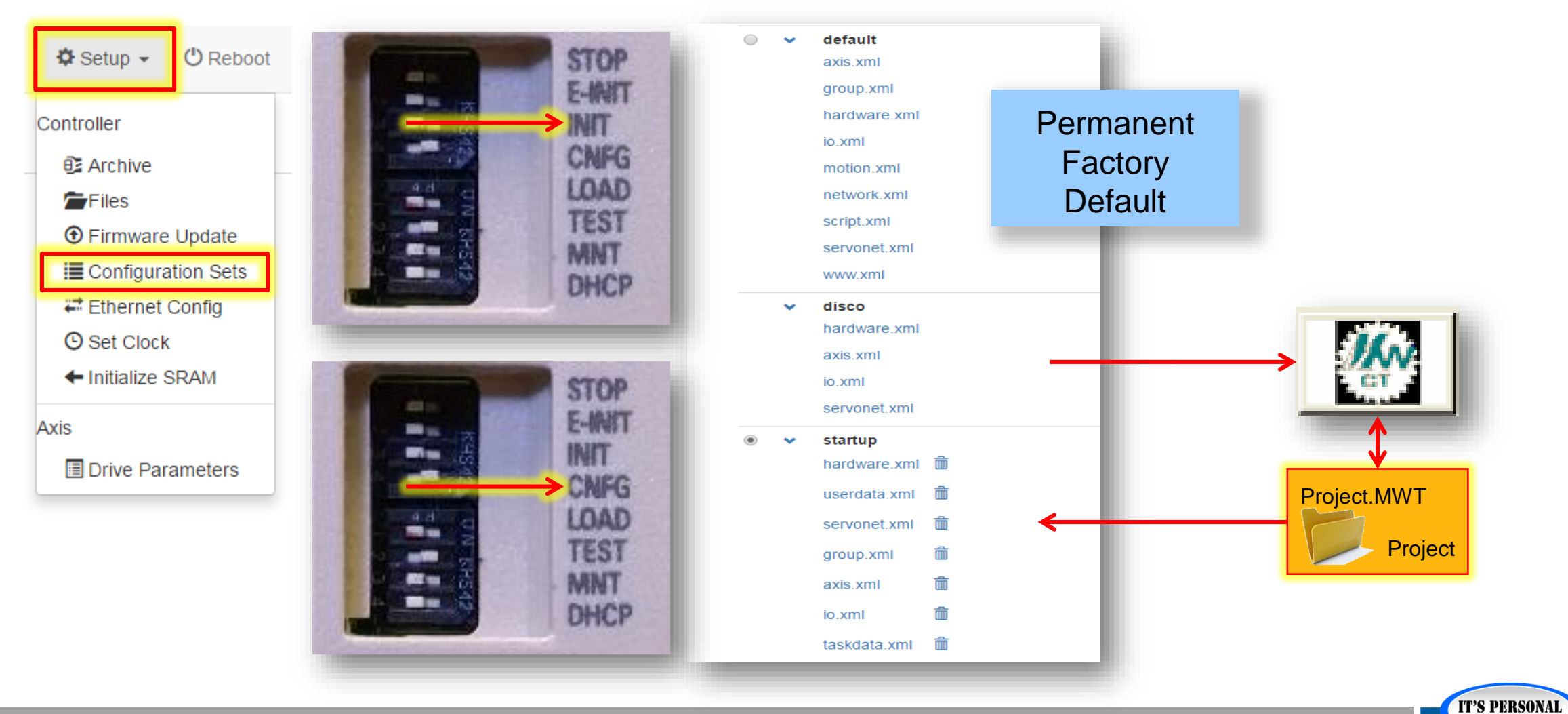

# **Offline & Online**

Connect

**Project.MWT** 

Choose offline to Change the controller and servo configuration

Project

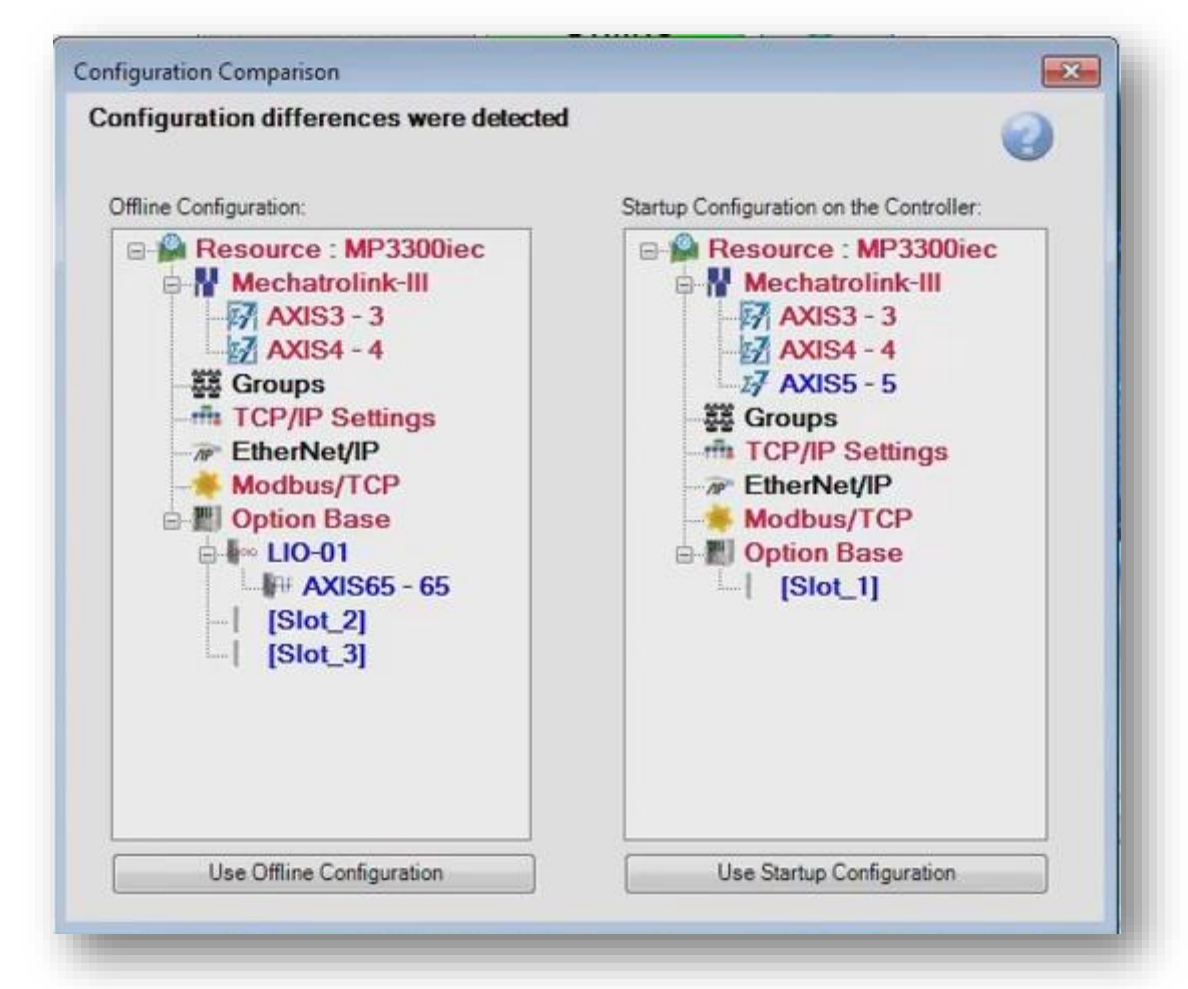

Choose ONLINE to leave all controller and servo settings unchanged

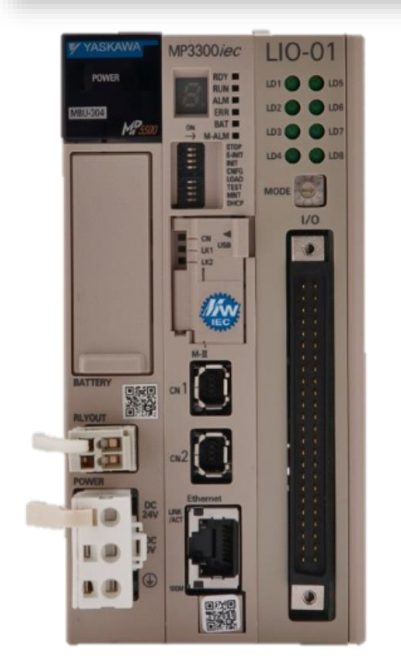

**IT'S PERSONAL** 

### **Offline & Online**

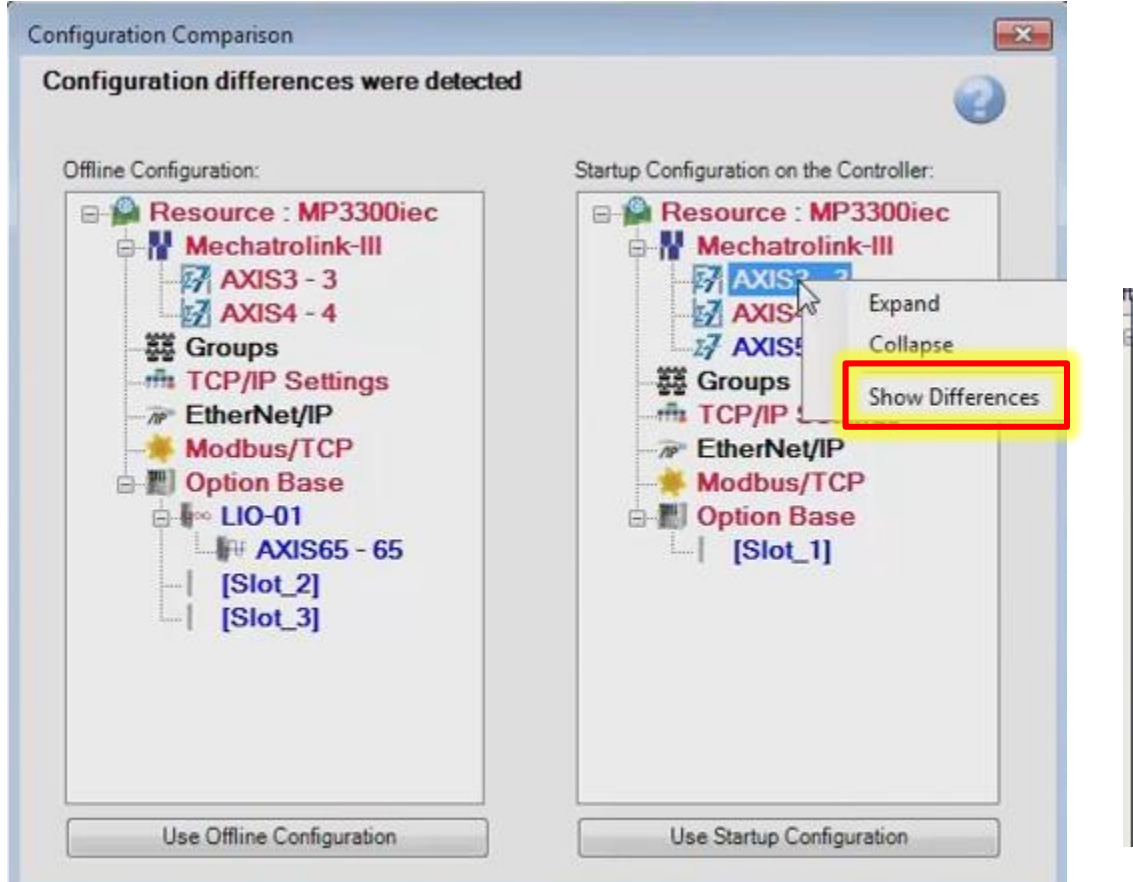

### Right-click to list Servopack differences

| Item | · | Offline Configuration | Controller Configuration | Unit |
|------|---|-----------------------|--------------------------|------|
| 1802 |   | 6250                  | 2232                     |      |
| 1819 |   | SGD7W-******+         | SGD7W-1R6A30A            |      |
| 1820 |   | 0x00                  | 32                       |      |
| 1821 |   |                       | rotary                   |      |
| 1822 |   | 0                     | 200                      | Wat  |
| 1823 |   |                       | SGM7A-01A7A61            |      |
| 1824 |   |                       | rotary                   |      |
| 1825 |   | 0                     | 100                      | Wat  |
| 1826 |   |                       | ahsolute                 |      |

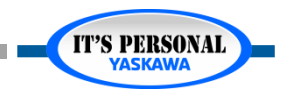

# **Online Configuration**

- Choose Online
  - What happens?

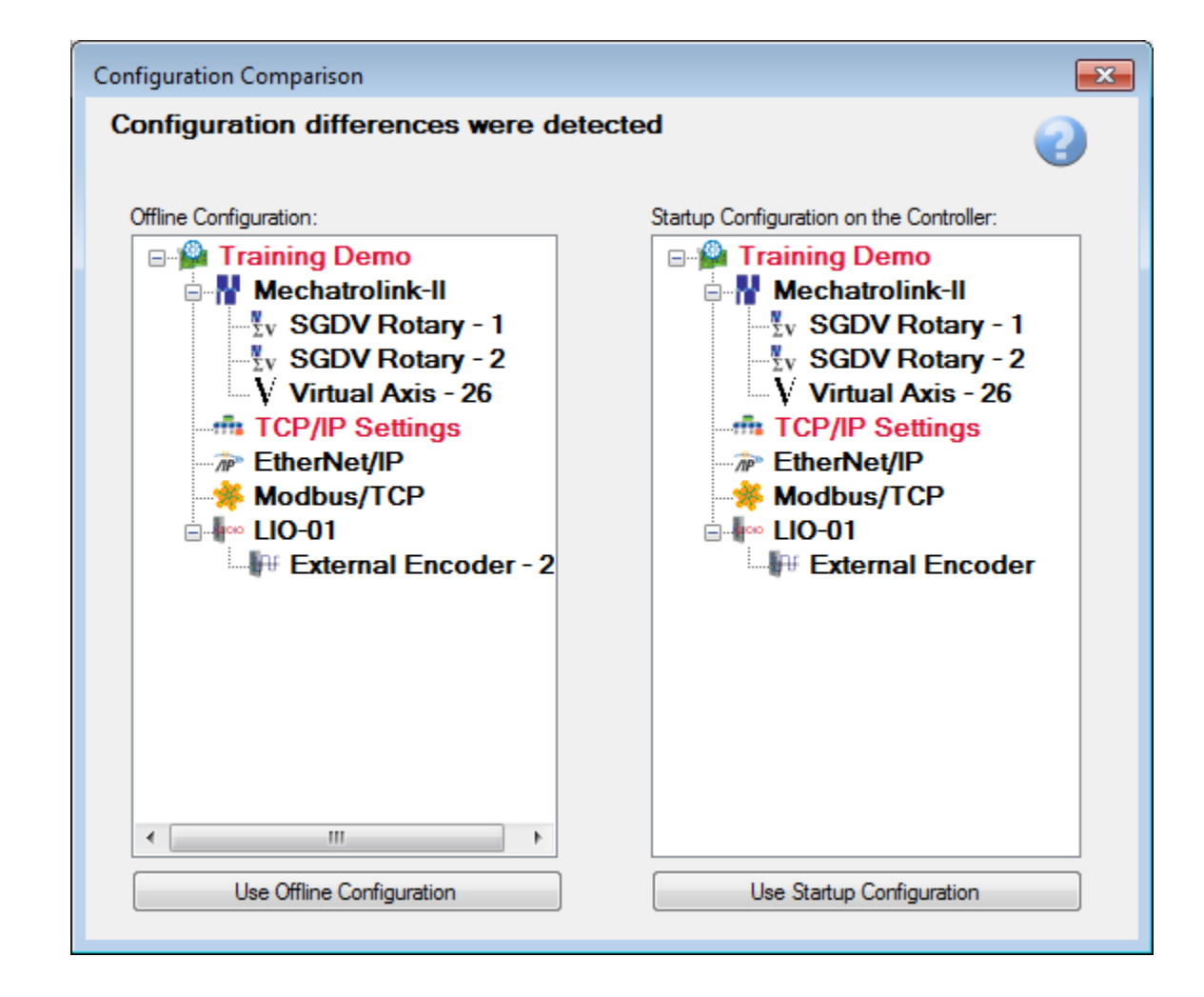

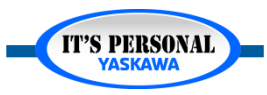

## **Online Configuration**

- Choice is NOT permanent until ONLINE SAVE
- Process to "Undo"
  - Disconnect back to offline without saving.
  - Close / Re-open Hardware configuration.

| MotionWorks IEC 3 Pro - Hardware Configuration                                                                                                    | n                                                                                                    | Ľ                 |
|----------------------------------------------------------------------------------------------------|----------------------------------------------------------------------------------------------------|-------------------|
| File Edit Device Tuning Online He                                                                                                    | ,<br>+⊀©⊚                                                                                                    |                   |
| Project_HC<br>Resource : MP3300iec<br>Mechatrolink-III<br>AXIS3 - 3<br>AXIS4 - 4<br>Groups<br>TCP/IP Settings<br>EtherNet/IP<br>Modbus/TCP<br>Modbus/TCP<br>Doption Base<br>LIO-01<br>AXIS65 - 65<br>[Slot_2]<br>[Slot_3] | Resource : MP3300iec         Configuration       System       Alarms         Resource Name       Resource         Controller Type       MP3300iec           Controller Variant       PMC-U-MP330 | Offline Connect 1 |

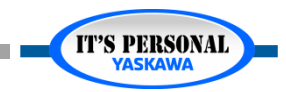

# **Offline Configuration**

- Connect (again)
- Choose Offline
  - What happens?
  - "Writing Drive Pns" message

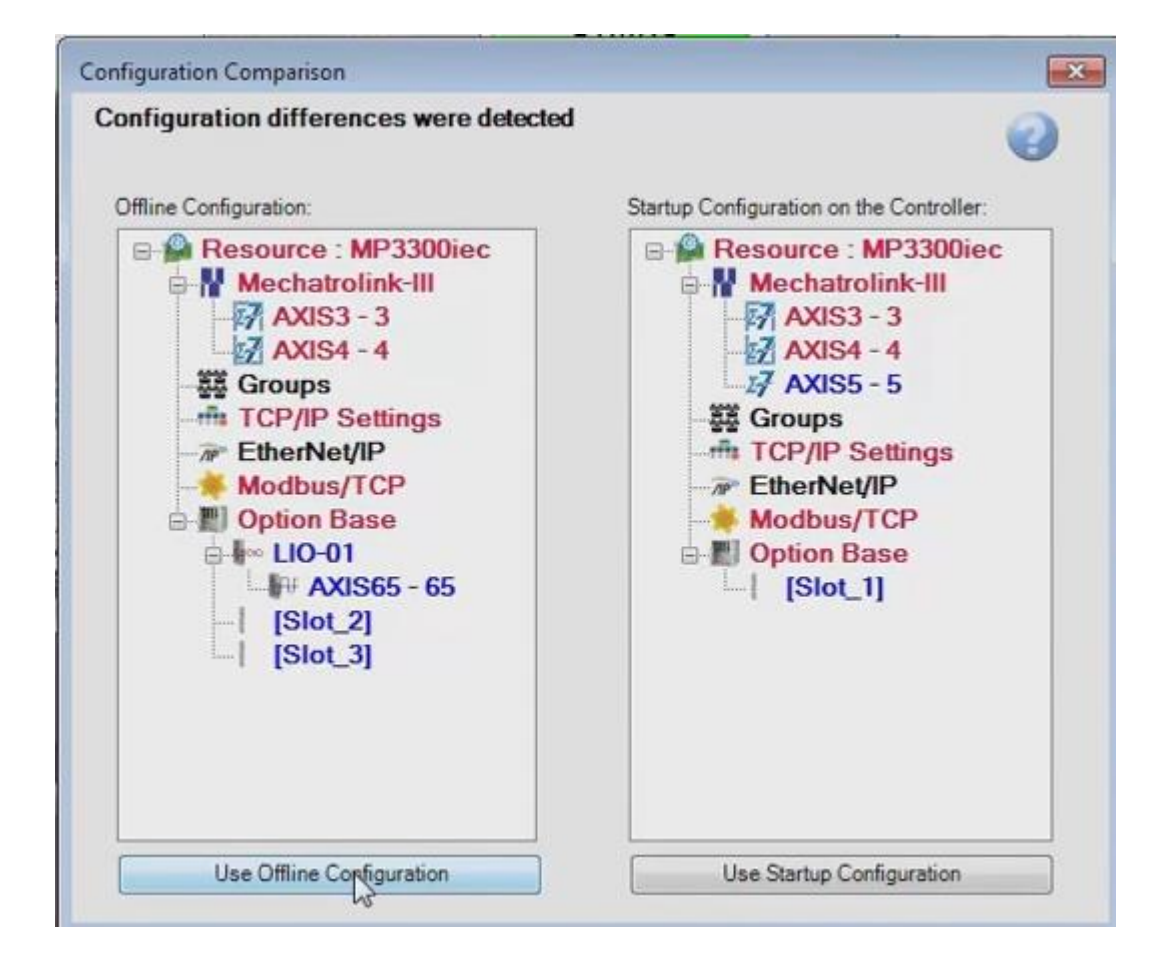

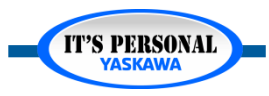

# **Offline Configuration**

- Choice is NOT permanent until ONLINE SAVE
- Process to "Undo" :
  - Reboot
  - Reopen Hardware Configuration

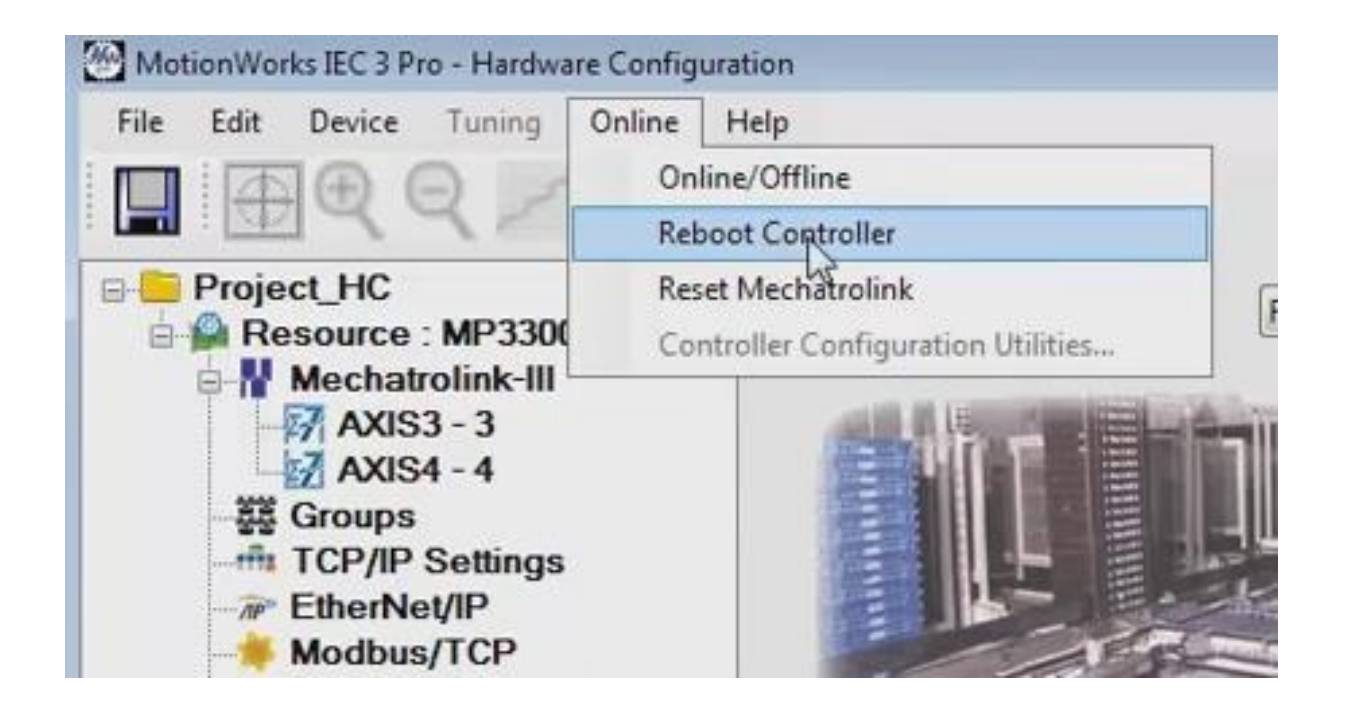

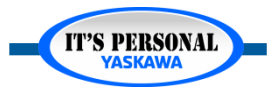

### **Basic Concepts**

Save

All

Pn

# **Online Save**

#### Makes permanent changes

- Controller configuration
- Servo parameters
- Variables created / updated •
- I/O drivers  $\bullet$
- Offline and Online configuration match
- Changes take effect after reboot

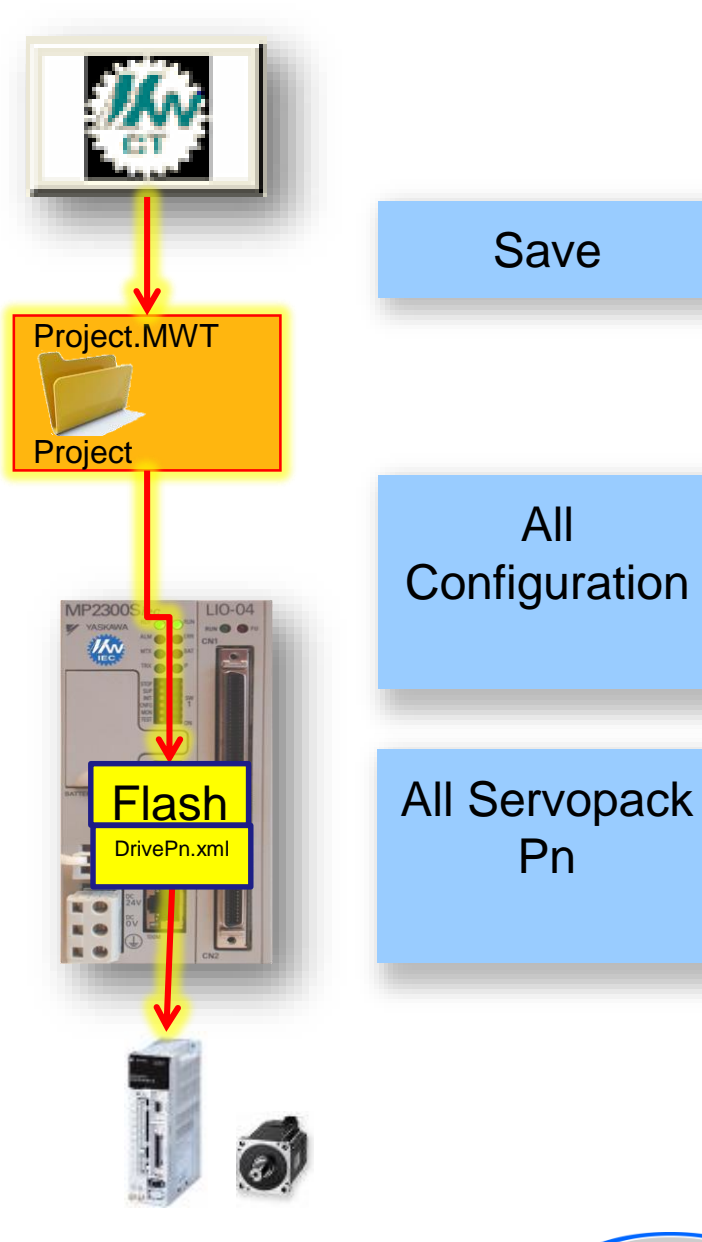

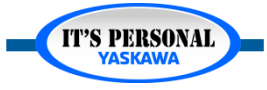

### Basic Concepts

### Online Save EXERCISE

- 1. Open "HardwareConfig.zwt" project
- 2. Connect online with Offline configuration
- 3. Online Save
- 4. Reboot (to use configuration)
- 5. Connect

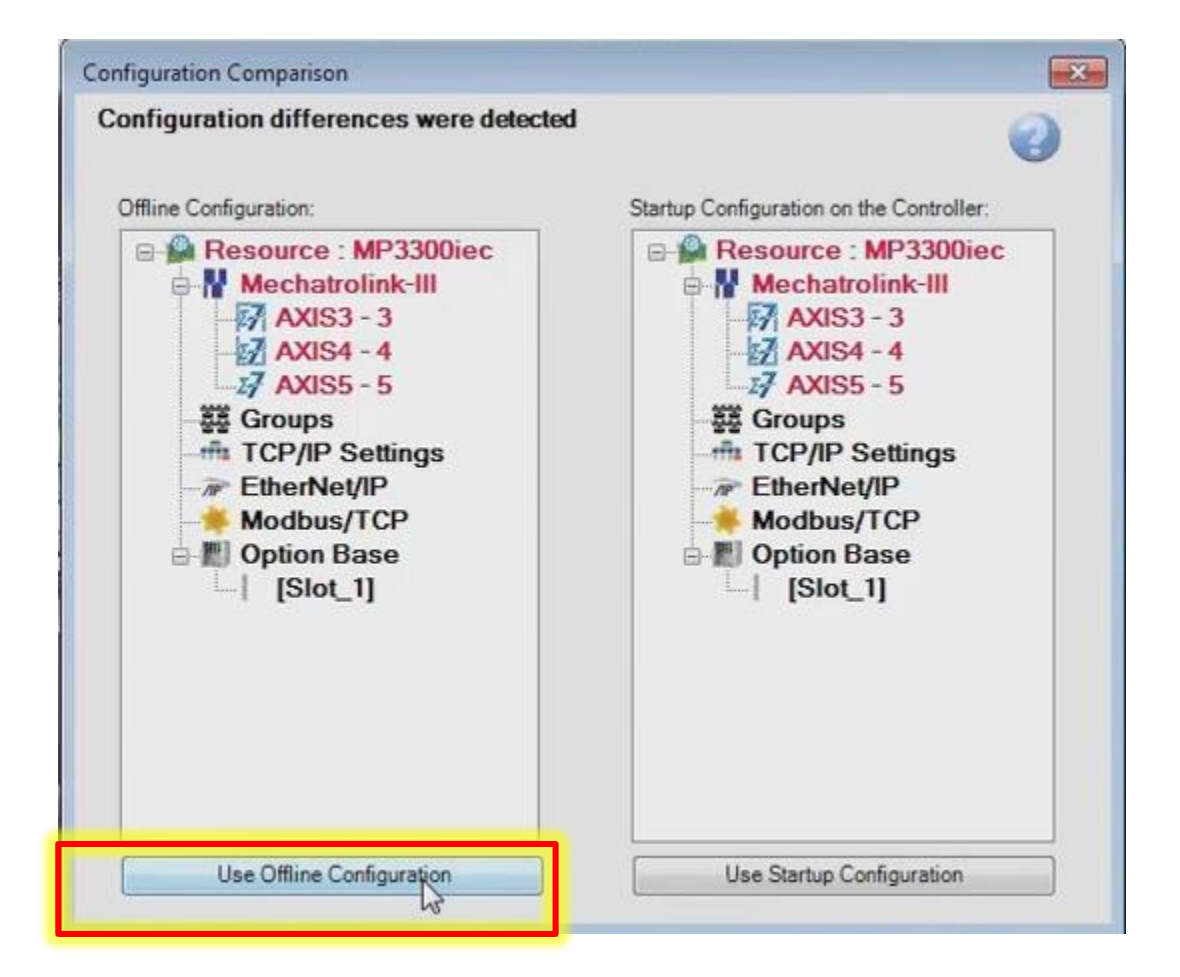

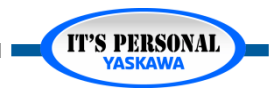

**IT'S PERSONAL** 

#### YASKAWA

### **Reset Absolute Encoder**

### Clear alarm A.CC0

- 1. Connect online
- 2. Select axis in tree
- 3. "Reset Absolute Encoder" button
- 4. Reboot (to reboot drive)

| MotionWorks IEC 3 Pro - Hardware Configu                                        | ration                                                               |                                                                     |                  |                                         | 4                    |                |                    | •         |
|---------------------------------------------------------------------------------|----------------------------------------------------------------------|---------------------------------------------------------------------|------------------|-----------------------------------------|----------------------|----------------|--------------------|-----------|
| File Edit Device Tuning Online                                                  |                                                                      |                                                                     | MP3300           |                                         | Online               | Disconnect     | 192 . 168 . 15     | . 71      |
| Resource : MP3300iec     Mechatrolink-III                                       | Optimization All Pa                                                  | eset Absolute Enco<br>rameters                                      | oder             |                                         |                      |                |                    |           |
| AXIS3 - 3<br>AXIS4 - 4<br>AXIS5 - 5<br>Groups<br>TCP/IP Settings<br>EtherNet/IP | Configuration Limit<br>Current Alarm St<br>Alarm Code 1<br>3303 0CC0 | s   Overtravel   1/0<br>atus<br>Description<br>A.CC0: Multi-turn Li | mit Disagreement | Move Function<br>Details<br>Different n | n   Absolute Encoder | Hardware Alarm | Brake Dual Encoder | Se<br>al  |
| Option Base                                                                     | [ • [                                                                |                                                                     |                  | m                                       |                      |                | Clear Al           | )<br>larm |

### **Basic Concepts**

## **Online Save**

- Updates the program
  - Global Variables
  - IO\_Configuration
- Compile project again

| 🥙 MotionWorks IEC 2 Pro - TemporaryProject - [Global_Variables:Configuration.Resource] |                            |                               |                       |                         |                      | đX      |            |         |
|----------------------------------------------------------------------------------------|----------------------------|-------------------------------|-----------------------|-------------------------|----------------------|---------|------------|---------|
| File Edit View Project Build Online Extras                                             | ?                          |                               |                       |                         |                      |         | -          | ₽×      |
| 🗈 🗳 🖨 🍪 🥸 🖓 👘 🔊                                                                        | 🔍 🔍 🔽 🗖 🌮                  | 🔜 🗔 🗞 🞞 ≶ 📘                   | (                     | 🖬 💿 🔳                   | ++ 💷 💽 📲 4+          | 2 🔛 🗠   | 🤣 🌡        | J (* 1  |
| 🍳 🔓                                                                                    | 🎦 😫 😫 🔤 🚍                  | 효 월 🕨 🖉                       | E loci i Hi i K       | )######                 | 🖞 🕸 💀 👼              | t       |            |         |
| Project Tree Window 📮 🔻 🛛                                                              | Name                       | Type                          | Usage                 | Description             | Address              | lnit Re | etain      |         |
| Project : C:\Documents and Settings\All Use                                            | T System                   | 1,000                         | cougo                 |                         | 7 Hadrood            |         |            | <u></u> |
|                                                                                        | F <sgdv rotary=""></sgdv>  | - Sigma-V Rotary Servo An     | nplifier - 1:1 (* Mod | lifv Variable Names. N  | lot Group Name, *)   |         |            | _       |
| PLCopenPlus_v_2_2a*                                                                    |                            | - Sigma-V Rotary Servo An     | nplifier - 1:2 (* Mod | lify Variable Names, N  | lot Group Name, *)   |         |            | _       |
| 🖨 🔄 Data Types                                                                         | □ <lio-01> - 16 D</lio-01> | I / 16 DO Sinking + 1 Pulse L | atch I/O Module - 1   | I (* Modify Variable Na | ames, Not Group Name | . *)    | _          | _       |
| PLCTaskInfoTypes*                                                                      | MO1_DI_00                  | BOOL                          | VAR GLOBAL            | Digital Input #0        | %IX61504.0           | [       |            |         |
| Motion Block Types*                                                                    | MO1_DI_01                  | BOOL                          | VAR_GLOBAL            | Digital Input #1        | %IX61504.1           |         | <b>i</b> t |         |
| E Logical POUs                                                                         | MO1_DI_02                  | BOOL                          | VAR_GLOBAL            | Digital Input #2        | %IX61504.2           | 1       |            |         |
| ∎ Initialize*                                                                          | MO1_DI_03                  | BOOL                          | VAR_GLOBAL            | Digital Input #3        | %IX61504.3           |         |            |         |
|                                                                                        | MO1_DI_04                  | BOOL                          | VAR_GLOBAL            | Digital Input #4        | %IX61504.4           | 1       |            |         |
|                                                                                        | MO1_DI_05                  | BOOL                          | VAR_GLOBAL            | Digital Input #5        | %IX61504.5           |         |            |         |
|                                                                                        | MO1_DI_06                  | BOOL                          | VAR_GLOBAL            | Digital Input #6        | %IX61504.6           |         |            |         |
| B Physical Hardware <sup>™</sup>                                                       | MO1_DI_07                  | BOOL                          | VAR_GLOBAL            | Digital Input #7        | %IX61504.7           |         |            |         |
| Configuration : MP2000_Series*                                                         | MO1_DI_08                  | BOOL                          | VAR_GLOBAL            | Digital Input #8        | %IX61505.0           |         |            |         |
| Resource : MP2300Siec*                                                                 | MO1_DI_09                  | BOOL                          | VAR_GLOBAL            | Digital Input #9        | %IX61505.1           |         |            |         |
| ⊟                                                                                      | MO1_DI_10                  | BOOL                          | VAR_GLOBAL            | Digital Input #10       | %IX61505.2           | [       |            |         |
|                                                                                        | M01_DL_11                  | BOOL                          | VAR_GLOBAL            | Digital Input #11       | %IX61505.3           | [       |            |         |
| Initialize : Initializ                                                                 | M01_DI_12                  | BOOL                          | VAR_GLOBAL            | Digital Input #12       | %IX61505.4           | [       |            |         |
| BO Fast Isk : CYCLIC                                                                   | MO1_DI_13                  | BOOL                          | VAR_GLOBAL            | Digital Input #13       | %IX61505.5           | [       |            |         |
|                                                                                        | M01_DI_14                  | BOOL                          | VAR_GLOBAL            | Digital Input #14       | %IX61505.6           | [       |            |         |
|                                                                                        | MO1_DI_15                  | BOOL                          | VAR_GLOBAL            | Digital Input #15       | %IX61505.7           | [       |            |         |
| Main : Main                                                                            | MO1_DO_00                  | BOOL                          | VAR_GLOBAL            | Digital Output #0       | %QX61504.0           | [       |            |         |
| Slow Tsk : CYCLIC                                                                      | M01_D0_01                  | BOOL                          | VAR_GLOBAL            | Digital Output #1       | %QX61504.1           | [       |            |         |
|                                                                                        | MO1_DO_02                  | BOOL                          | VAR_GLOBAL            | Digital Output #2       | %QX61504.2           | [       |            |         |
| Global_Variables                                                                       | MO1_DO_03                  | BOOL                          | VAR_GLOBAL            | Digital Output #3       | %QX61504.3           | [       |            |         |
| IO_Configuration                                                                       | MO1_DO_04                  | BOOL                          | VAR_GLOBAL            | Digital Output #4       | %QX61504.4           | [       |            |         |
|                                                                                        | MO1_DO_05                  | BOOL                          | VAR_GLOBAL            | Digital Output #5       | %QX61504.5           | [       |            |         |
|                                                                                        | MO1_DO_06                  | BOOL                          | VAR_GLOBAL            | Digital Output #6       | %QX61504.6           | [       |            |         |
|                                                                                        | M01_D0_07                  | BOOL                          | VAR_GLOBAL            | Digital Output #7       | %QX61504.7           | [       |            |         |
|                                                                                        | MO1_DO_08                  | BOOL                          | VAR_GLOBAL            | Digital Output #8       | %QX61505.0           | [       |            |         |
|                                                                                        | MO1_DO_09                  | BOOL                          | VAR_GLOBAL            | Digital Output #9       | %QX61505.1           | [       |            |         |
|                                                                                        | MO1_DO_10                  | BOOL                          | VAR_GLOBAL            | Digital Output #10      | %QX61505.2           | [       |            |         |
|                                                                                        | M01_D0_11                  | BOOL                          | VAR_GLOBAL            | Digital Output #11      | %QX61505.3           | [       |            |         |
|                                                                                        | M01_D0_12                  | BOOL                          | VAR_GLOBAL            | Digital Output #12      | %QX61505.4           |         |            |         |
|                                                                                        | <                          |                               |                       |                         |                      |         | _          |         |
| ) (* 🖻 🚇 🗊 💯                                                                           |                            |                               |                       |                         |                      |         |            |         |
| For Help, press F1                                                                     |                            |                               |                       |                         |                      |         |            | C: >2GB |
|                                                                                        |                            |                               |                       |                         |                      |         |            |         |
|                                                                                        |                            |                               |                       |                         |                      |         |            |         |
|                                                                                        |                            |                               |                       |                         |                      |         |            |         |

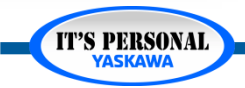

- Scenario 1:
  - You started a blank project and are connecting to a machine in production

| Offline |  |
|---------|--|
| or      |  |
| Online? |  |
|         |  |

| Configuration Comparison                                                                                                    | <b>—</b>                                                                                                    |
|----------------------------------------------------------------------------------------------------|----------------------------------------------------------------------------------------------------|
| Configuration differences were detect                                                                                                    | ed 🕜                                                                                                    |
| Image: Second system         Image: Second system         Image: Second system | Startup Configuration on the Controller:<br>Training Demo<br>Mechatrolink-II<br>Sv SGDV Rotary - 1<br>Sv SGDV Rotary - 2<br>V Virtual Axis - 26<br>TCP/IP Settings<br>EtherNet/IP<br>Modbus/TCP<br>IIO-01<br>Fetternal Encoder |
| Use Offline Configuration                                                                                                    | Use Startup Configuration                                                                                                    |

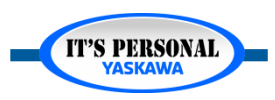

- Scenario 2:
  - You are deploying a new controller which is at factory default settings.

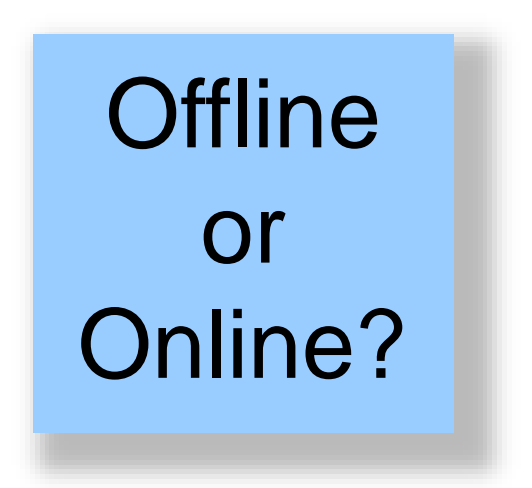

| Configuration Comparison                                                                                                    | <b>X</b>                                                                                                    |  |  |  |
|----------------------------------------------------------------------------------------------------|----------------------------------------------------------------------------------------------------|--|--|--|
| Configuration differences were detected                                                                                                    |                                                                                                    |  |  |  |
| Offline Configuration:<br>Training Demo<br>Mechatrolink-II<br>V SGDV Rotary - 1<br>V SGDV Rotary - 2<br>V Virtual Axis - 26<br>TCP/IP Settings<br>P EtherNet/IP<br>Modbus/TCP<br>I LIO-01<br>F External Encoder - 2 | Startup Configuration on the Controller:<br>Training Demo<br>Mechatrolink-II<br>Sv SGDV Rotary - 1<br>V SGDV Rotary - 2<br>V Virtual Axis - 26<br>TCP/IP Settings<br>FetherNet/IP<br>Modbus/TCP<br>LIO-01<br>F External Encoder |  |  |  |
| Use Offline Configuration                                                                                                    | Use Startup Configuration                                                                                                    |  |  |  |

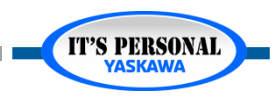

- Scenario 3:
  - Customer wants to add axes. You opened the project and configured the new axes at the office. Now you're at the customer site.

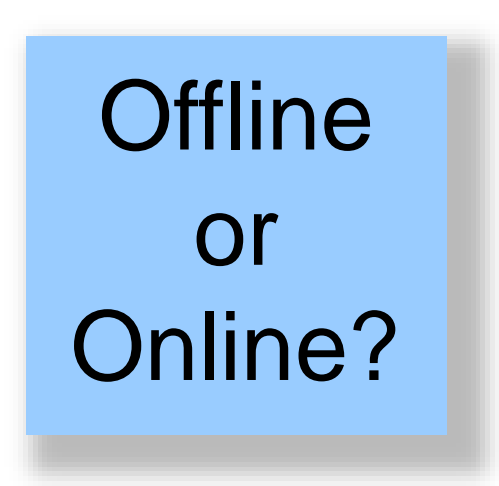

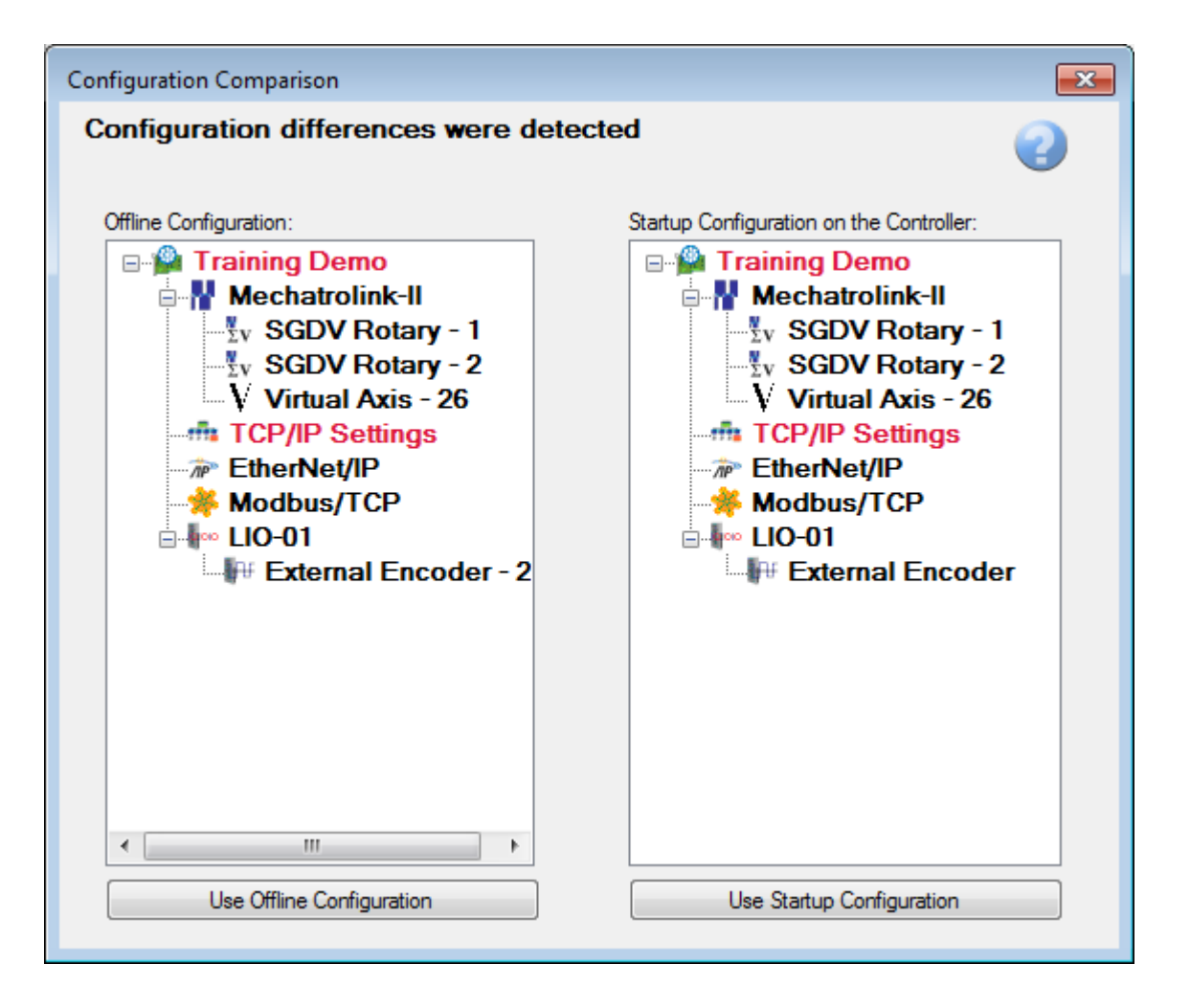

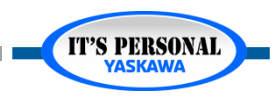

- Scenario 4:
  - You're not sure if your project is the right version of what's on the machine.

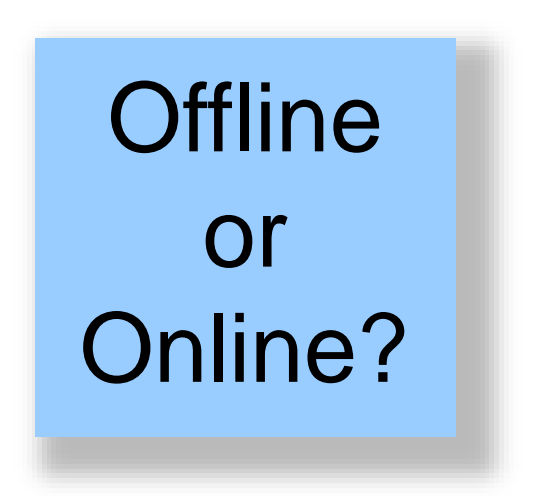

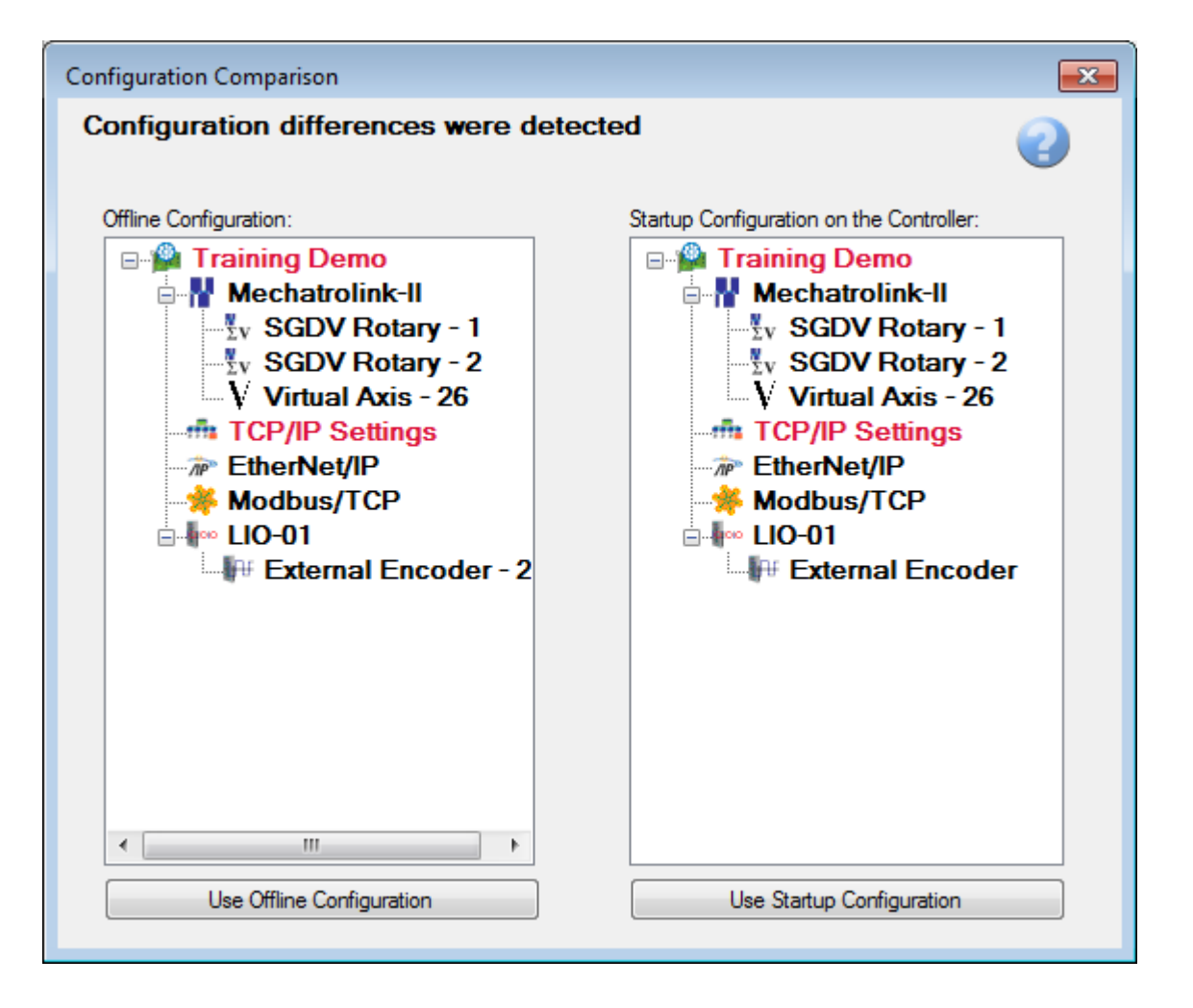

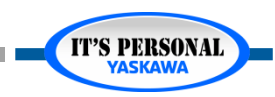

- Scenario 5:
  - You just finished tuning the servos with SigmaWin+ (through the USB port) and many servopack parameters have been changed as a result.

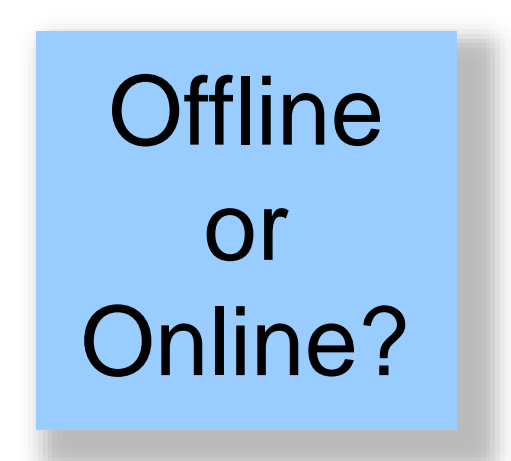

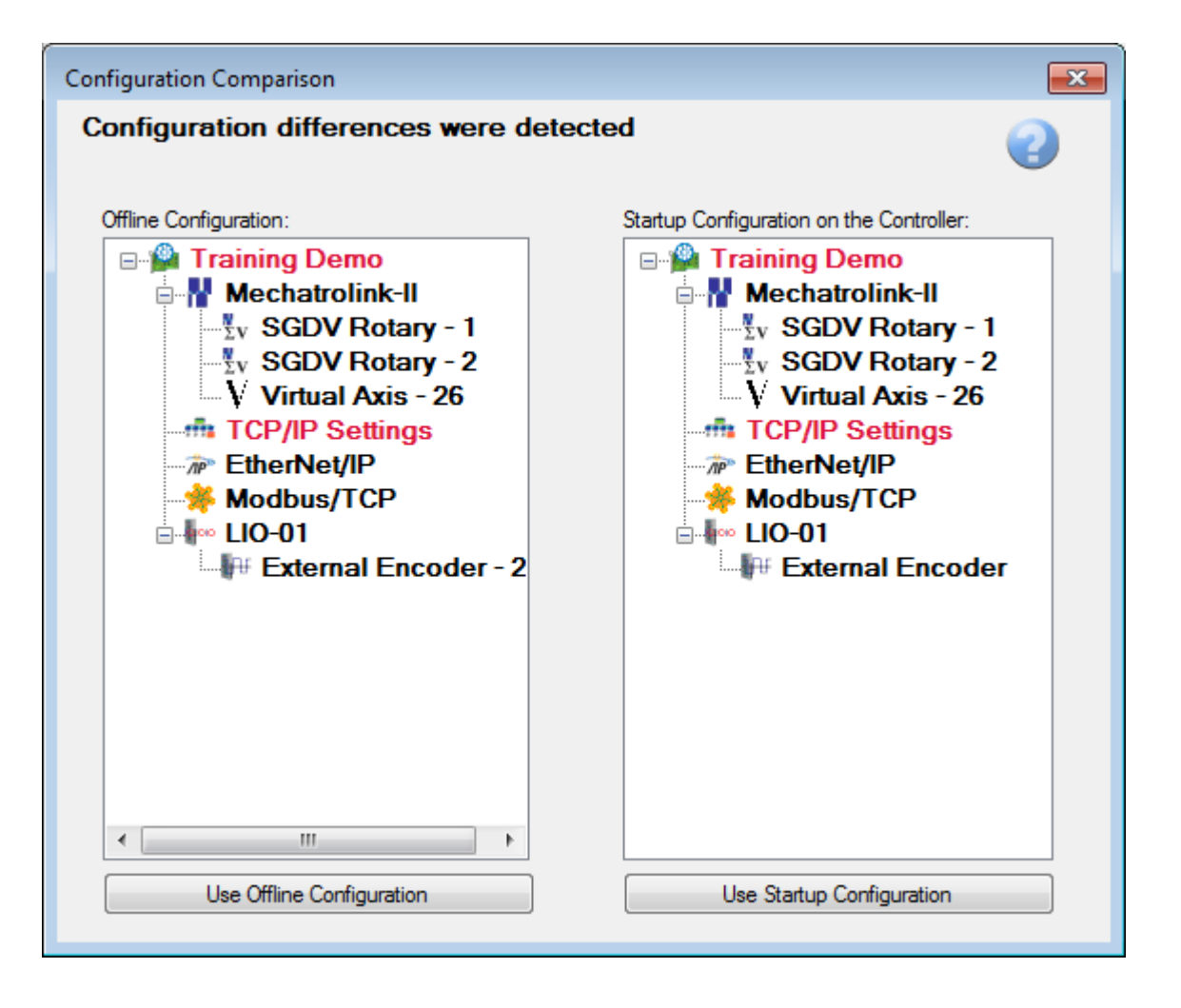

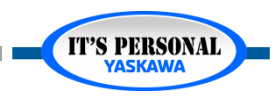

**IT'S PERSONAL** 

- Scenario 6:
  - The machine is not working the same as it was before. You are sure you have open the correct project and configuration.

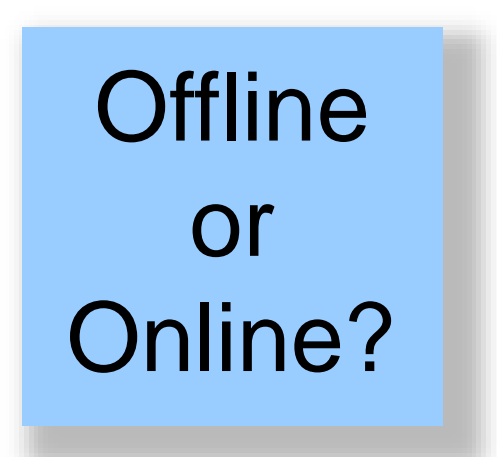

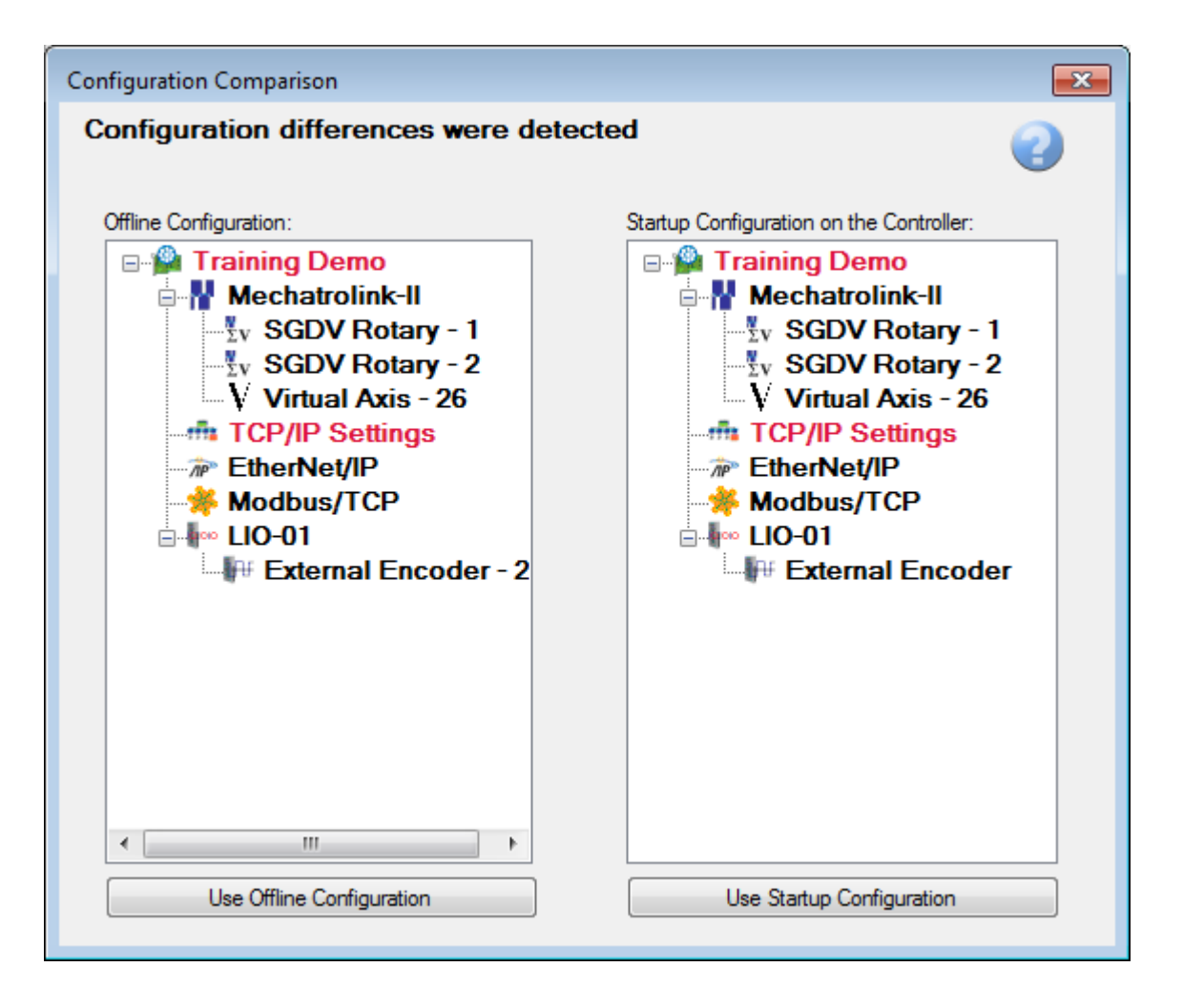

### **Differences Detected**

### • Scenario 7:

• You started a blank project and will set the controller to factory default.

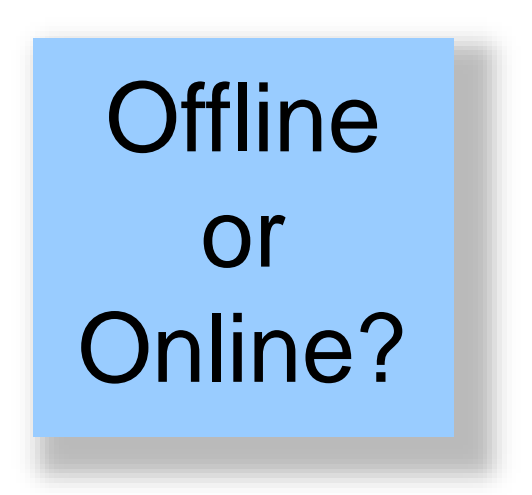

| Configuration Comparison                                                                                                    | ×                                                                                                    |
|----------------------------------------------------------------------------------------------------|----------------------------------------------------------------------------------------------------|
| Configuration differences were detected                                                                                                    | ed 🕜                                                                                                    |
| Offline Configuration:         Image: Configuration:         Image: Configuration:         < | Startup Configuration on the Controller:<br>Training Demo<br>Mechatrolink-II<br>Sv SGDV Rotary - 1<br>V SGDV Rotary - 2<br>V Virtual Axis - 26<br>TCP/IP Settings<br>FtherNet/IP<br>Modbus/TCP<br>LIO-01<br>F External Encoder |
| Use Offline Configuration                                                                                                    | Use Startup Configuration                                                                                                    |

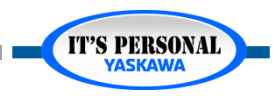

**IT'S PERSONAL** 

### **Factory Default**

- eLV.Mpiec.01.ResetController
- eLV.Mpiec.01.ResetServo

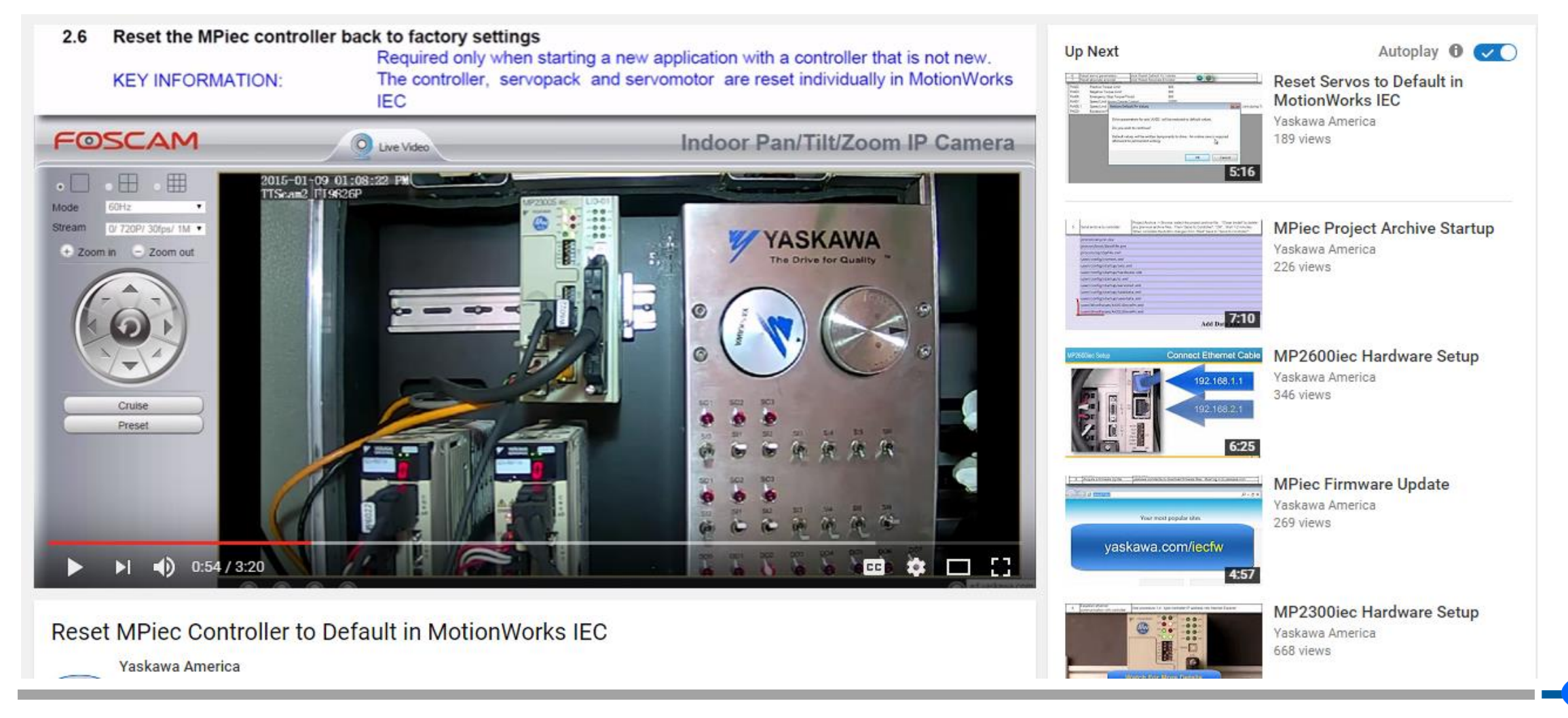

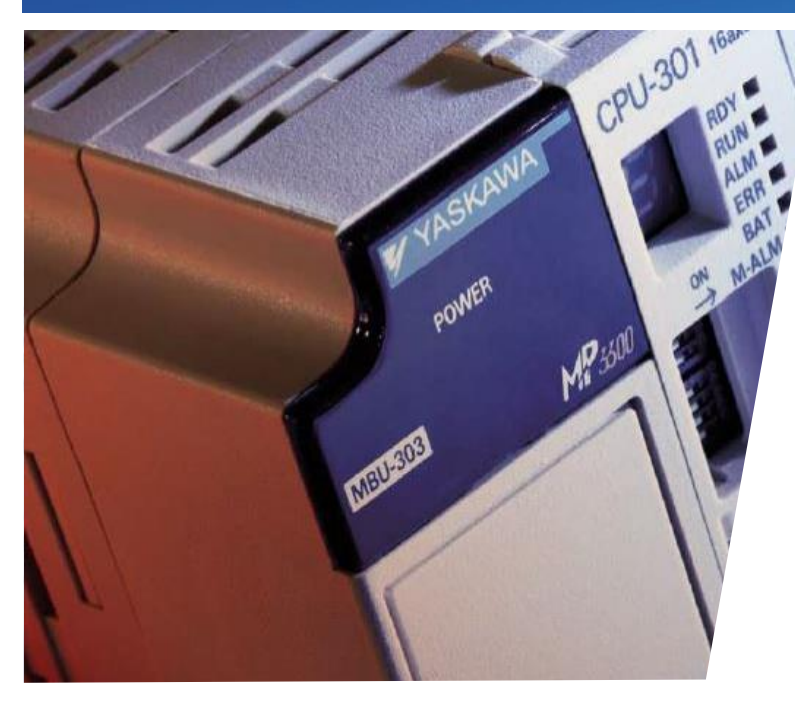

### MotionWorks IEC Hardware Configuration Basic Axis Configuration

Hands-on Training Tutorial

- Application Example
- Mechatrolink III
- Mechanical Configuration
- Servo Parameters
- Axis data copy/paste
- Rotary table

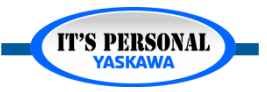

# **Online with Default Configuration**

### Option1: Factory Default

- eLV.Mpiec.01.ResetController
- eLV.Mpiec.01.ResetServo

### Option2: Demo Project with Defaults Saved

- Open project HardwareConfig
- Save as "BasicAxCnfg"
- WebUI Delete project archive (to delete any project running)
- Go online in Hardware configuration

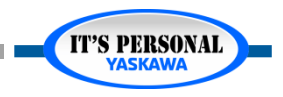

### Axis Configuration - Basic

# **Mechatrolink-III**

- Communication
   Cycle
  - Set 1.0 [ms]
  - Advanced tab "max number of nodes"
  - Optimize for
     application
- Retries
- Response Time
  - Measured

| atrolink | Set Parameters                                          | on Multiple Axes |                                              |                                                                      |                                                                  |                             | C.I.I.I.C                                         |
|----------|---------------------------------------------------------|------------------|----------------------------------------------|----------------------------------------------------------------------|------------------------------------------------------------------|-----------------------------|---------------------------------------------------|
| Configur | ation Advance                                           | ed               |                                              |                                                                      |                                                                  |                             |                                                   |
| Com      | munication Cyc<br>Max Retries<br>Response Tim<br>Change | CHATRO           | LINK<br>Cor<br>ms<br>Me<br>with<br>with<br>N | nfigured (<br>easured (<br>th 1 Max F<br>ode Respo                   | Con<br>16.3%)<br>16.3%)<br>Retries<br>0 200<br>nse Sum Retry Hot | 400                         | Cycle Usage<br>600<br>Time (μs)<br>Cycle Overhead |
| Node #   | Axis Name                                               | Part             | Node Type                                    | Task                                                                 | Configured Response Time (µs)                                    | Measured Response Time (µs) |                                                   |
| 3        | AXIS4                                                   | SGD7W            | Mechatrolink III Servo                       | k III Servo FastTisk 22.32 22.32<br>k III Servo FastTisk 22.32 22.32 |                                                                  |                             |                                                   |
| 4        |                                                         | 00070            | Machatrolink III Secur                       | FastTsk                                                              | 20.48                                                            | 20.48                       |                                                   |

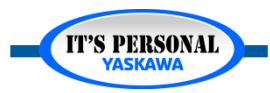

# **Application Example**

- X Axis Actuator
  - Timing Belt
  - 5 [mm] pitch
  - Drive pulley 72 teeth
  - Result: 5x72 = 360 [mm/rev]
- Y Axis Actuator
  - Same as X

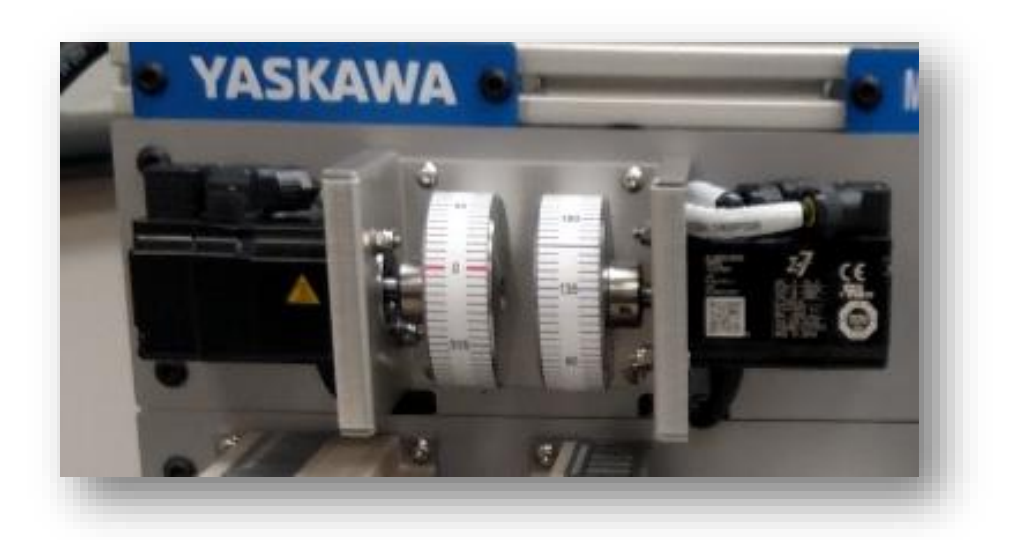

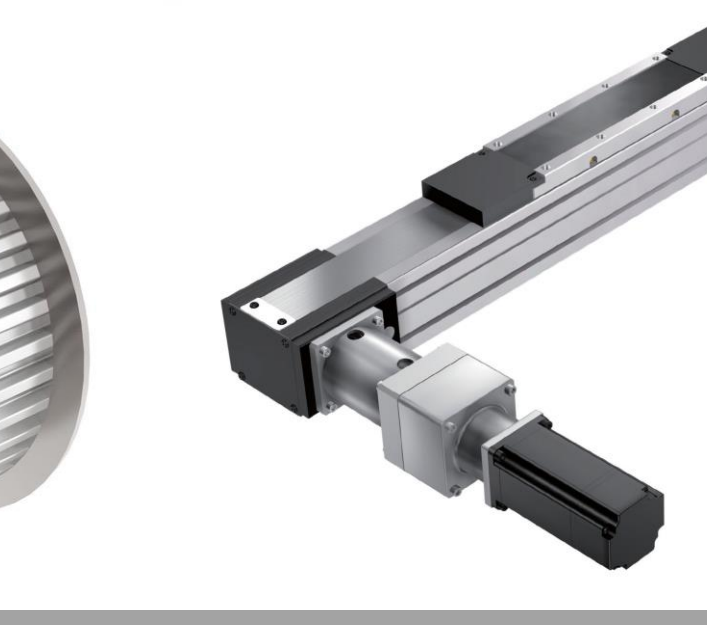

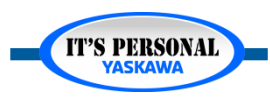
### **Axis Configuration - Basic**

## **Application Example**

- X and Y Axis Amplifier
  - SGD7W
  - 200V
  - Wired for 1-phase

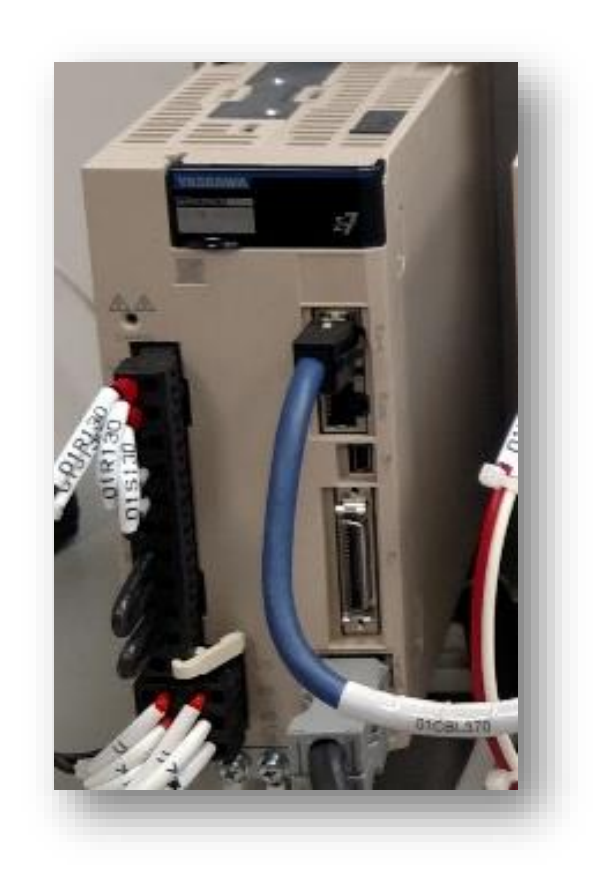

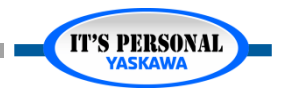

#### **Axis Configuration - Basic**

## **Application Example**

- Z Axis Actuator
  - Rotary Table
  - 360 [degrees/rev]

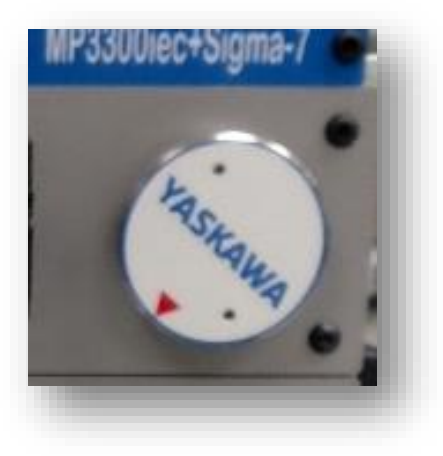

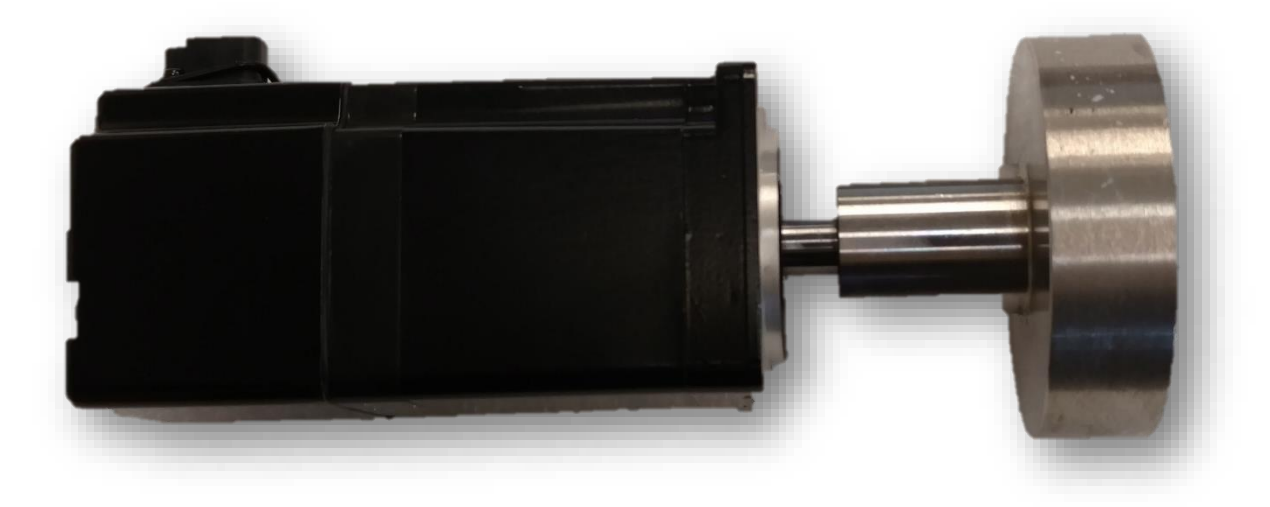

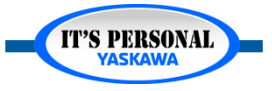

### **Axis Configuration - Basic**

## **Application Example**

- Z Axis Amplifier
  - SGD7S
  - 100V
  - 1-phase

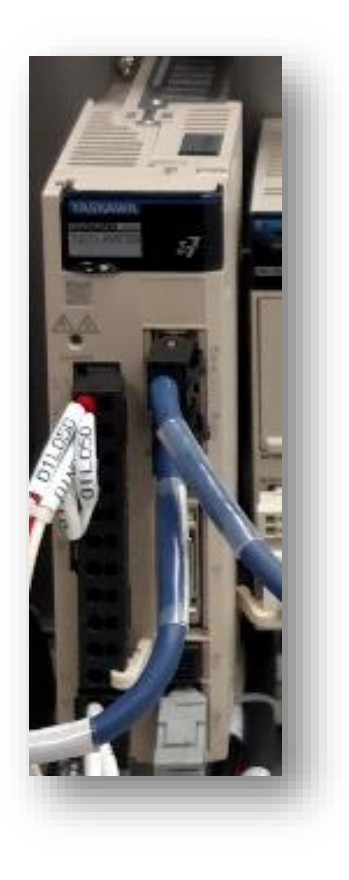

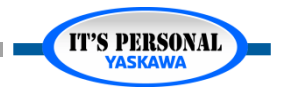

## **X-Axis Belt Mechanical Configuration**

🗉 📒 Bas

- Name: X
- Load Type : Linear
- User Unit: mm
- Feed Constant: 360
- Machine Cycle
  - Not Used with Linear • load type
  - Used with Rotary load • type
  - Distance moved to ٠ complete a cycle
  - Stations on a Rotary ٠ Table
  - Flighted Conveyor ٠

| MP3300iec                                         |                                                                                                    |                                        |                |        |                                             |                                              |                                            | Resource          | e : MP33            | 00iec 🔹 |
|---------------------------------------------------|----------------------------------------------------------------------------------------------------|----------------------------------------|----------------|--------|---------------------------------------------|----------------------------------------------|--------------------------------------------|-------------------|---------------------|---------|
| - 4<br>- 5<br>Settings<br>/IP<br>TCP<br>ase<br>1] | x                                                                                                    | ttant<br>360 Units                     | ning Test Mor  | Gear R | on Abso<br>Ratio<br>Output<br>=<br>Input    | Position Sc<br>360<br>Reference<br>46603.377 | Hardware<br>ale<br>Units per Us<br>7777778 | Alarm<br>ser Unit | Brake<br>User<br>mm | Dual En |
|                                                   |                                                                                                    |                                        |                |        |                                             |                                              |                                            |                   |                     |         |
| Parameter # 1300 1301 1807 1809 1831 2009         | Parameters<br>Moving Average<br>Moving Average<br>Load Type<br>Axis Name<br>Logical Axis Nur<br>Enable Time of | Filter 1 Enab<br>Filter 1 Time<br>mber | le<br>Constant |        | Current<br>False<br>0.1<br>Linear<br>X<br>3 | Value                                        |                                            |                   |                     |         |

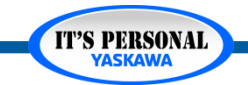

### **Axis Configuration - Basic**

### **X-Axis Belt Servo Parameters**

### **Overtravel** Tab

- Pn50A.3
  - 8 = disable

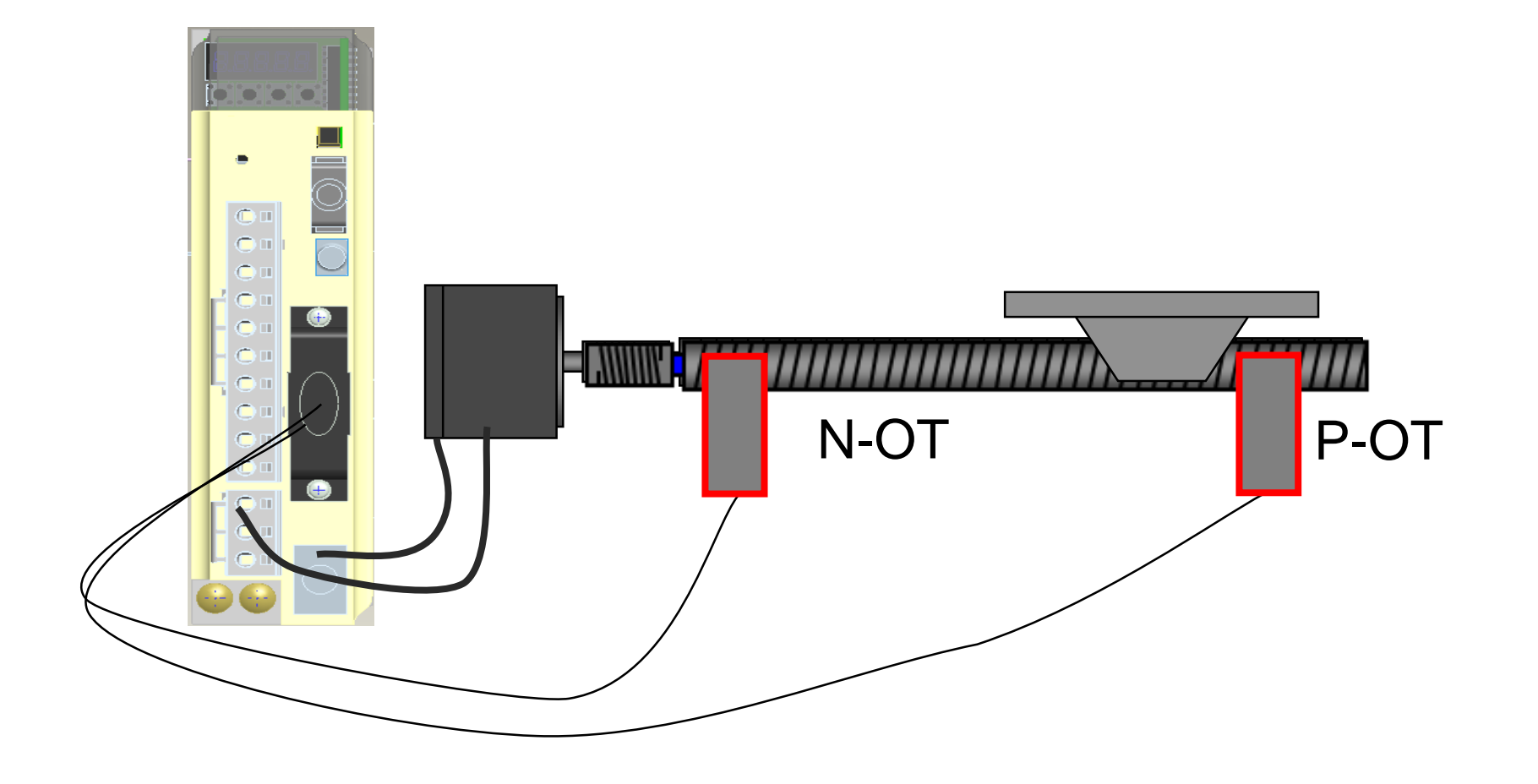

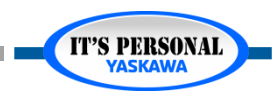

## **X-Axis Belt Servo Parameters**

### Function Tab

- Pn000.0
  - Direction
  - CCW forward

### Pn00B.3

- 200V Power
- 1-phase

| BasicAxCnfg      |               |         |              |         |            |           |          |                    | [            | Resourc   | e : MP33 | 00iec 🔹        | (         | Onlir    | ne        |
|------------------|---------------|---------|--------------|---------|------------|-----------|----------|--------------------|--------------|-----------|----------|----------------|-----------|----------|-----------|
| Mechatrolink-III | Configuration | Limits  | Overtravel   | I/O     | Tuning     | Test Move | Function | Absolute Encoder   | Hardware     | Alarm     | Brake    | Dual Encod     | er Optin  | nization | All Parar |
| AXIS4 - 4        | Paran         | neter # | Parameters   |         |            |           |          | Current Value      |              |           |          |                |           | Units    | s Mir     |
| -27 AXIS5 - 5    | Pn000         | 0.0     | Rotation/Mov | ement   | Direction  |           |          | 0 - Set CCW (rotal | ry motor) or | direction | n encode | r counts up (l | inear mot | tor      |           |
| - 募 Groups       | Pn001         | 1.2     | AC/DC Powe   | r Input | Selection  |           |          | 0 - Input AC Powe  | r            |           |          |                |           |          |           |
| TCP/IP Settings  | Pn008         | 3.2     | Power Selec  | tion    |            |           |          | 1 - Apply Single P | hase Power   |           |          |                | 1         | •        |           |
| - TherNet/IP     | Pn600         | )       | Regenerative | Resis   | tor Capaci | ty        |          | 0                  |              |           |          |                |           | Watt     | s 0       |
| Modbus/TCP       |               |         |              |         |            | č         |          |                    |              |           |          |                |           |          |           |

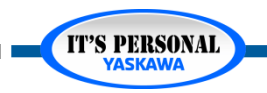

## **X-Axis Belt Servo Parameters**

### Absolute Encoder Tab

- Pn002.0
  - Encoder
  - Incremental

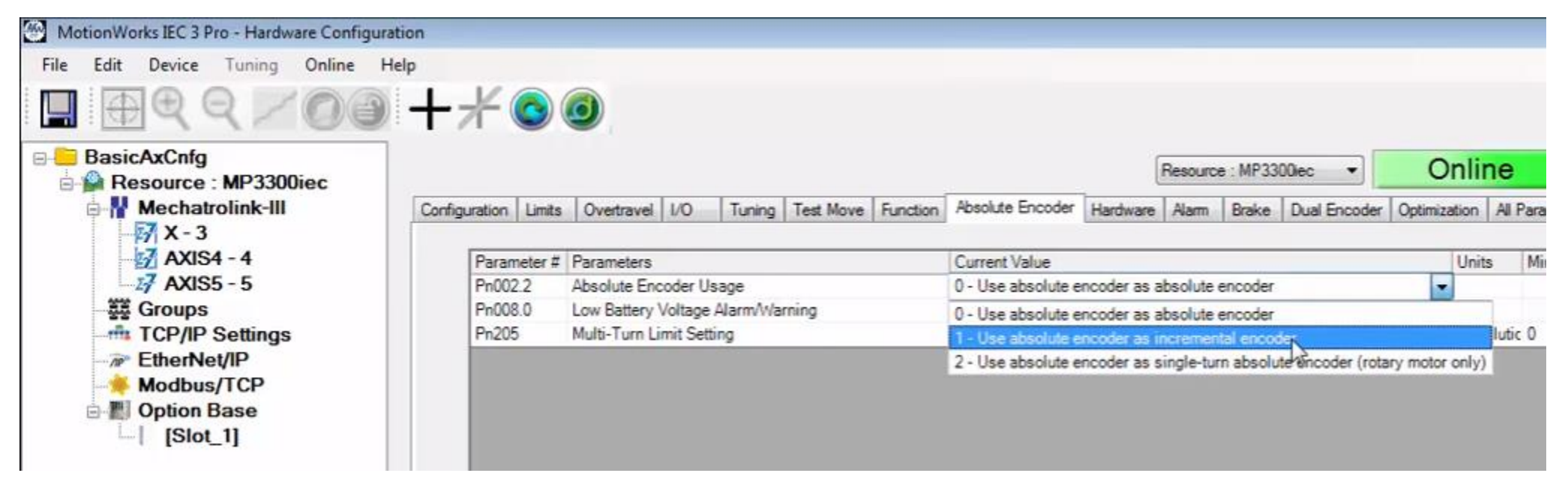

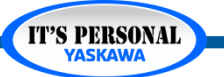

## **Copy/Paste Parameters**

- Right-click on axis in tree
- Paste X to Y
- Option: Paste Parameters to Multiple Axes
  - Matching hardware required

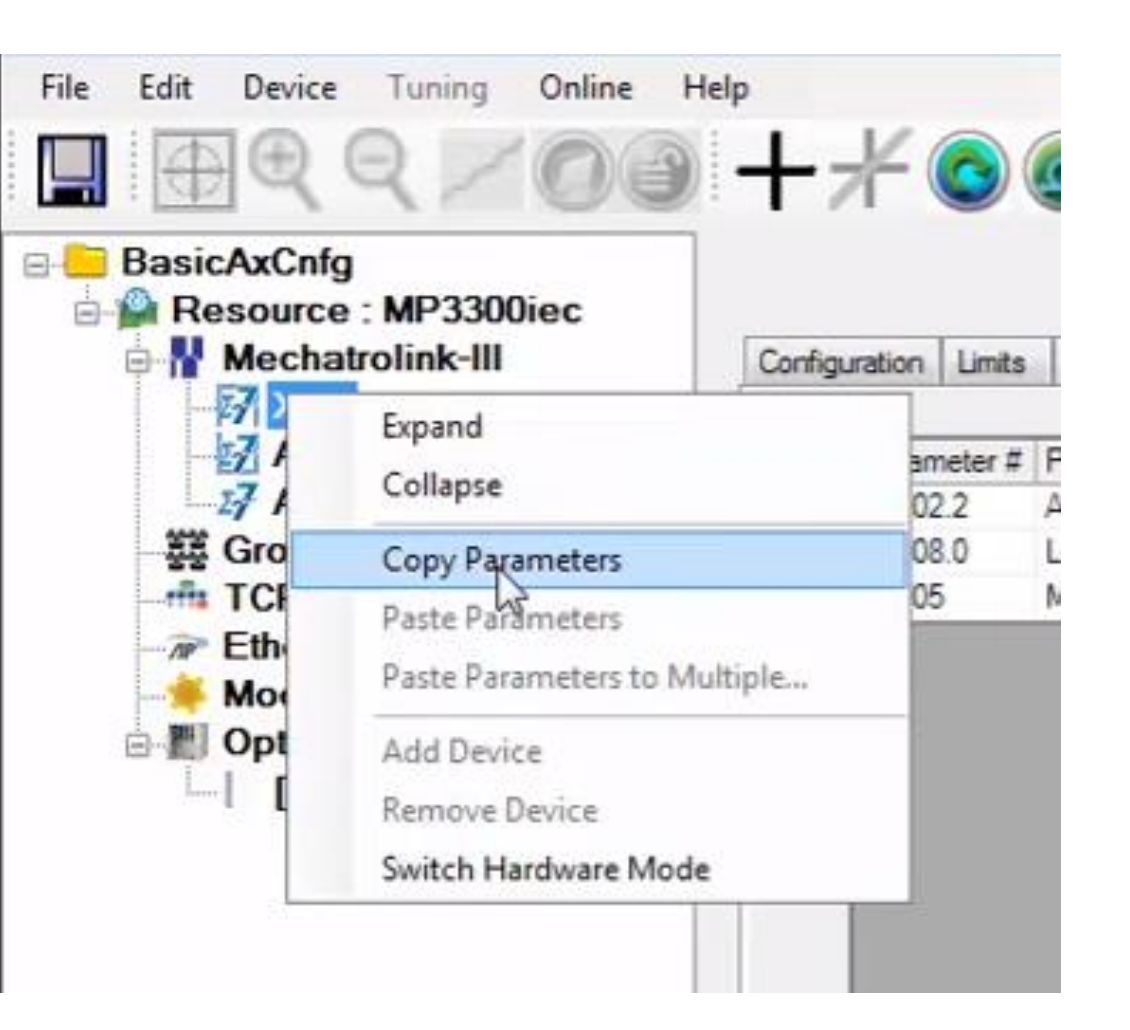

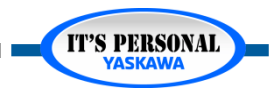

## **Y-Axis Belt Configuration & Parameters**

### Configuration

- Axis Name: Y
- Parameters
  - Direction: CW

|                  | +*            |         | 0           |          |            |           |          |                    |             |           |          |                 |              |
|------------------|---------------|---------|-------------|----------|------------|-----------|----------|--------------------|-------------|-----------|----------|-----------------|--------------|
| BasicAxCnfg      |               |         |             |          |            |           |          |                    | 1           | Resourc   | e : MP33 | 00iec 💌         | Onlin        |
| Mechatrolink-III | Configuration | Limits  | Overtravel  | 1/0      | Tuning     | Test Move | Function | Absolute Encoder   | Hardware    | Alam      | Brake    | Dual Encoder    | Optimization |
| → X-3<br>Y-4     | Para          | meter # | Parameters  |          |            |           |          | Current Value      |             |           |          |                 | Unit         |
| AXIS5-5          | Pn00          | 0.0     | Rotation/Mo | vement   | Direction  |           |          | 1 - Set CW (rotary | motor) or o | direction | encoder  | counts down (li | near n 💌     |
| ਭੁੰਭੂ Groups     | Pn00          | 1.2     | AC/DC Powe  | er Input | Selection  |           |          | 0 - Input AC Powe  | ſ           |           |          |                 |              |
| TCP/IP Settings  | Pn00          | B.2     | Power Selec | tion     |            |           |          | 1 - Apply Single P | hase Power  | r         |          |                 |              |
| - TP EtherNet/IP | Pn60          | 0       | Regenerativ | e Resis  | tor Capaci | ty        |          | 0                  |             |           |          |                 | Watt         |
| Modbus/TCP       |               |         |             |          |            |           |          |                    |             |           |          |                 |              |

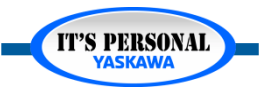

### Z-Axis Rotary Table EXERCISE

- Configure as direct drive rotary table
  - Name: Z
  - Units: degrees\*
  - Over Travel: Used
  - Encoder: Incremental
  - *Power: 100V*

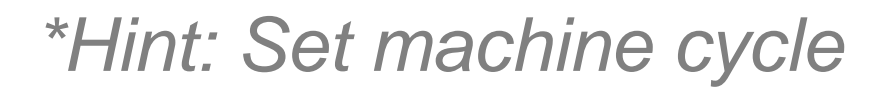

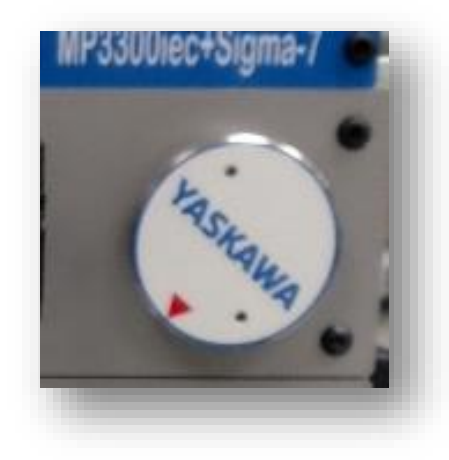

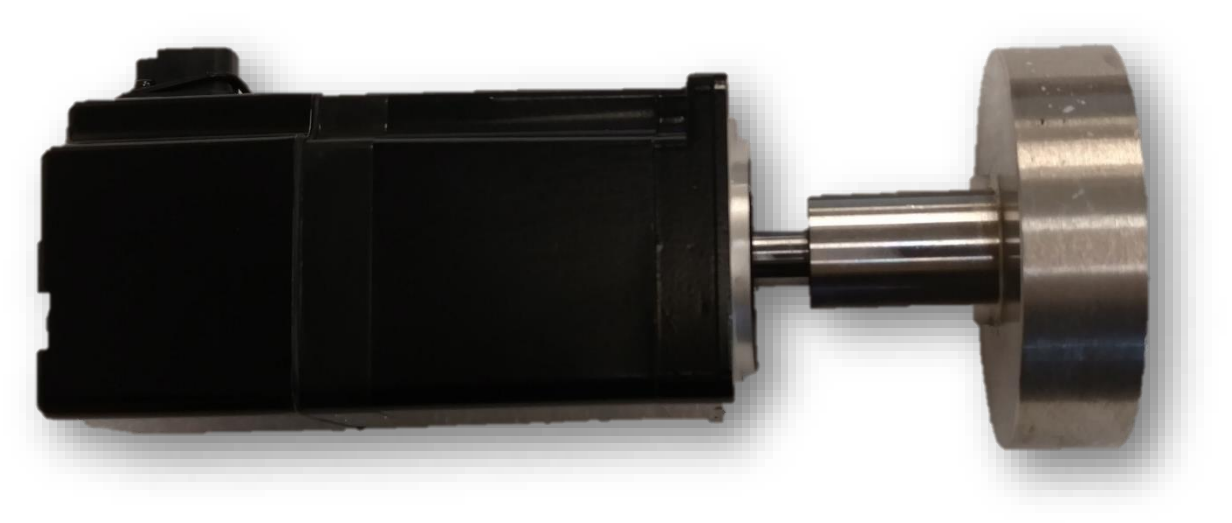

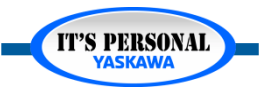

**IT'S PERSONAL** 

#### YASKAWA

## Z-Axis Rotary Table

### Solution

- Configure the rotary table
  - Name "Z"
  - Load type Rotary
  - Machine Cycle 360
  - User Unit deg
  - Feed constant 360
  - Gear: 1 to 1
  - *IO: Over Travel enable default*
  - Pn000.0=0
  - Pn002.2= incremental
  - *Pn00B.3* = *N*/*A*

|                                                     |                                     |                                                                         |                  |                        |           |                                 |                              |                        | (           | Resourc  | e : MP33 | 100iec 🔹     |
|-----------------------------------------------------|-------------------------------------|-------------------------------------------------------------------------|------------------|------------------------|-----------|---------------------------------|------------------------------|------------------------|-------------|----------|----------|--------------|
| nfiguration                                         | mits                                | Overtravel                                                              | 1/0              | Tuning                 | Test Move | Function                        | Absol                        | ute Encoder            | Hardware    | Alarm    | Brake    | Dual Encoder |
| Machine Cy                                          | cle                                 |                                                                         |                  | 360                    |           |                                 |                              |                        |             |          |          |              |
|                                                     |                                     | Feed Cons                                                               | tant             |                        |           | Gear Patie                      |                              |                        |             |          |          |              |
|                                                     | Ŧ                                   | 1 CCG CONS                                                              | hac              |                        |           | dear nau                        |                              | Position Sc            | ale         |          | User     | Units        |
| 1 Rev X                                             |                                     |                                                                         | 504              | Units                  |           | 1 Out                           | put _                        | 200                    |             |          | Dee      |              |
| 11161                                               | ~                                   | 1 Rev                                                                   |                  | ^                      |           | 1 100                           |                              | 360                    |             |          | Deg      | lees •       |
|                                                     |                                     | 1000                                                                    |                  |                        |           |                                 | 50                           |                        |             |          |          |              |
|                                                     |                                     |                                                                         |                  |                        |           |                                 |                              | Deference              |             |          |          |              |
|                                                     |                                     |                                                                         |                  | G                      | f.        |                                 |                              | Reference              | Units per U | ser Unit |          |              |
|                                                     |                                     |                                                                         |                  | G                      |           |                                 |                              | 46603.377              | Units per U | ser Unit |          |              |
|                                                     |                                     |                                                                         |                  | G                      | 1         |                                 |                              | 46603.377              | Units per U | ser Unit |          |              |
| Parameter #                                         | Para                                | ameters                                                                 |                  |                        |           | C                               | rrent V                      | Reference<br>46603.377 | 7777778     | ser Unit |          |              |
| Parameter #<br>1300                                 | Para<br>Mov                         | ameters<br>ing Average                                                  | Filter           | 1 Enable               |           | C.                              | rrent V                      | Reference<br>46603.377 | 7777778     | ser Unit |          |              |
| Parameter #<br>1300<br>1301                         | Para<br>Mov<br>Mov                  | ameters<br>ing Average<br>ing Average                                   | Filter           | 1 Enable<br>1 Time Con | stant     | C.                              | rrent V<br>Ise               | Reference<br>46603.377 | 7777778     | ser Unit |          |              |
| Parameter #<br>1300<br>1301<br>1807                 | Para<br>Mov<br>Load                 | ameters<br>ing Average<br>ing Average<br>d Type                         | Filter           | 1 Enable<br>1 Time Con | stant     | Ci<br>Ci<br>O.1<br>Ro           | rrent V<br>Ise<br>I<br>Itary | Reference<br>46603.377 | 7777778     | ser Unit |          |              |
| Parameter #<br>1300<br>1301<br>1807<br>1809         | Para<br>Mov<br>Load<br>Axis         | ameters<br>ing Average<br>ing Average<br>d Type<br>Name                 | Filter           | 1 Enable<br>1 Time Con | stant     | Cu<br>Cu<br>O.<br>Rc<br>Z       | rrent V<br>Ise<br>I<br>Itary | Reference<br>46603.377 | 7777778     | ser Unit |          |              |
| Parameter #<br>1300<br>1301<br>1807<br>1809<br>1831 | Para<br>Mov<br>Load<br>Axis<br>Logi | ameters<br>ing Average<br>ing Average<br>d Type<br>Name<br>cal Axis Nun | Filter<br>Filter | 1 Enable<br>1 Time Con | stant     | Cu<br>62<br>0.1<br>Ro<br>Z<br>5 | rrent V<br>Ise<br>I<br>tary  | Reference<br>46603.377 | 7777778     | ser Unit |          |              |

### Rotary Table Extra Credit

- If the Z axis was a rotary placer with a tool every 90 [deg], how might the configuration change?
  - Machine cycle 90 to simplify
     programming

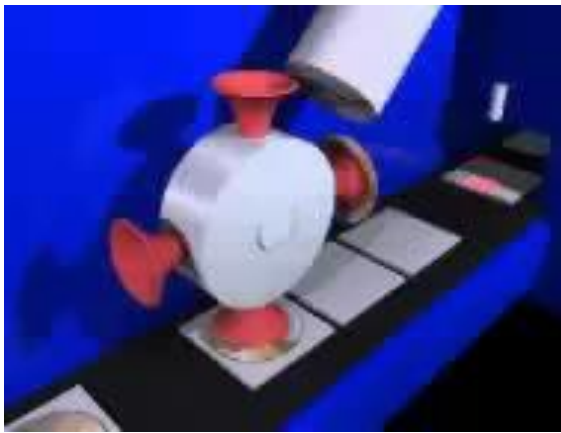

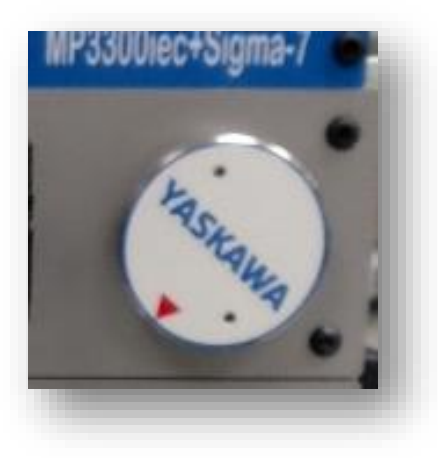

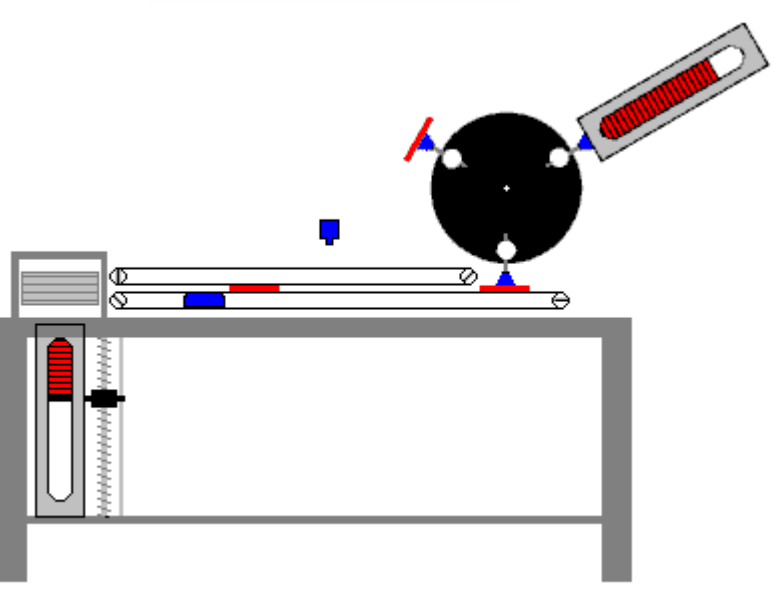

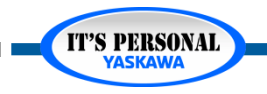

## **Test Run**

- Online Save
- Reboot
- Test Move
  - See next video for details
  - Use Remote IO to see what happens if one or more Overtravel is not connected.
- Save project as ZWT
  - BasicAxCnfg

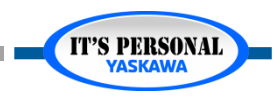

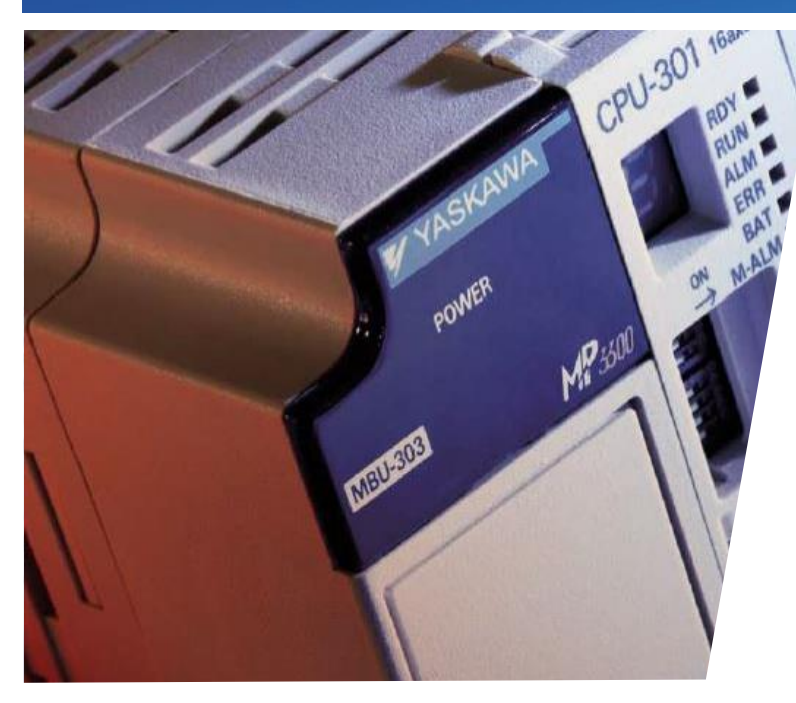

# MotionWorks IEC Hardware Configuration Servo Options

Hands-on Training Tutorial

• Overview

- Sigma-7 Product Manual
- Rules for Parameters
- Parameter Introduction

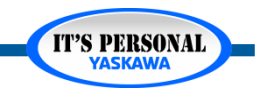

### **Overview**

### Requirements

- Sigma-7 Product Manual
- MotionWorks IEC
  - » BasicAxCnfg Project
  - » Optional Implementation

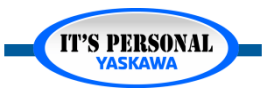

### Servo Options

**IT'S PERSONAL** 

## Sigma-7 Product Manual

- Yaskawa.com
- Document Number
  - SIEP S800001 28
- Version
  - *H*
- Chapter 5
- Chapter 6

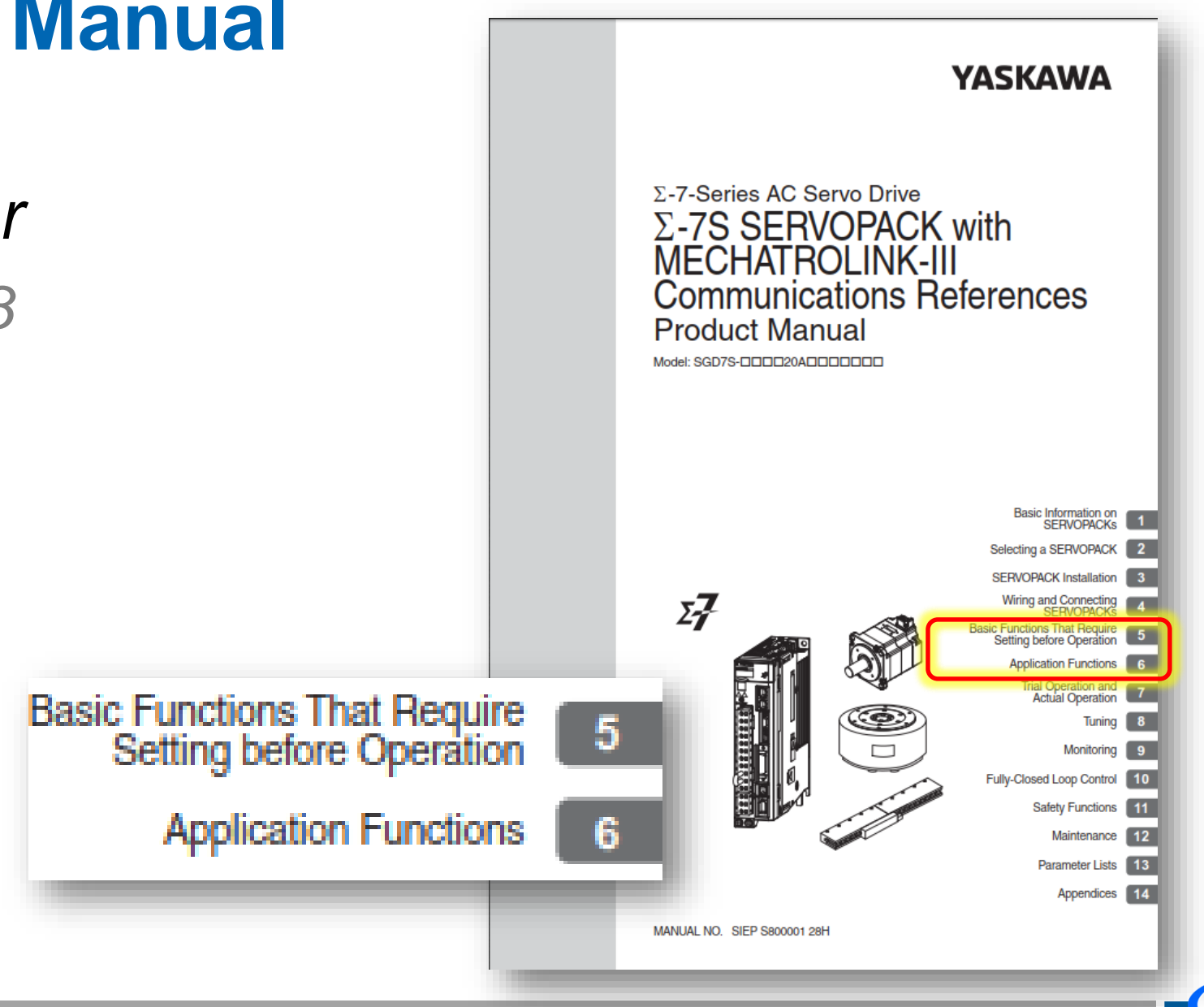

### **Rules for Parameters**

### Immediate effect?

- Table in manual "when enabled"
- Red text in Hardware Configuration
- Hardware Configuration Online Save for permanent change
- Reboot Controller also reboots Sigma-7

| Parame        | eter C                  | lassifica                            | tion                                                                |                                                 |                  |
|---------------|-------------------------|--------------------------------------|---------------------------------------------------------------------|-------------------------------------------------|------------------|
| There are the | e following             |                                      |                                                                     |                                                 |                  |
| Classifie     | Classification Meaning  |                                      |                                                                     |                                                 |                  |
| Setup Parame  | eters                   | Parameters for o                     | or the basic settings that are peration.                            |                                                 |                  |
| Tuning Param  | ieters                  | Parameters the performance.          | nat are used to adjust servo                                        |                                                 |                  |
| Information   | The tunin<br>and set th | g parameters are<br>ne tuning parame | not displayed by default when yo<br>ters, set Pn00B to n.□□□1 (Disp | u use the Digital Opera<br>lay all parameters). | ator. To display |
|               | P                       | arameter                             | Meaning                                                             | When Enabled                                    | Classification   |
|               | Pn00B                   | n.□□□0<br>(default setting)          | Display only setup parameters.                                      | After restart                                   | Setup            |
|               |                         | n.0001                               | Display all parameters.                                             |                                                 |                  |

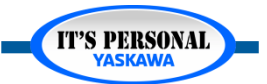

T'S PERSONAL

### **Parameter Introduction**

- 1. Input Power
- 2. Linear Motor
- 3. Holding Brake
- 4. Over Travel
- 5. Force Stop
- 6. Servo Off Stop
- 7. Alarm Stop
- 8. Safety Stop

9. Overload Detection 10.Electronic Gear 11.Absolute Encoder 12.Regen Resistor 13.Max Motor Speed 14. Encoder Pulse Output

15.Software Limits
16.Torque Limits
17.Vibration
Detection
18.Motor Current
Detection

## **1. Input Power**

- AC or DC Power (5.3)
  - Pn001
- 1 phase 200V (5.3)
  - Pn00B
- Power Interruptions (6.2)
  - Pn509
- Low Voltage brownouts (6.3)
  - Semi F47
  - Pn008, Pn424, Pn425

#### 6.2 Operation for Momentary Power Interruptions

Even if the main power supply to the SERVOPACK is interrupted momentarily, power supply to the motor (servo ON status) will be maintained for the time set in Pn509 (Momentary Power Interruption Hold Time).

|       | Momentary Power In | terruption Hold Time | e               | Speed Position | n Torque       |
|-------|--------------------|----------------------|-----------------|----------------|----------------|
| Pn509 | Setting Range      | Setting Unit         | Default Setting | When Enabled   | Classification |
|       | 20 to 50,000       | 1 ms                 | 20              | Immediately    | Setup          |

If the momentary power interruption time is equal to or less than the setting of Pn509, power supply to the motor will be continued. If it is longer than the setting, power supply to the motor will be stopped. Power will be supplied to the motor again when the main circuit power supply recovers.

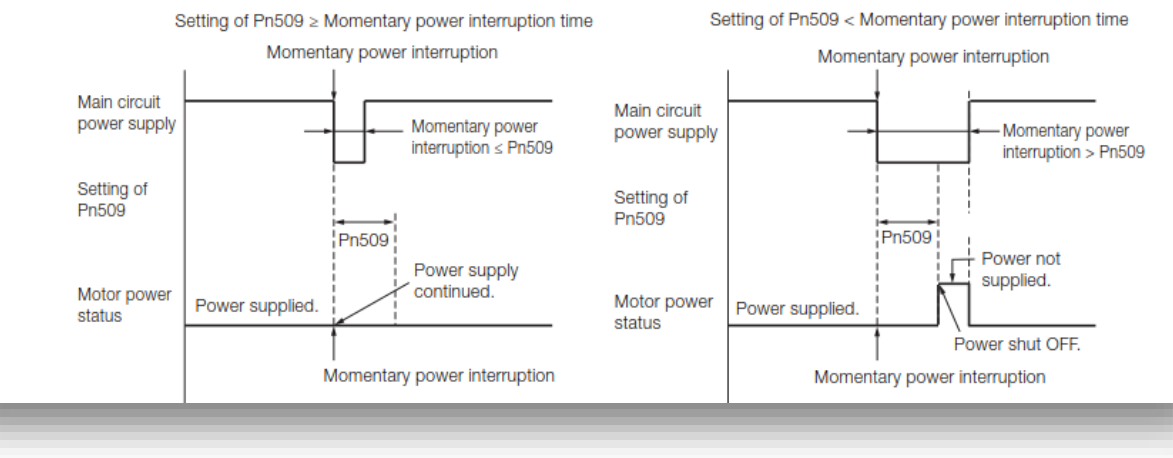

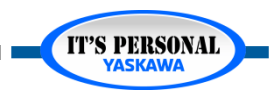

## 2. Linear Motor

- Encoder Pitch (5.6)
  - Pn282
- Phase, Polarity (5.9, 5.10)
  - Pn080

#### 5.6 Setting the Linear Encoder Pitch

If you connect a linear encoder to the SERVOPACK through a Serial Converter Unit, you must set the scale pitch of the linear encoder in Pn282.

If a Serial Converter Unit is not connected, you do not need to set Pn282.

#### Serial Converter Unit

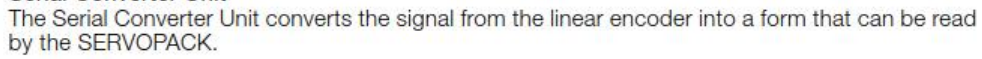

#### Scale Pitch

Term

A linear encoder has a scale for measuring lengths (positions). The length of one division on this scale is the scale pitch.

|       | Linear Encoder Sca | Speed        | osition Force   |               |                |  |
|-------|--------------------|--------------|-----------------|---------------|----------------|--|
| Pn282 | Setting Range      | Setting Unit | Default Setting | When Enabled  | Classification |  |
|       | 0 to 6,553,600     | 0.01 µm      | 0               | After restart | Setup          |  |

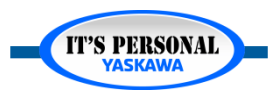

 $\mathsf{F}_\mathsf{G}$ 

#### YASKAWA

## 3. Holding Brake

- /BK Output Signal (5.12)
  - Pn50F
  - Pn506, Pn507, Pn508, Pn583

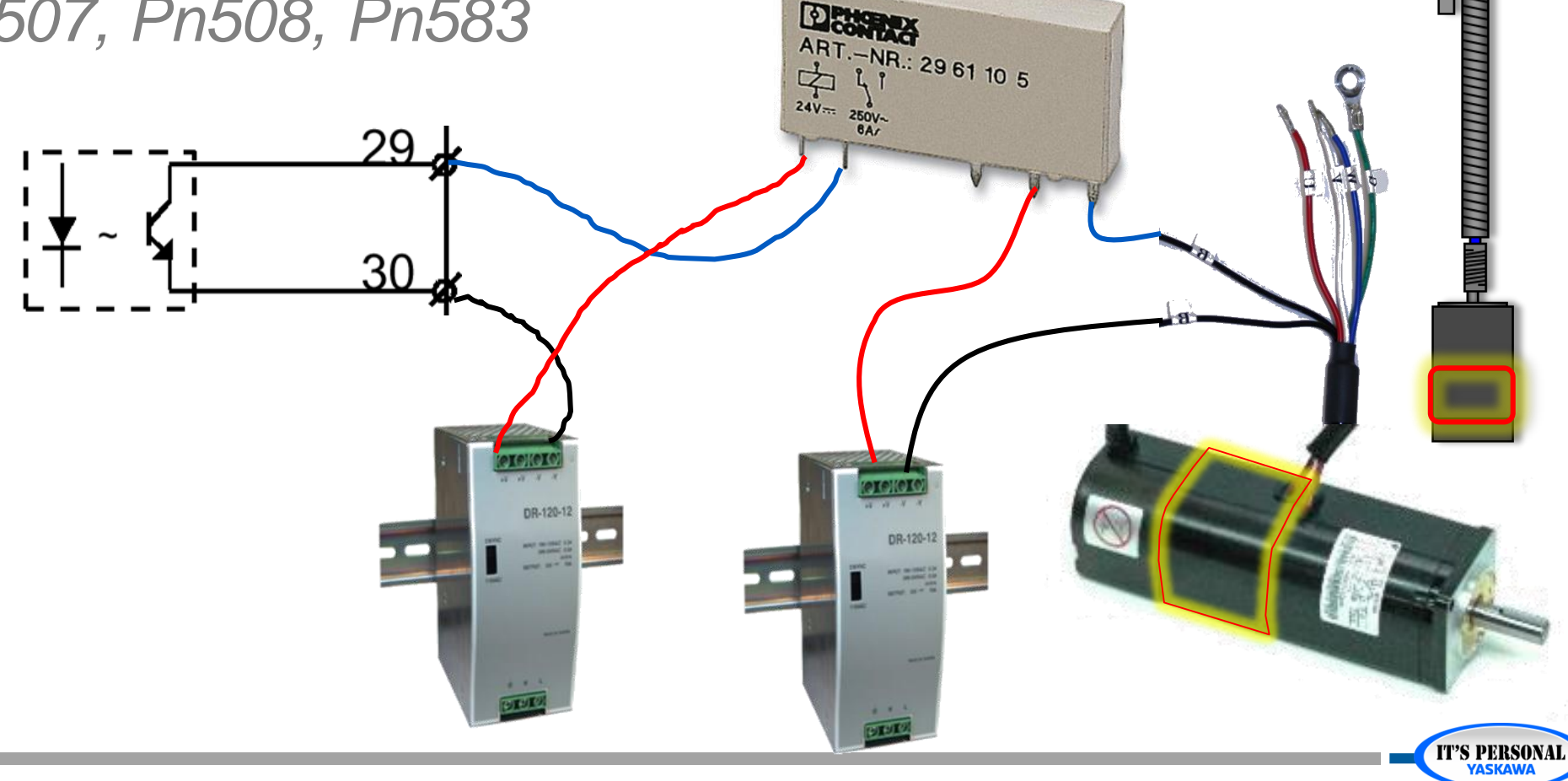

## Quick Review (1 of 3)

- 1. What parameter allows the amplifier to be powered by wiring to a DC power supply?
- 2. If the amplifier is connected to a linear motor, what parameter sets the linear encoder scale pitch?

3. Which parameters control timing of the holding brake output?

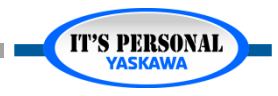

### **Parameter Introduction**

1. Input Power

- 2. Linear Motor
- 3. Holding Brake
- 4. Over Travel
- 5. Force Stop
- 6. Servo Off Stop
- 7. Alarm Stop
- 8. Safety Stop

9. Overload Detection 10.Electronic Gear 11.Absolute Encoder 12.Regen Resistor 13.Max Motor Speed 14. Encoder Pulse Output

15.Software Limits
16.Torque Limits
17.Vibration
Detection
18.Motor Current
Detection

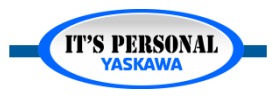

#### Servo Options

### 4. Over-travel

### Enable or Disable (5.11)

• Pn50A, Pn50B

### • Stopping Method (5.11)

- Pn001
- Pn406
- Pn30A

### Warning A.090 (5.11)

• Pn00D New feature for Sigma-7 Try it!

5.11.3 Motor Stopping Method for Overtravel

You can set the stopping method of the Servomotor when overtravel occurs in  $Pn001 = n.\Box \Box XX$  (Motor Stopping Method for Servo OFF and Group 1 Alarms and Overtravel Stopping Method).

| Р     | arameter                    | Motor Stopping<br>Method*        | Status after<br>Stopping | When Enabled  | Classification |  |
|-------|-----------------------------|----------------------------------|--------------------------|---------------|----------------|--|
|       | n.□□00<br>(default setting) | Dynamic brake                    |                          |               |                |  |
|       | n.🗆 🗆 01                    | 3                                | Coasting                 |               |                |  |
|       | n.□□02                      | Coasting                         |                          |               |                |  |
| Pn001 | n.0010                      | Deceleration                     | Zero clamp               | After restart | Setup          |  |
|       | n.0020                      | according to<br>setting of Pn406 | Coasting                 |               |                |  |
|       | n.🗆 🗆 3 🗆                   | Deceleration                     | Zero clamp               |               |                |  |
|       | n.0040                      | according to setting of Pn30A    | Coasting                 |               |                |  |

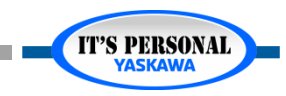

## 5. Force Stop

- FSTP Input (6.13)
  - Pn516

### Stopping Method

- Pn00A
- Pn406
- Pn30A

New feature for Sigma-7

!!! Not SAFETY stop !!!

#### 6.13.1 FSTP (Forced Stop Input) Signal

| Classifica-<br>tion | Signal | Connector Pin No.  | Signal Status | Description                          |
|---------------------|--------|--------------------|---------------|--------------------------------------|
| Input               | ESTD   | Must be allocated  | ON (closed)   | Drive is enabled (normal operation). |
| input               | FOIF   | wust be allocated. | OFF (open)    | The motor is stopped.                |

#### 6.13.2 Stopping Method Selection for Forced Stops

Use  $Pn00A = n.\square\squareX\square$  (Stopping Method for Forced Stops) to set the stopping method for forced stops.

| Par   | ameter                           | Description                                                                                                    | When<br>Enabled  | Classifi-<br>cation |
|-------|----------------------------------|----------------------------------------------------------------------------------------------------|------------------|---------------------|
|       | n. <b>00</b> 0                   | Apply the dynamic brake or coast the motor to a stop (use the stopping method set in $Pn001 = n.\Box\Box\BoxX$ ).                                               |                  |                     |
|       | n.□□1□<br>(default set-<br>ting) | Decelerate the motor to a stop using the torque set in Pn406 as the maximum torque. Use the setting of Pn001 = $n.\Box\Box\BoxX$ for the status after stopping. |                  |                     |
| Pn00A | n.0020                           | Decelerate the motor to a stop using the torque set in Pn406 as the maximum torque and then let the motor coast.                                                | After<br>restart | Setup               |
|       | n.0030                           | Decelerate the motor to a stop using the deceleration time set in Pn30A. Use the setting of Pn001 = $n.\square\square\squareX$ for the status after stopping.   |                  |                     |
|       | n.0040                           | Decelerate the motor to a stop using the deceleration time set in Pn30A and then let the motor coast.                                                           |                  |                     |

Note: You cannot decelerate a Servomotor to a stop during torque control. For torque control, the Servomotor will be stopped with the dynamic braking or coast to a stop according to the setting of Pn001 = n.□□□X (Motor Stopping Method for Servo OFF and Group 1 Alarms).

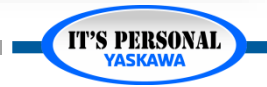

## 6. Servo Off Stop

- Stopping Method (5.13)
  - Pn001

What is the Dynamic Brake? See section 2.2 Block Diagrams

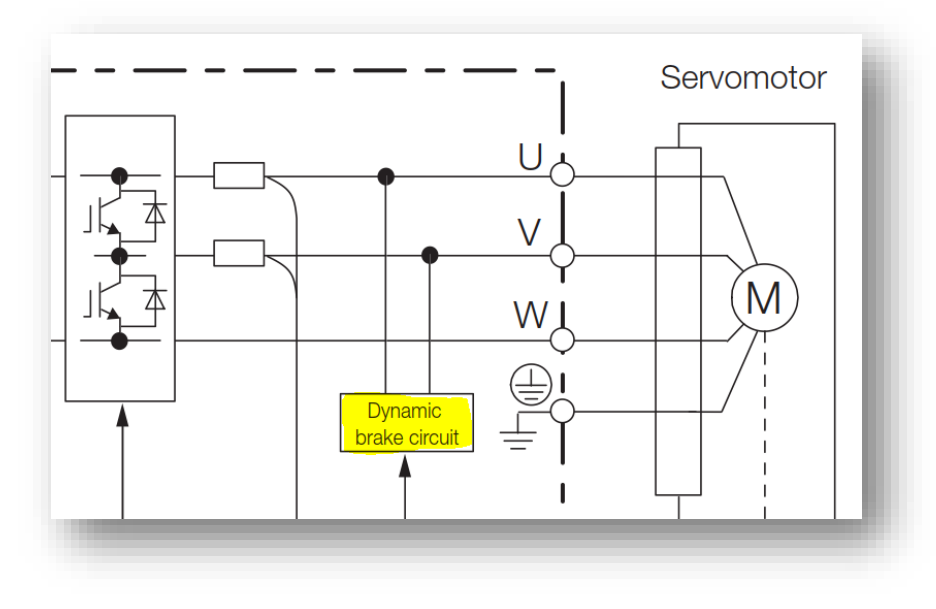

#### 5.13.1 Stopping Method for Servo OFF

Set the stopping method for when the servo is turned OFF in Pn001 =  $n.\Box\Box\BoxX$  (Motor Stopping Method for Servo OFF and Group 1 Alarms).

|       | Parameter                   | Servomotor Stop-<br>ping Method | Status after Servo-<br>motor Stops | When Enabled  | Classifi-<br>cation |
|-------|-----------------------------|---------------------------------|------------------------------------|---------------|---------------------|
| D=001 | n.□□□0<br>(default setting) | Dynamic brake                   | Dynamic brake                      | After restart | Octor               |
| Phuui | n.0001                      |                                 | Coasting                           | After restart | Setup               |
|       | n.0002                      | Coasting                        | Coasting                           |               |                     |

Note: If Pn001 is set to n. DDD (Stop the motor by applying the dynamic brake) and the Servomotor is stopped or operates at a low speed, braking force may not be generated, just like it is not generated for coasting to a stop.

#### 5.13.2 Servomotor Stopping Method for Alarms

There are two types of alarms, group 1 (Gr. 1) alarms and group 2 (Gr. 2) alarms. A different parameter is used to set the stopping method for alarms for each alarm type.

Refer to the following section to see which alarms are in group 1 and which are in group 2. (array 12.2.1 List of Alarms on page 12-5)

#### Motor Stopping Method for Group 1 Alarms

When a group 1 alarm occurs, the Servomotor will stop according to the setting of  $Pn001 = n.\Box\Box\BoxX$ . The default setting is to stop by applying the dynamic brake.

Refer to the following section for details. 5.13.1 Stopping Method for Servo OFF on page 5-37

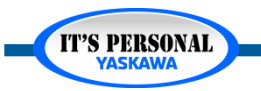

### Servo Options

IT'S PERSONAL

## 7. Alarm Stop

- Group 1 most severe
   (5.13)
  - Pn001
- Group 2 less severe
  - Pn001
  - Pn00A
  - Pn00B

|                      | Paramete  | er                          | Servomotor                   | Status after        | When          |                |
|----------------------|-----------|-----------------------------|------------------------------|---------------------|---------------|----------------|
| Pn00B                | Pn00A     | Pn001                       | Stopping Method              | Servomotor<br>Stops | Enabled       | Classification |
| n.⊡⊡0⊡<br>(default   |           | n.□□□0<br>(default setting) | Zero-speed stop-             | Dynamic<br>brake    |               |                |
| (default<br>setting) | -         | n.0001                      | ping                         | Coasting            |               |                |
|                      |           | n.0002                      |                              | Coasting            |               |                |
|                      |           | n.□□□0<br>(default setting) | Dynamic brake                | Dynamic<br>brake    |               |                |
| n.0010               | -         | n.0001                      |                              | Coasting            |               |                |
|                      |           | n.0002                      | Coasting                     | Coasting            |               |                |
|                      | n.🗆 🗆 🗆 0 | n.□□□0<br>(default setting) | Dvnamic brake                | Dynamic<br>brake    |               |                |
|                      | (default  | n.0001                      |                              | O time              |               |                |
|                      | setting)  | n.0002                      | Coasting                     | Coasting            |               |                |
|                      |           | n.□□□0<br>(default setting) |                              | Dynamic<br>brake    |               |                |
|                      | n.0001    | n.0001                      | Motor is deceler-            | Coopting            | After restart | Setup          |
|                      |           | n.0002                      | ated using the               | Coasting            |               |                |
|                      |           | n.□□□0<br>(default setting) | Pn406 as the maximum torque. | Que estima          |               |                |
| n.uuzu               | n.uuuz    | n.0001                      |                              | Coasting            |               |                |
|                      |           | n.0002                      |                              |                     |               |                |
|                      |           | n.□□□0<br>(default setting) |                              | Dynamic<br>brake    |               |                |
|                      | n.LLLL3   | n.0001                      |                              | Coasting            |               |                |
|                      |           | n.0002                      | Motor is deceler-            | Coasting            |               |                |
|                      |           | n.□□□0<br>(default setting) | setting of Pn30A.            | Coasting            |               |                |
|                      | 11.0004   | n.0001                      |                              | Coasting            |               |                |
|                      |           | n.0002                      |                              |                     |               |                |

### Servo Options

**IT'S PERSONAL** 

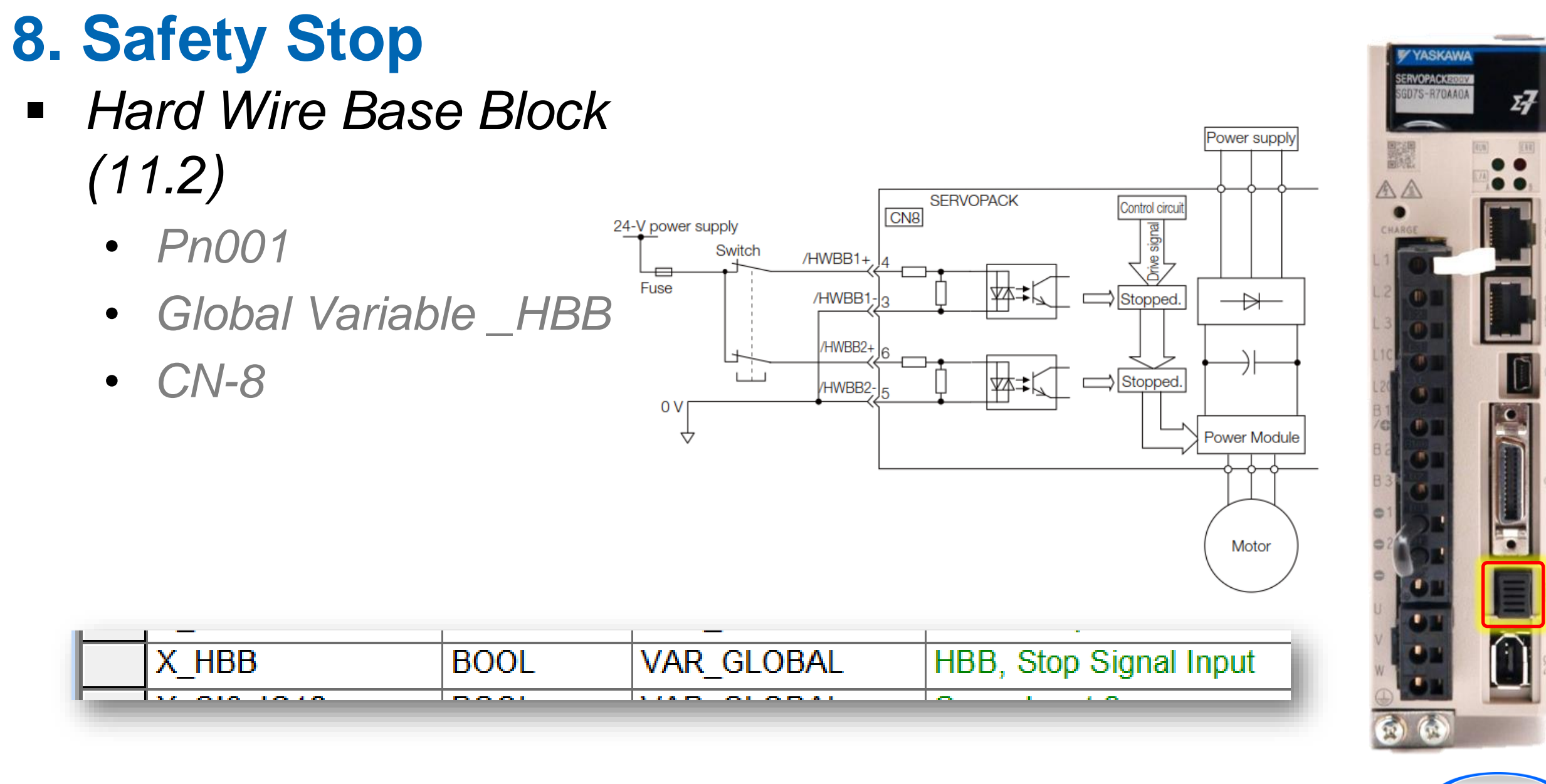

## Quick Review (2 of 3)

- 1. What parameter selects the stopping method for stopping at over-travel sensors?
- 2. What parameter selects the stopping method for Forced Stop input?
- 3. What parameter selects the stopping method for Servo Off stop?
- 4. What parameter selects the stopping method for Alarm Stop?
- 5. What parameter selects the stopping method for Safety Stop?

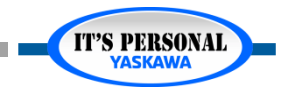

**IT'S PERSONAL** 

15.Software Limits

16. Torque Limits

17. Vibration

Detection

Detection

**18.** Motor Current

## **Parameter Introduction**

**1** Input Power 2. Linear Motor **3**. Holding Brake 🖌 Over Travel **5**. Force Stop 6. Servo Off Stop ✓. Alarm Stop 8. Safety Stop

9. Overload Detection 10.Electronic Gear 11.Absolute Encoder 12.Regen Resistor 13.Max Motor Speed 14.Encoder Pulse Output

### Servo Options

## 9. Overload Detection

- Overload Warning Level (5.14)
  - Pn52B
  - Time before A.910 displayed

### Overload Alarm

- Pn52C
- De-rate motor to prevent overheat

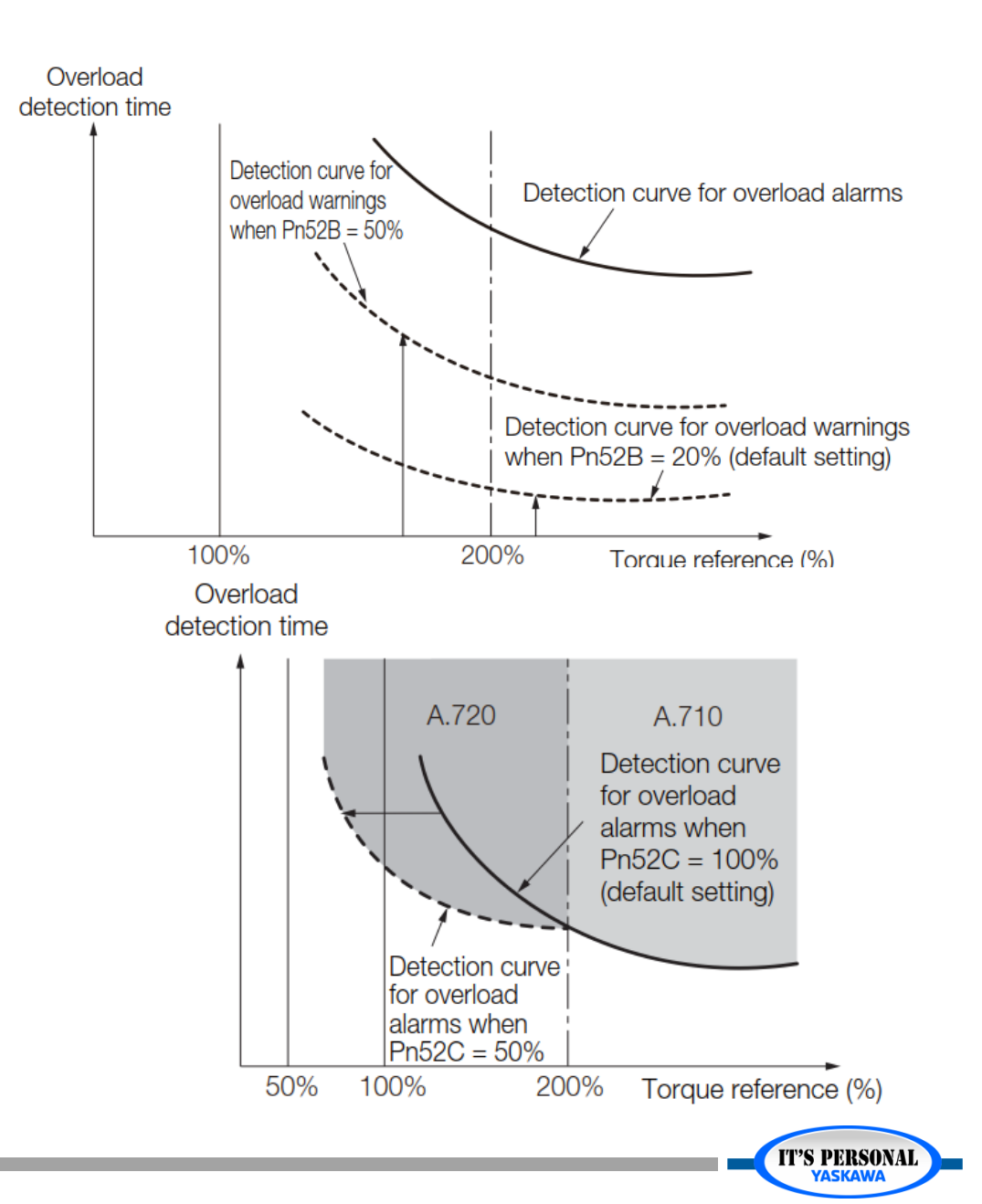

### Servo Options

## **10. Electronic Gear**

- Encoder pulses per motor rotation
  - Pn20E
  - Hardware Configuration automatically sets Pn20E=1
- Command pulses per motor rotation
  - Pn210
  - Hardware Configuration automatically sets Pn210=1

Essentially, this feature is not used by the MPiec controller because it calculates the units internally. Still these parameters are important because they define the "reference unit" used by other parameters. The reference unit is 1 encoder pulse for an MPiec system.

| Pn20E | Electronic Gear Ratio (Numerator)   |              |                 | Position      |                |  |
|-------|-------------------------------------|--------------|-----------------|---------------|----------------|--|
|       | Setting Range                       | Setting Unit | Default Setting | When Enabled  | Classification |  |
|       | 1 to 1,073,741,824                  | 1            | 16              | After restart | Setup          |  |
| Pn210 | Electronic Gear Ratio (Denominator) |              |                 | Position      |                |  |
|       | Setting Range                       | Setting Unit | Default Setting | When Enabled  | Classification |  |
|       | 1 to 1,073,741,824                  | 1            | 1               | After restart | Setup          |  |

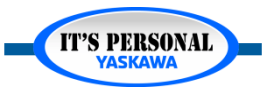

### Servo Options

#### YASKAWA

### **11. Absolute Encoder**

- Reset the Absolute Encoder
  - A.810, A.820
- Set the Multi-Turn Limit
  - Pn205
  - A.CC0

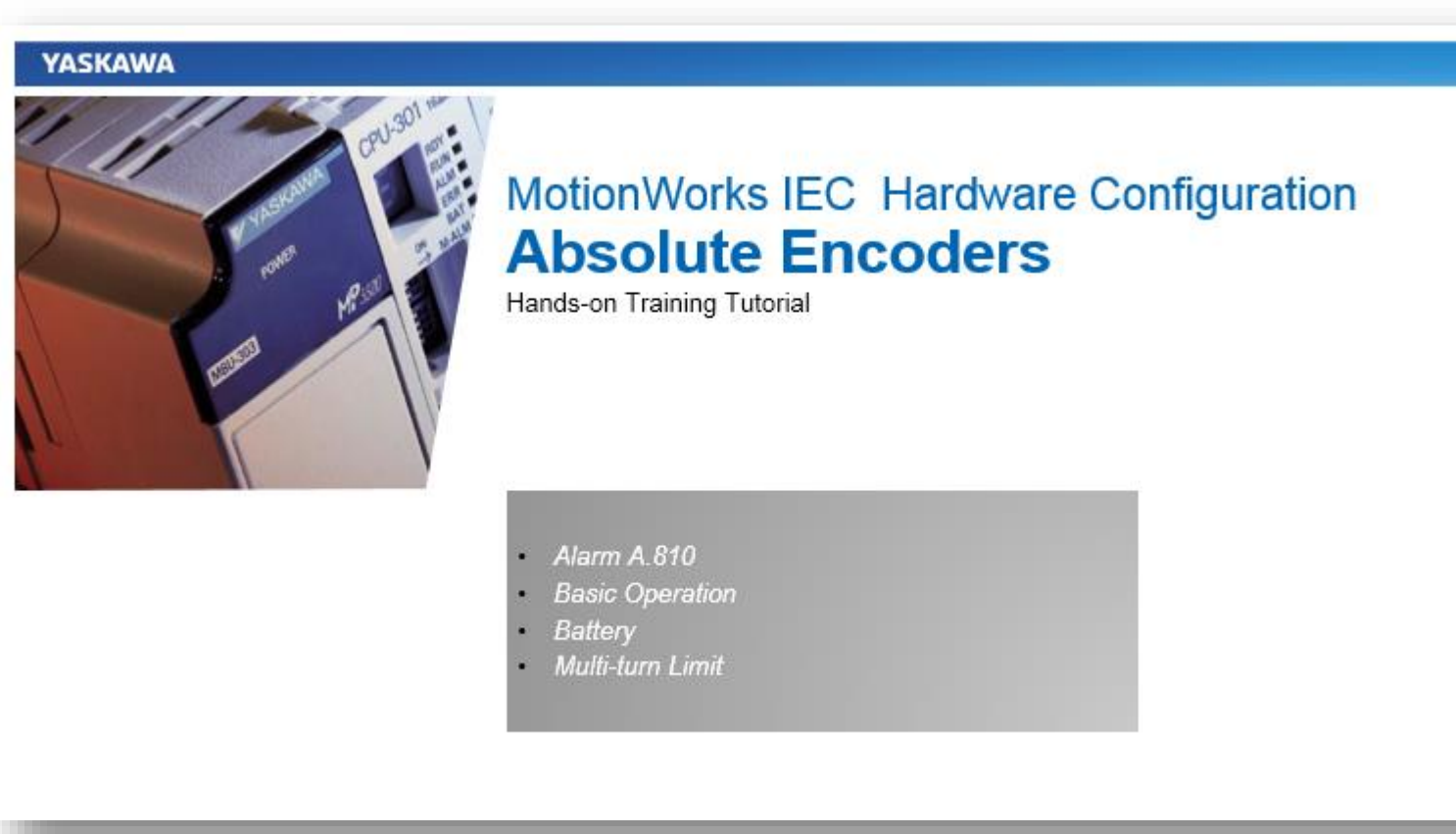

The next section is devoted to Absolute Encoders

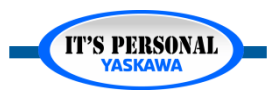

### Servo Options

## **12. Regenerative Resistor**

- *Regen Power (5.18)* 
  - Pn600
- Regen Resistance
  - Pn603
- Sigma Select software sizes the resistor

#### **Factors that Increase Regen**

- High Speed
- High Inertia
- High Deceleration Rate
- Vertical Applications
- Low Friction

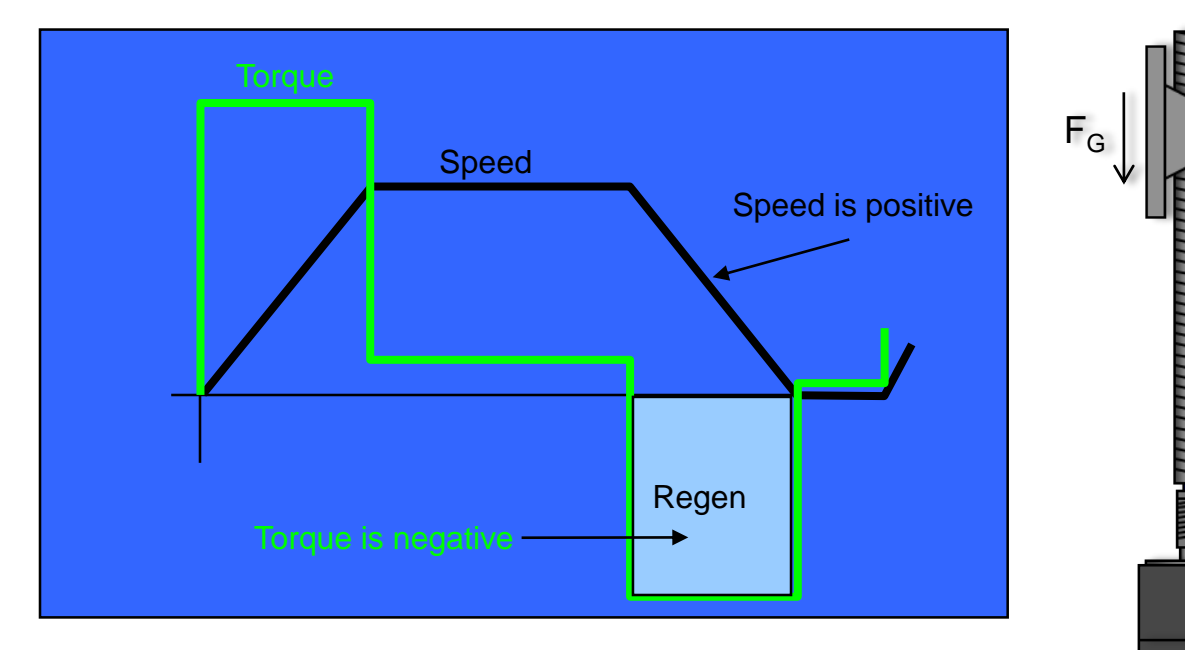

"Regeneration" means that the motor is generating energy rather than using energy This happens during deceleration because the load forces the motor to move in the direction opposite to that in which torque is being applied

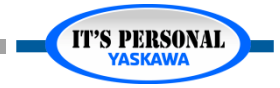

## **13. Motor Maximum Speed**

- Motor Maximum Speed (6.4)
  - Pn316
  - Pn385 (linear motor)
  - A.510 Overspeed

### 6.4 Setting the Motor Maximum Speed

You can set the maximum speed of the Servomotor with the following parameter.

Rotary Servomotors

|       | Maximum Motor Speed |                     |                 | Speed Position Torque |                |
|-------|---------------------|---------------------|-----------------|-----------------------|----------------|
| Pn316 | Setting Range       | Setting Unit        | Default Setting | When Enabled          | Classification |
|       | 0 to 65,535         | 1 min <sup>-1</sup> | 10,000          | After restart         | Setup          |

Linear Servomotors

| Pn385 | Maximum Motor Speed |              |                 | Speed Position Force |                |
|-------|---------------------|--------------|-----------------|----------------------|----------------|
|       | Setting Range       | Setting Unit | Default Setting | When Enabled         | Classification |
|       | 1 to 100            | 100 mm/s     | 50              | After restart        | Setup          |

You can achieve the following by lowering the maximum speed of the Servomotor.

• If the motor speed exceeds the setting, an A.510 alarm (Overspeed) will occur.

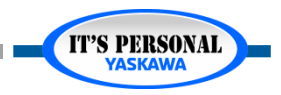

**IT'S PERSONAL** 

#### YASKAWA

### 14. Encoder Pulse Output

- Position Feedback Resolution to another device (6.5)
  - Pn212, Pn081
  - Phase A: CN1-17,18
  - Phase B: CN1-19,20
  - Phase C: CN1-21,22

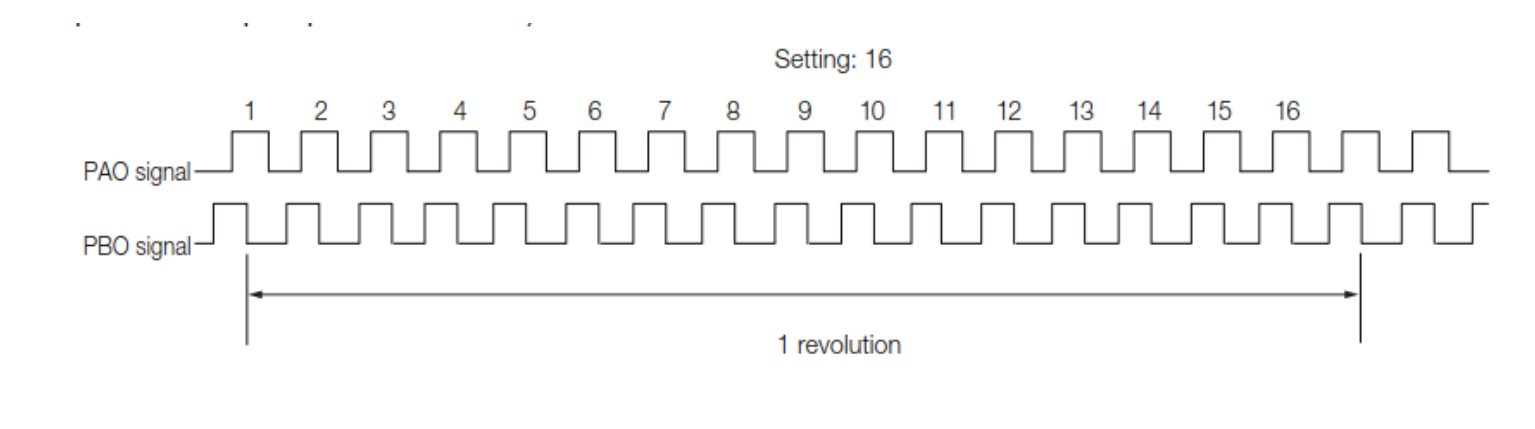

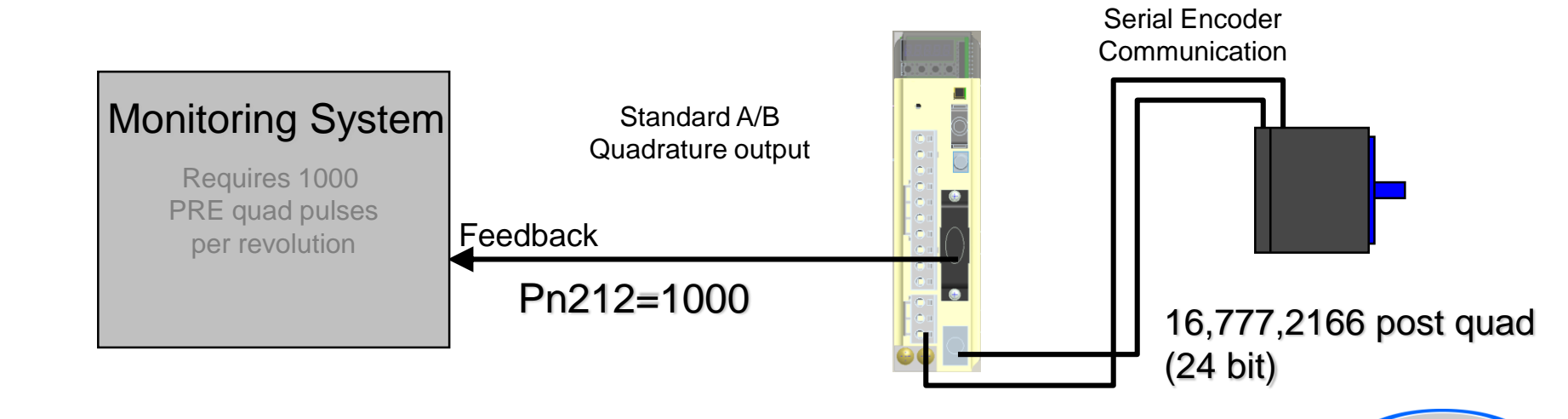
### **15. Software Limits**

- Servo Software Limits NOT USED by MPiec (6.6)
  - Pn804, Pn806, Pn801
- MPiec controller handles software limits

Software limit defines the maximum absolute position possible.

| guration | Limits  | Overtravel    | 1/0       | Tuning     | Test Move | Function | Absolute Encoder   | Hardwar | e Alarm    | Brake     | Dual Encoder | Optimization | All Parameters | 3                        |
|----------|---------|---------------|-----------|------------|-----------|----------|--------------------|---------|------------|-----------|--------------|--------------|----------------|--------------------------|
|          |         |               |           |            |           |          |                    |         |            |           |              |              |                |                          |
| Param    | neter # | Parameters    |           |            |           |          | Current Value      | l       | Units      |           | Min          | Ma           | x I            | Default Value            |
| 1200     |         | Limit Positio | n Negativ | /e         |           |          | -1.797693E+308     | r       | nm         |           | -1.797693    | E+308 1.7    | 97693E+308 ·   | 1.797693E+308            |
| 1201     |         | Limit Positio | n Positiv | e          |           |          | 1.797693E+308      |         | nm         |           | -1.797693    | E+308 1.7    | 97693E+308     | 1.797693E+308            |
| 1202     |         | Limit Positio | n Enable  |            |           |          | True               |         |            |           |              |              | 1              | True                     |
| Pn402    | 2       | Positive Toro | que Limit | t          |           |          | 800                |         | % Motor Ra | ated Torq | ue 0         | 800          | ) {            | 300                      |
| Pn403    | ) I     | Negative Tor  | rque Limi | it         |           |          | 800                | 4       | % Motor Ra | ated Torq | ue 0         | 800          | ) {            | 300                      |
| Pn407    | 1       | Speed Limit ( | during To | orque Cor  | trol      |          | 10000              | F       | per minute |           | 0            | 100          | 000            | 10000                    |
| Pn408    | .1      | Speed Limit   |           |            |           |          | 0 - Use Smaller of | Motor M |            |           |              |              | (              | ) - Use Smaller of Motor |
| Pn520    | )       | Excessive P   | osition E | rror Alarn | n Level   |          | 5242880            | r       | ef units   |           | 1            | 107          | 3741823        | 5242880                  |
|          |         |               |           |            |           |          |                    |         |            |           |              |              |                |                          |

1.79E+308 [mm] is approximately 1.0E+290 light years!

**IT'S PERSONAL** 

## **16. Torque Limits**

### Internal Torque Limits (6.7)

- Pn402, Pn403
- Pn483, Pn484 (linear motor)
- Parameters can be changed by MPiec during code execution

### External Torque Limits

- Pn50B input allocation
  - » Turn on/off torque limit via servo input
- Pn404, Pn405

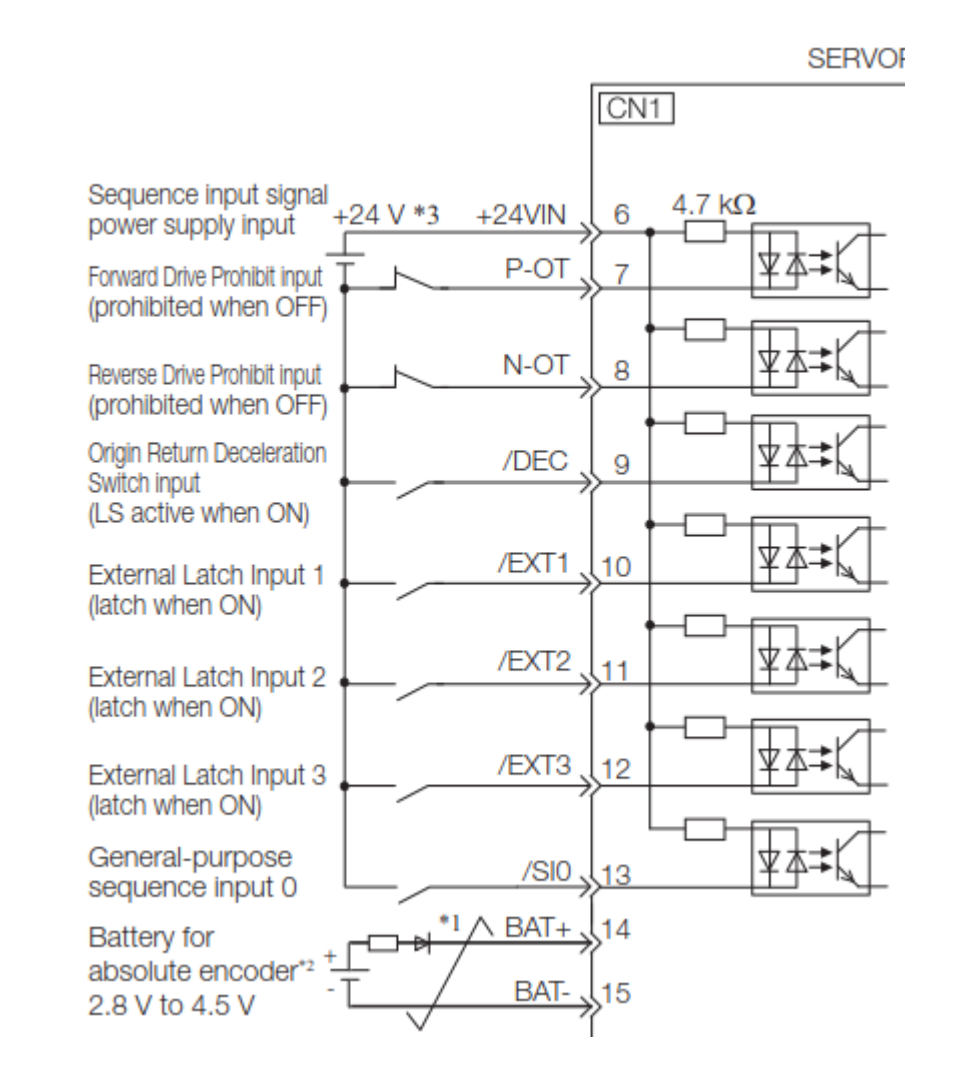

#### Servo Options

## **17. Vibration Detection**

- Detect Vibration (6.11)
  - Pn310
- Alarm or Warning
  - A.911
  - A.510
- Sensitivity
  - Pn311
- Detection Level
  - Pn312
- Use SigmaWin+ to set after tuning is complete

| 9 Initialize Vibration Detection Level AXIS#00                                    |
|-----------------------------------------------------------------------------------|
| Setting Condition                                                                 |
| Pn311 : Vibration Detection Sensitivity (50 - 500)                                |
| 100 . [%]                                                                         |
| Pn310 : Vibration Detection Selections<br>digit 0 Vibration Detection Selection   |
| 2 : Output an alarm (A.520) if vibration is detected.                             |
| Detection Start                                                                   |
| Setting Result                                                                    |
| Pn312 : Vibration Detection Level                                                 |
| 50 [min-1] <b>b</b> 50 [min-1]                                                    |
| When vibration exceeds a detection level 50 [min-1],<br>Alarm(A.520) is detected. |
|                                                                                   |

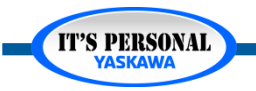

## **18. Motor Current Detection**

- Reduces torque ripple
- Not normally required
- No parameters
- Use SigmaWin+ to calibrate

| Adjust the Motor Curr    | ent Detection Signal O 💌 |
|--------------------------|--------------------------|
| Automatic Adjustment) Ma | anual Adjustment         |
|                          |                          |
| U-phase Offset           | -73                      |
| V-phase Offset           | -63                      |
| {                        | Adjust                   |

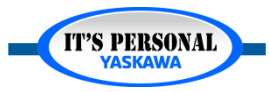

## Quick Review (3 of 3)

1. What parameter can be used to de-rate the motor's torque below 100%?

2. What parameters configure the amplifier for the connected regeneration resistor?

3. What parameters can limit the motor maximum speed?

4. What parameters can limit the motor maximum torque?

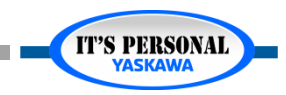

### Conclusion

- Many Sigma-7 parameters!
- Use the product manual
- Implement parameter of interest

| iguration | Limits | Overtravel     | 1/0       | Tuning     | Test Move    | Function | Absolute Encoder   | Hardware     | Alarm  | Brake     | Dual Encoder     | Optimization | All Param | eters |                               |      |
|-----------|--------|----------------|-----------|------------|--------------|----------|--------------------|--------------|--------|-----------|------------------|--------------|-----------|-------|-------------------------------|------|
|           |        |                |           |            |              |          |                    |              |        |           |                  |              |           |       |                               |      |
| Param     | eter # | Parameters     |           |            |              |          | Current Value      |              |        |           |                  | Units        | Min       | Max   | Default Value                 |      |
| Pn308     |        | Speed Feedb    | ack Filte | er Time C  | onstant      |          | 0                  |              |        |           |                  |              |           |       | 0                             |      |
| Pn30A     |        | Deceleration   | Time for  | r Servo O  | FF and Force | ed Stops | 0                  |              |        |           |                  | ms fro       | m i 0     | 10000 | 0                             |      |
| Pn30B     |        | Reserved (De   | o not cha | ange.)     |              |          | 0                  |              |        |           |                  |              |           |       | 0                             |      |
| Pn30C     |        | Speed Feedfo   | orward A  | werage M   | lovement Tim | ne       | 0.0                |              |        |           |                  | ms           | 0.0       | 510.0 | 0.0                           |      |
| Pn310.    | .0     | Vibration Det  | ection S  | witch      |              |          | 0 - No detection   |              |        |           |                  |              |           |       | 0 - No detection              |      |
| Pn310.    | .1     | Reserved (De   | o not cha | ange.)     |              |          | 0 - Reserved (Do r | not change.) | )      |           |                  |              |           |       |                               |      |
| Pn310.    | .2     | Reserved (De   | o not cha | ange.)     |              |          | 0 - Reserved (Do r | not change.) | )      |           |                  |              |           |       |                               |      |
| Pn310.    | .3     | Reserved (De   | o not cha | ange.)     |              |          | 0 - Reserved (Do r | not change.) | )      |           |                  |              |           |       |                               | 5    |
| Pn311     |        | Vibration Det  | ection S  | ensibility |              |          | 100                |              |        |           |                  | %            | 50        | 500   | 100                           |      |
| Pn312     |        | Vibration Det  | ection Le | evel       |              |          | 50                 |              |        |           |                  | per mi       | inut 0    | 5000  | 50                            |      |
| Pn316     |        | Maximum Mo     | tor Spee  | ed         |              |          | 10000              |              |        |           |                  | RPM          | 0         | 65535 | 10000                         |      |
| Pn324     |        | Moment of Inc  | ertia Cal | culating S | Start Level  |          | 300                |              |        |           |                  | %            | 0         | 20000 | 300                           |      |
| Pn401     |        | Torque/Force   | e Referei | nce Filter | Time Consta  | ant      | 1.00               |              |        |           |                  | ms           | 0.00      | 655.3 | 1.00                          |      |
| Pn402     |        | Positive Torq  | ue Limit  |            |              |          | 800                |              |        |           |                  | % Mot        | tor 0     | 800   | 800                           |      |
| Pn403     |        | Negative Tor   | que Limi  | it         |              |          | 800                |              |        |           |                  | % Mot        | tor 0     | 800   | 800                           |      |
| Pn404     |        | Positive Exte  | rnal Tor  | que/Force  | e Limit      |          | 100                |              |        |           |                  | % Mot        | tor 0     | 800   | 100                           |      |
| Pn405     |        | Negative Exte  | ernal To  | rque/Ford  | e Limit      |          | 100                |              |        |           |                  | % Mot        | tor 0     | 800   | 100                           |      |
| Pn406     |        | Emergency S    | top Toro  | ue/Force   |              |          | 800                |              |        |           |                  | % Mot        | tor 0     | 800   | 800                           |      |
| Pn407     |        | Speed Limit d  | during To | orque Cor  | trol         |          | 10000              |              |        |           |                  | per mi       | inut 0    | 10000 | 10000                         |      |
| Pn408     | .0     | 1st Step Noto  | h Filter  |            |              |          | 0 - Disabled       |              |        |           |                  |              |           |       | 0 - Disabled                  |      |
| Pn408     | 1      | Speed Limit    |           |            |              |          | 0 - Use Smaller of | Motor Maxi   | mum Sp | eed or Sp | eed Limit during | Torqu        |           |       | 0 - Use Smaller of Motor Maxi | imur |
| Pn408     | 2      | 2nd Step Note  | ch Filter |            |              |          | 0 - Disabled       |              |        |           |                  |              |           |       | 0 - Disabled                  |      |
| Pn408     | .3     | Friction Com   | pensatio  | n Functio  | n            |          | 0 - Disabled       |              |        |           |                  |              |           |       | 0 - Disabled                  |      |
| Pn409     |        | 1st Notch Filt | ter Frequ | Jency      |              |          | 5000               |              |        |           |                  | Hz           | 50        | 5000  | 5000                          |      |
| Pn40A     |        | 1st Notch Filt | ter Q Va  | lue        |              |          | 0.70               |              |        |           |                  |              | 0.50      | 10.00 | 0.70                          |      |
| Pn40B     |        | 1st Notch Filt | ter Dentk | •          |              |          | 0.000              |              |        |           |                  |              | 0.000     | 1 000 | 0.000                         |      |

### Servo Options

YASKAWA Σ-7-Series AC Servo Drive Σ-7S SERVOPACK with MECHATROLINK-III Communications References Product Manual Model: SG078-CCCC20ACCCCCC ting a SERVOPACK 27

MANUAL NO. SIEP \$800001 28H

IT'S PERSONAL YASKAWA

Appendices

### EASY TO WORK WITH

### ENGINEERING EXPERTISE

# YASKAWA

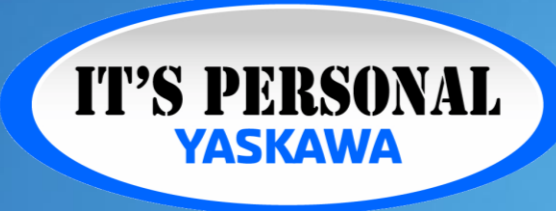

QUALITY PRODUCT

### TECHNOLOGICAL INNOVATION

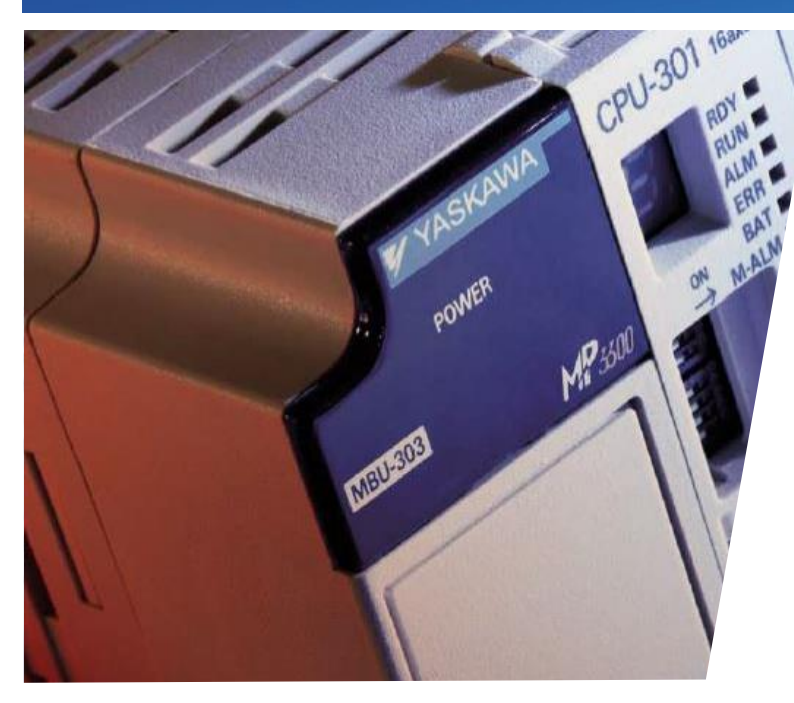

### MotionWorks IEC Hardware Configuration Absolute Encoders

Hands-on Training Tutorial

- Alarm A.810
- Basic Operation
- Battery
- Multi-Turn Limit

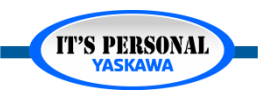

#### Absolute Encoders

#### YASKAWA

### Alarm A.810

- Encoder Battery Backup Lost
- Absolute Position Lost

P3300*iec* 

liw

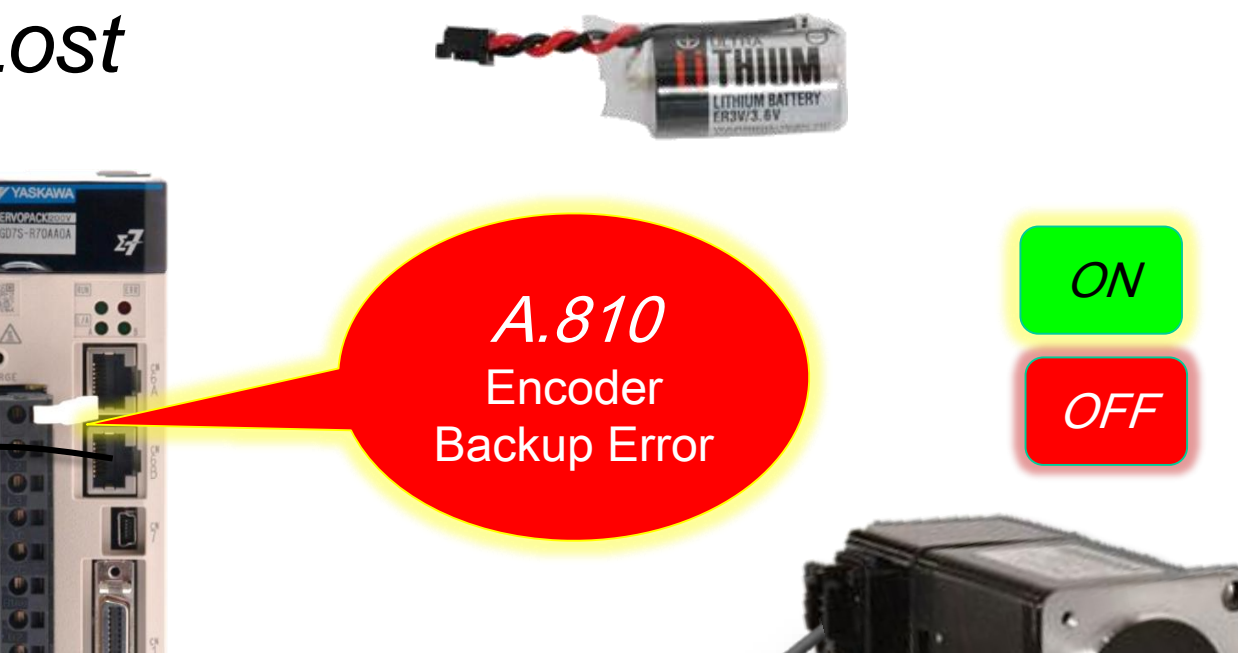

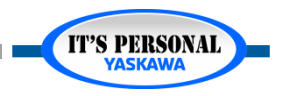

#### **Absolute Encoders**

### **Alarm A.810**

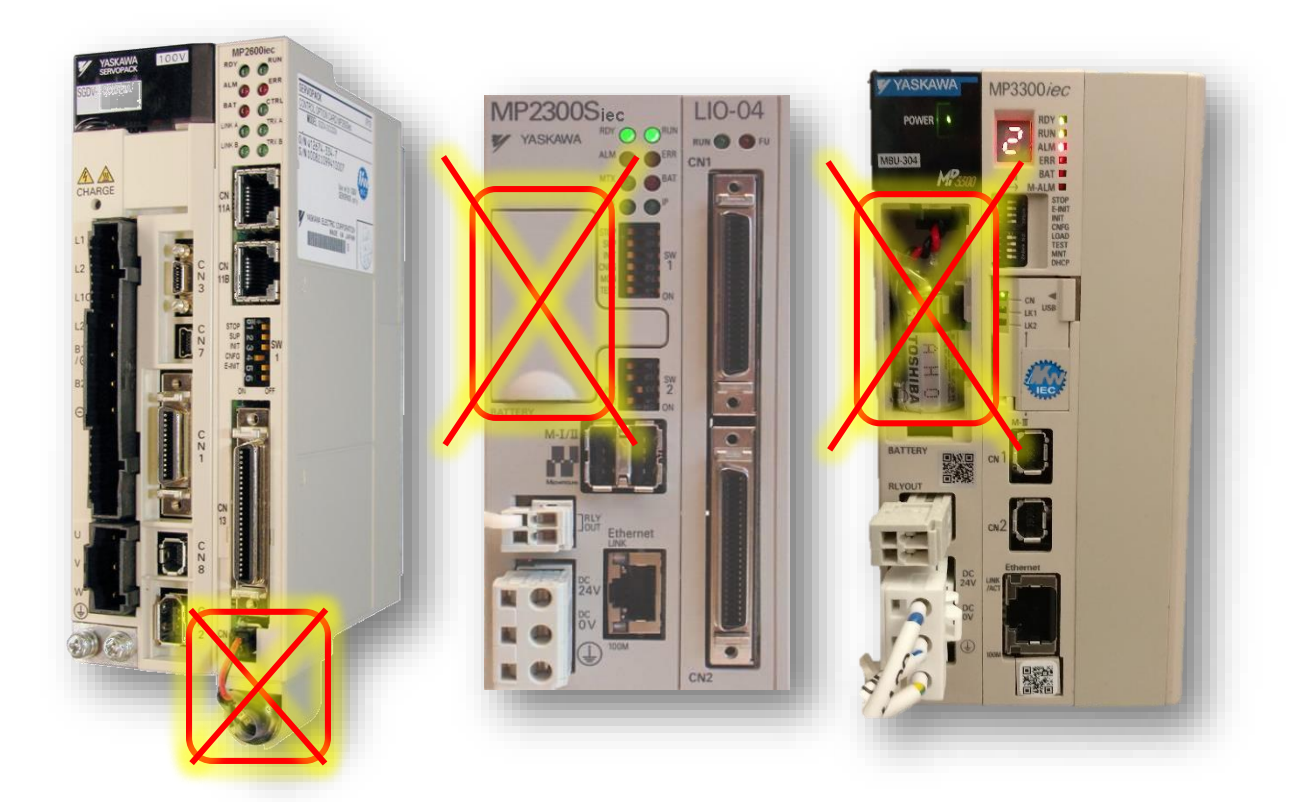

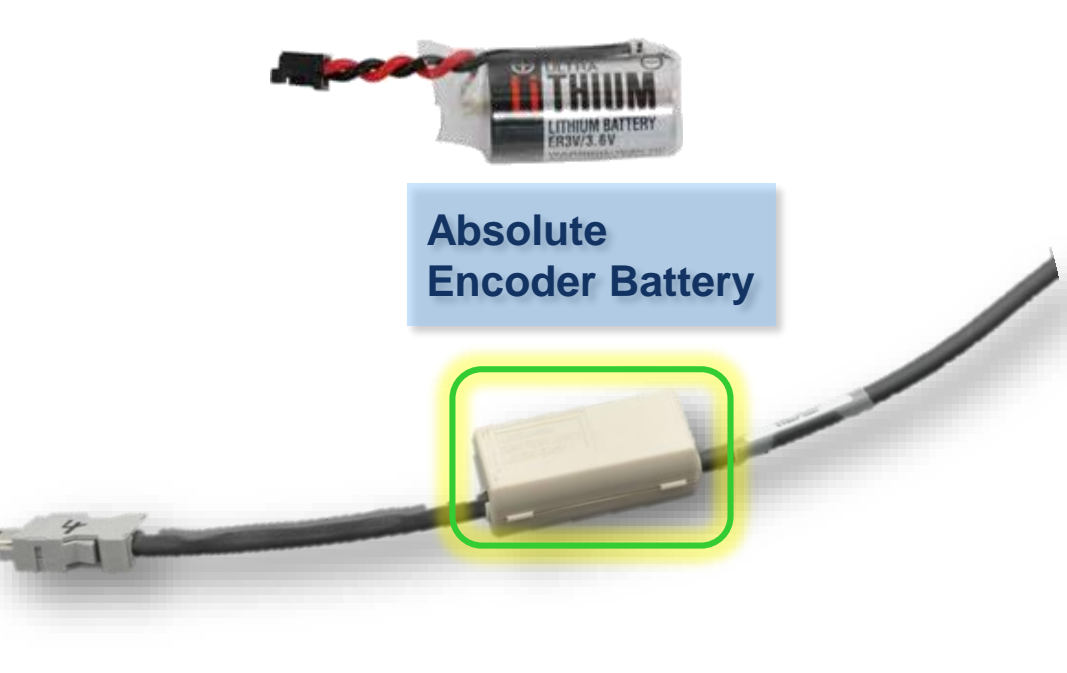

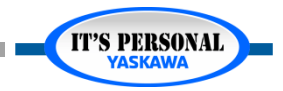

## Alarm A.810

- No battery voltage while servo control power is off
- Under what circumstances will this alarm appear?

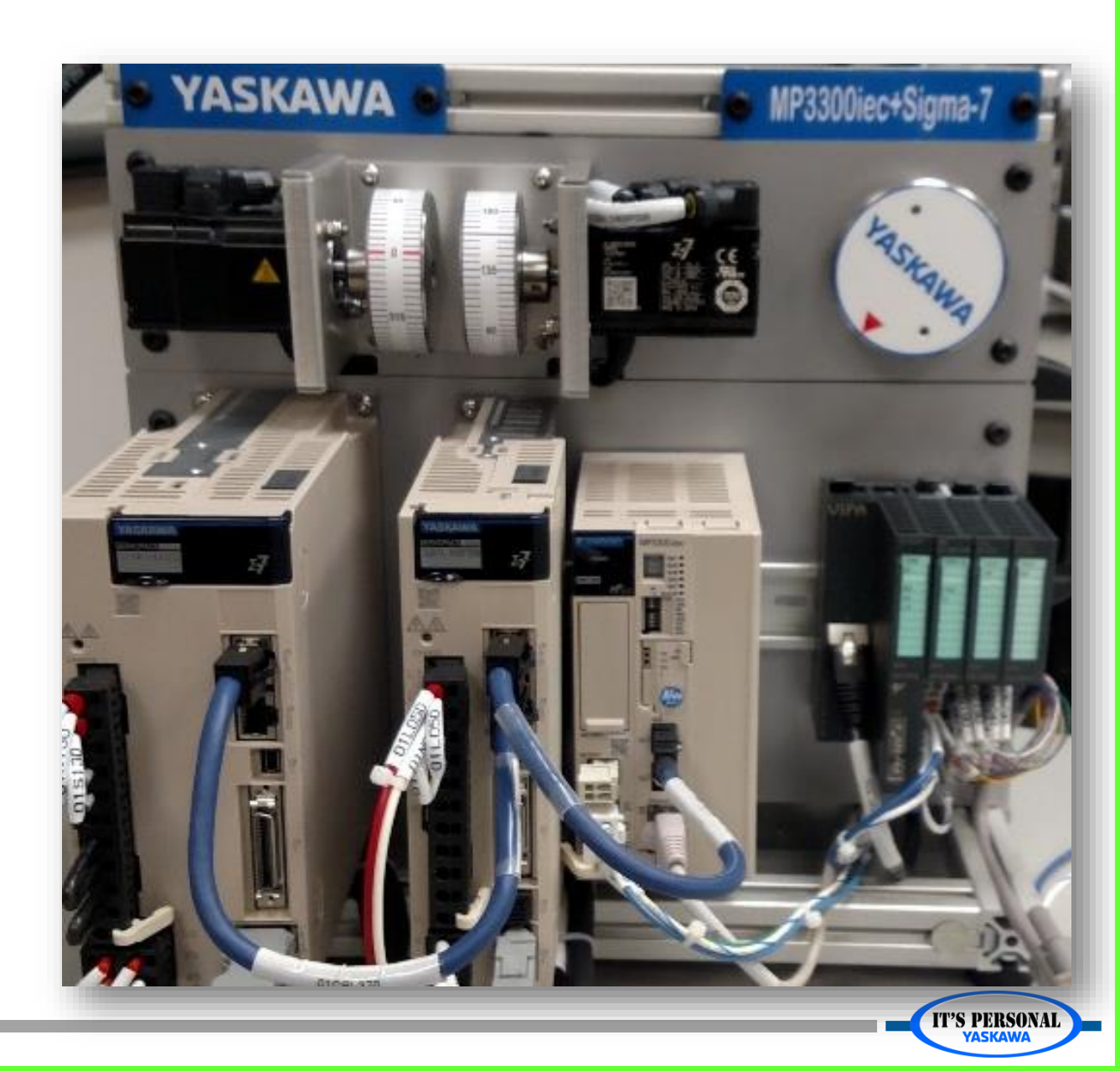

#### Absolute Encoders

#### YASKAWA

## Alarm A.810

- Encoder cable disconnected from motor
- During power off...
  - Battery dead
  - Battery disconnected / replaced / missing

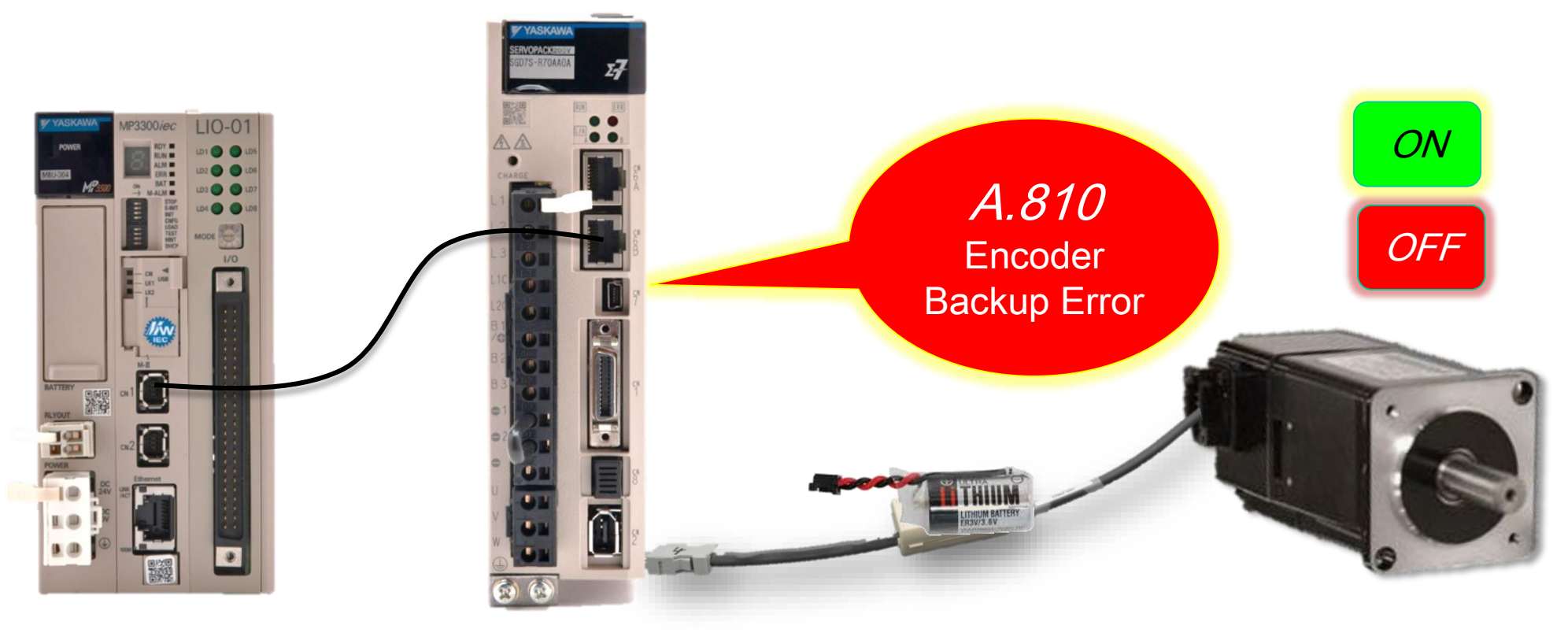

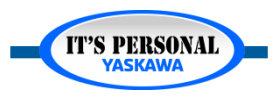

#### Absolute Encoders

#### YASKAWA

## Alarm A.810

- Save project as AbsEnc.mwt
- Create alarm A.810 on the MP3300iec + Sigma-7 Demo
  - 1. Set *z*-axis<sup>\*</sup> to absolute encoder mode
    - » Pn002
    - » Online save
  - 2. Remote I/O: Disconnect battery & control power
  - 3. Remote I/O: Connect battery & control power
  - 4. Reboot controller
  - 5. Online connect, look at alarms
  - 6. Can the alarm be cleared?
    - » ALARM CLEAR DOES NOT CLEAR A.810.
    - » ABSOLUTE ENCODER RESET is required

\* Only with remote demo. Use the X or Y axis with local connection to the demo. You will have to physically remove the encoder cable from the motor.

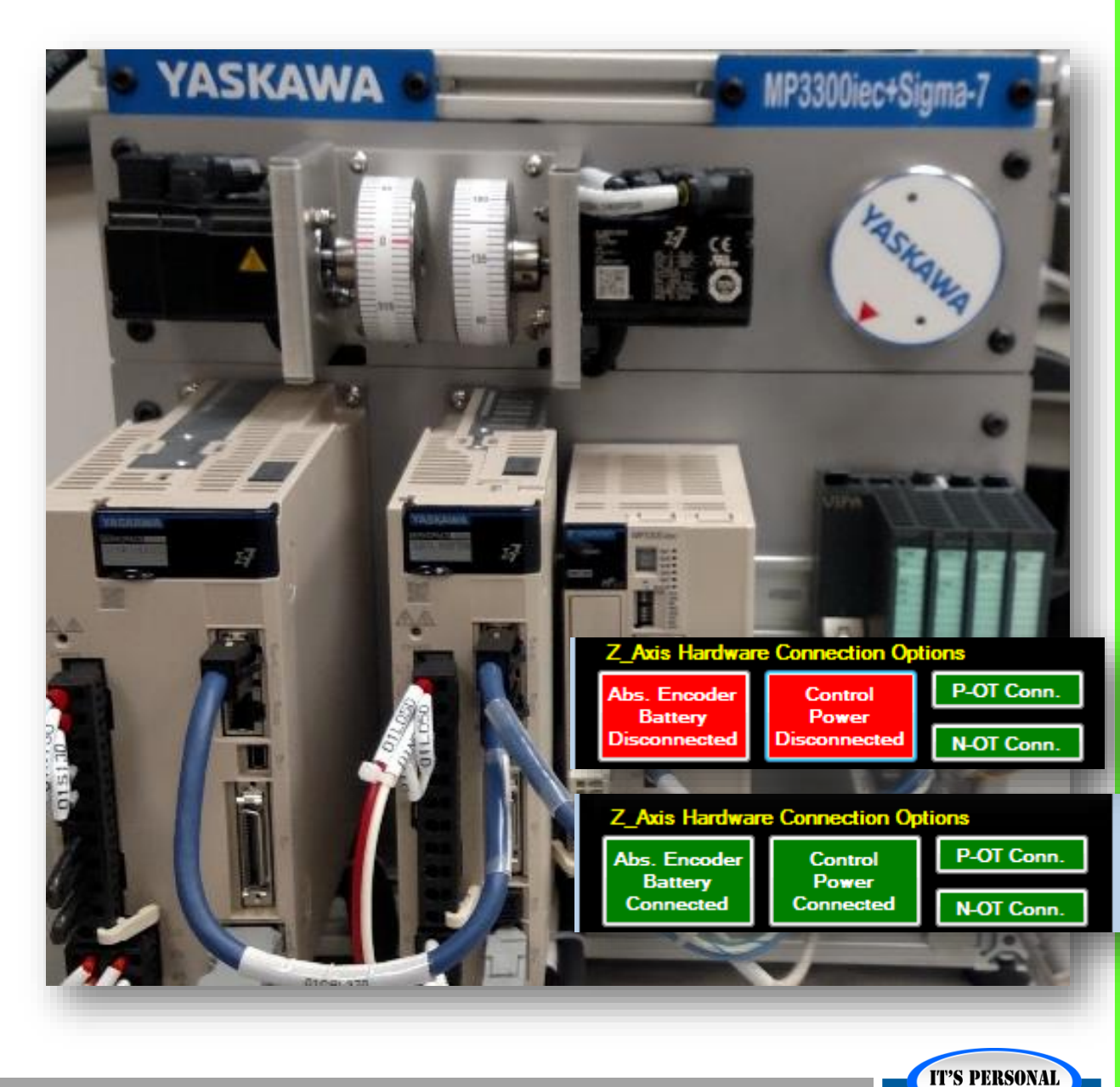

## Alarm A.810

YASKAWA

### Clear Alarm A.810 in Hardware Configuration

- » Reset with dedicated button
  - Alarm does not immediately clear
- » Reboot, reconnect.
- Repeat the procedure until confident
  - How the alarm is produced
  - How to clear it in hardware configuration

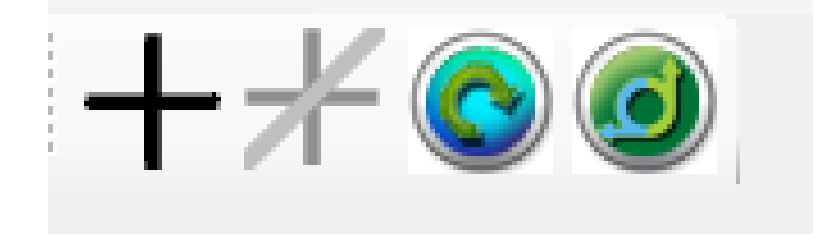

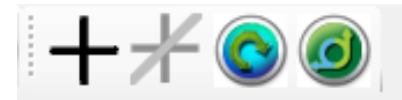

| Configuration Lir | nits Overtravel | 1/0    | Tuning | Test Mov |
|-------------------|-----------------|--------|--------|----------|
| Current Alarm     | Status          |        |        |          |
| Alarm Code        | Description     |        |        |          |
| 3303 0810         | A.810: Encode   | Backup | Error  |          |

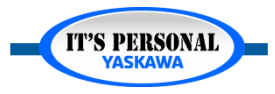

## **Basic Operation**

### Incremental

- Loses position at power loss
- Controller requires homing routine every time power is turned on

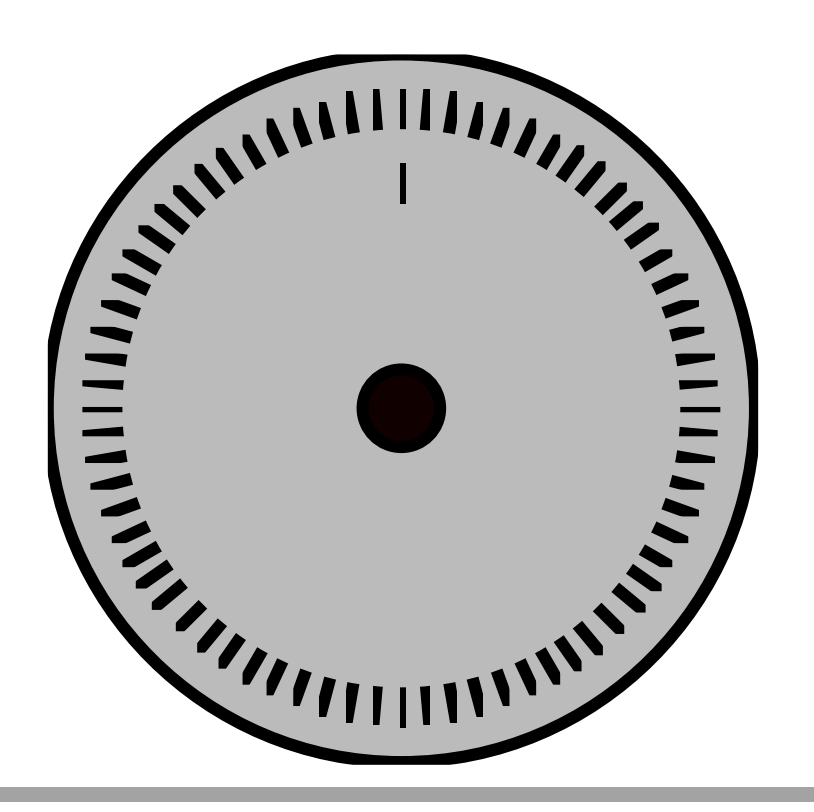

### Absolute

- Battery-backed position tracked during power loss
- Controller requires zero-set
   procedure when motor installed
- Can run as incremental

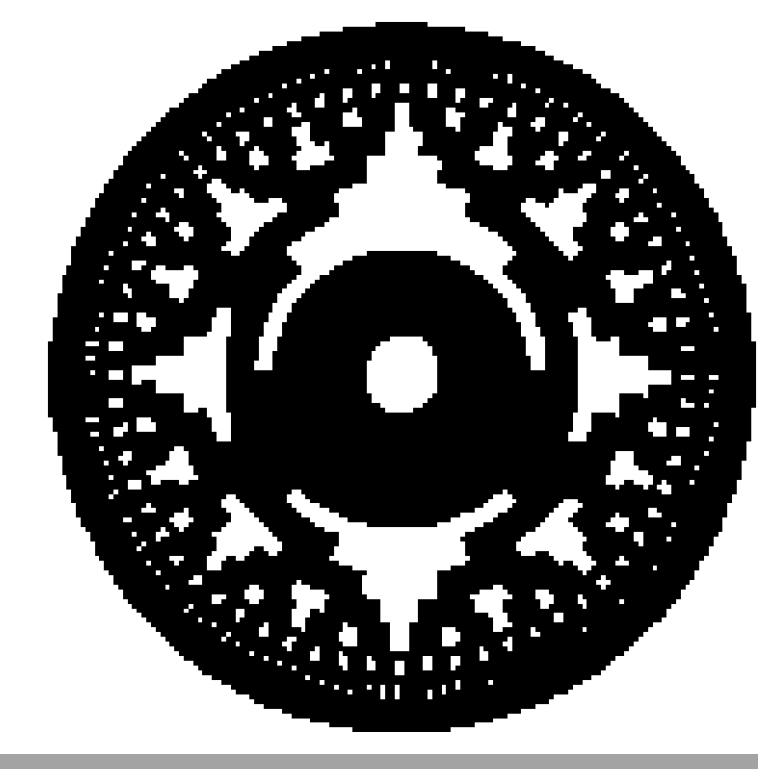

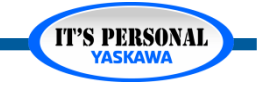

## **Basic Operation**

- Absolute partial motor turn
- Multi-turn counter

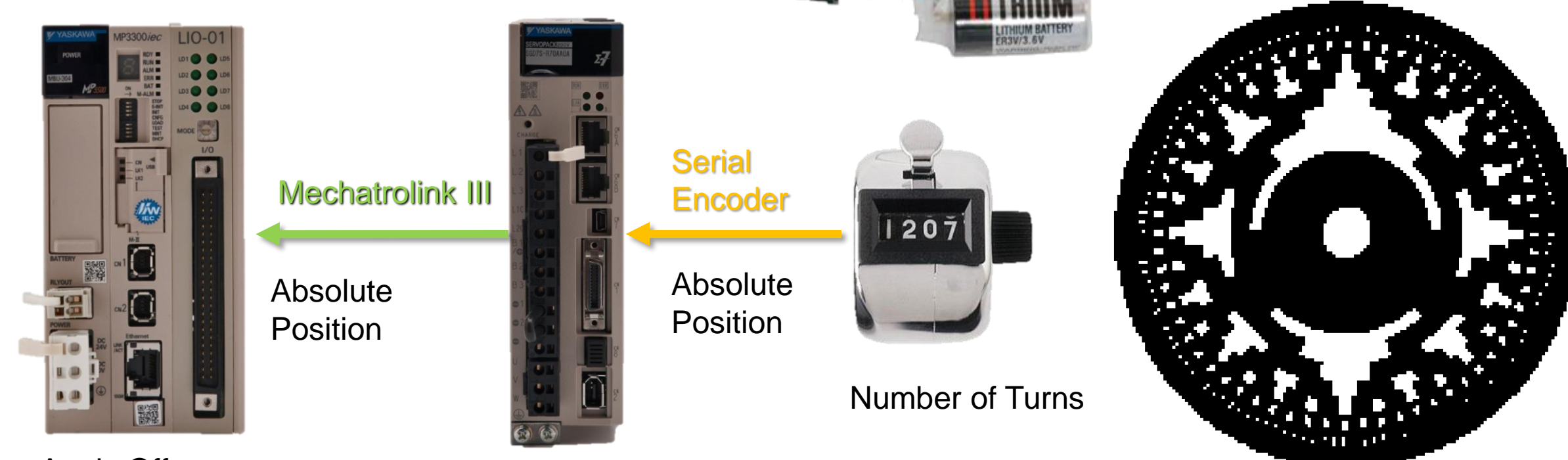

Apply Offset Convert to user units

Partial Turn

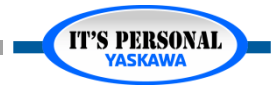

### **Basic Operation**

- What is the position of the absolute encoder after
  - 1. ABSOLUTE ENCODER RESET and REBOOT
  - 2. REBOOT ONLY?

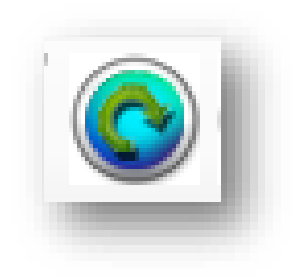

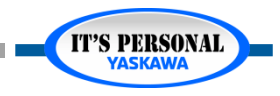

### **Battery**

- Service Life: 5 years
- Replace with power on
- Position not lost during amplifier disconnection

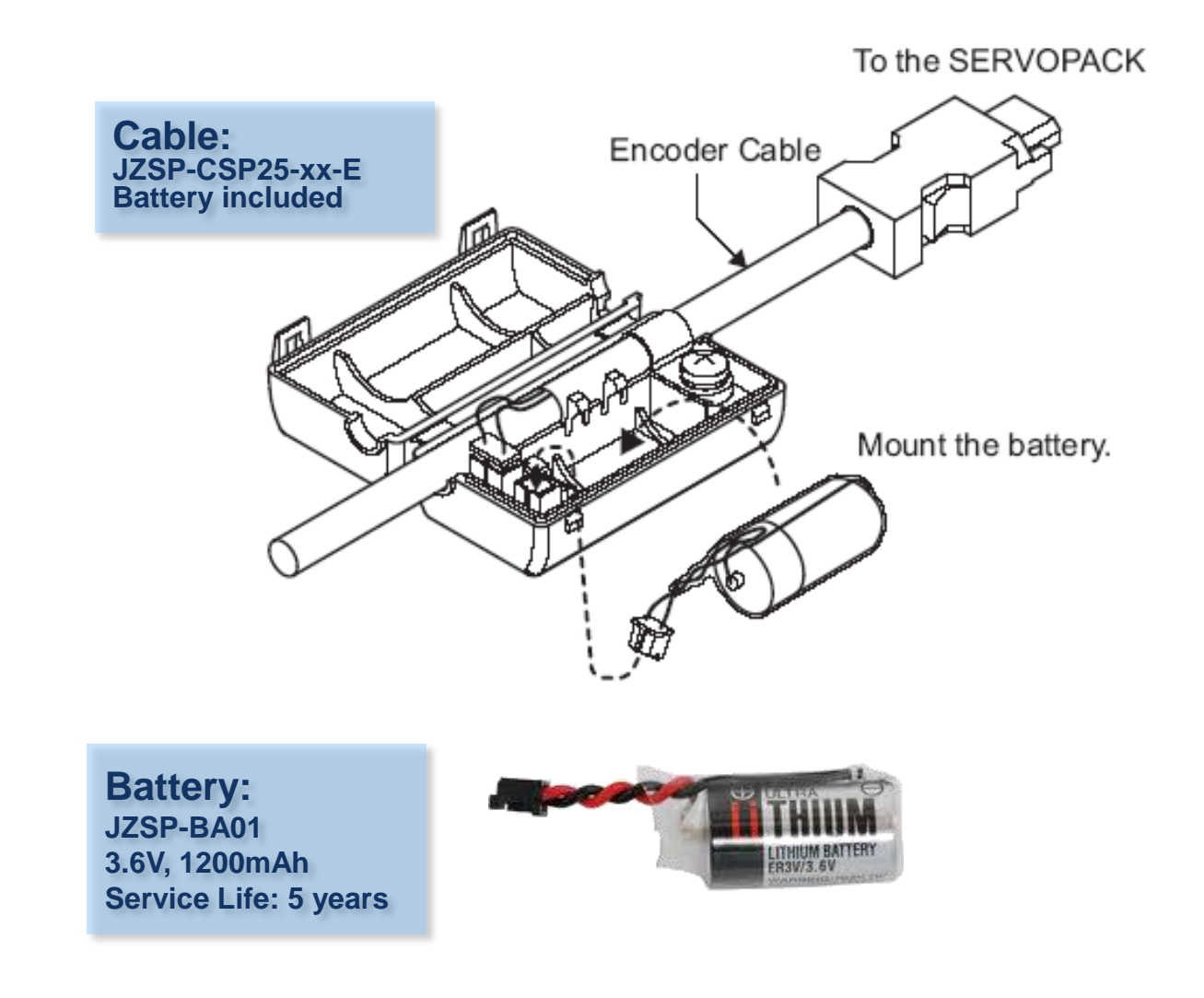

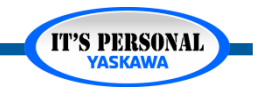

### **Battery**

### Connection option at CN-1

- Encoder cable without battery
- Axes can share external battery
- Absolute Position Lost
  - » Amplifier Disconnect
  - » CN-1 Disconnect

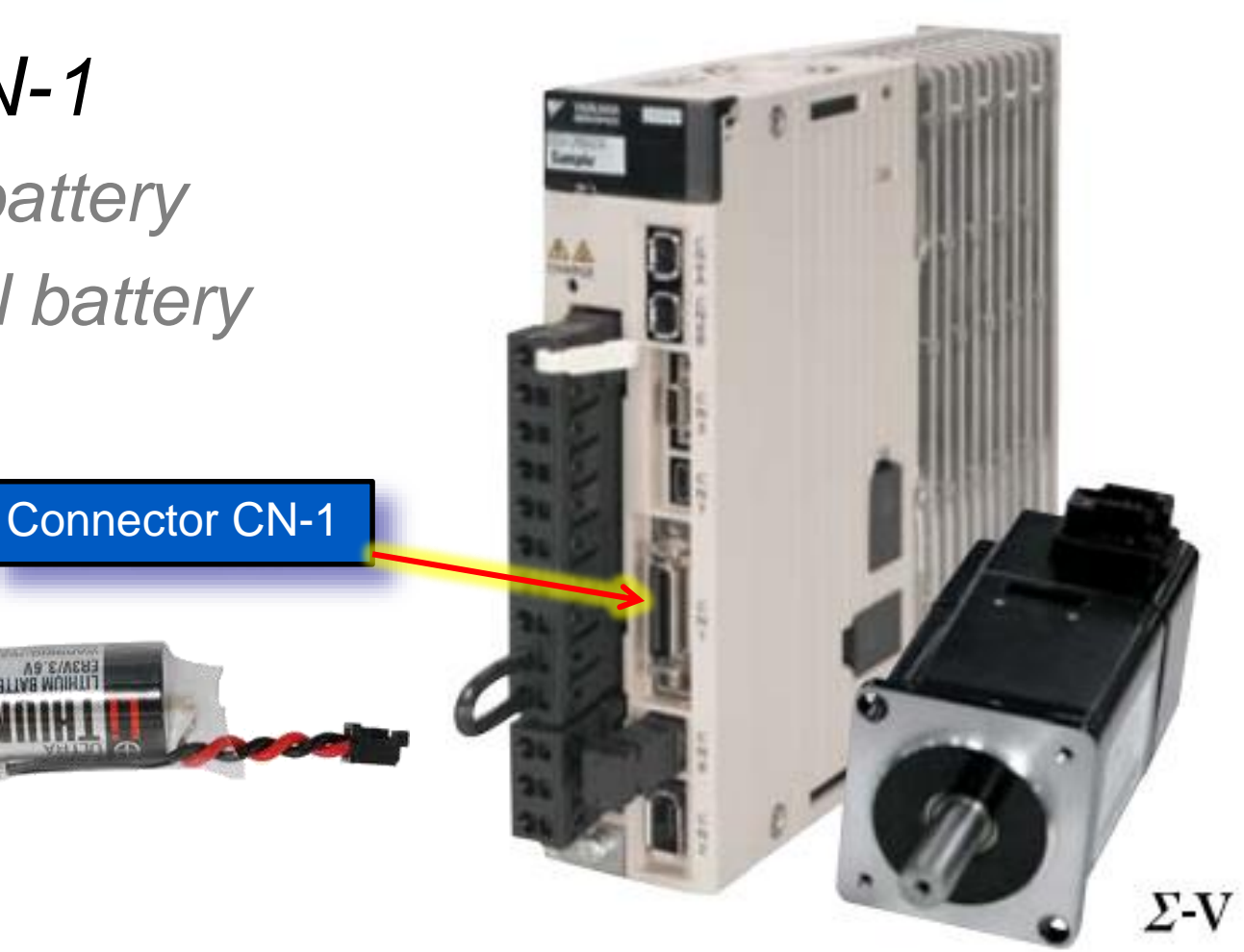

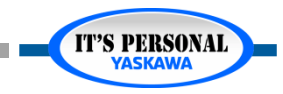

## Battery

### Alarm A.830

- Servo OFF
- Stop
- Alarm code

### • Warning A.930

- Servo ON
- Warning code

| Configuration | 1/0 Tuning Test Move Fund                                   | tion Absolute Encoder Hard                                                                                                    |
|---------------|-------------------------------------------------------------|----------------------------------------------------------------------------------------------------|
|               |                                                             |                                                                                                    |
| Parameter #   | Parameters                                                  | Current Value                                                                                                    |
| Pn002.2       | Absolute Encoder Usage                                      | 0 • Use absolute encoder 🗙                                                                                                    |
| Pn008.0       | Low Battery Voltage Alarm/Warning                           | 1 - Display Warning for low 🙀                                                                                                    |
| Pn205         | Multi-Turn Limit Setting                                    | 65535                                                                                                    |
|               | Configuration<br>Parameter #<br>Pn002.2<br>Pn008.0<br>Pn205 | Configuration       I/O       Tuning       Test Move       Fund         Parameter #       Parameters         Pn002.2       Absolute Encoder Usage         Pn008.0       Low Battery Voltage Alarm/Warning         Pn205       Multi-Turn Limit Setting |

• If Pn008.0 is set to 0, alarm detection will be enabled for 4 seconds after the ALM signal turns ON when the power is turned ON.

Note: No alarm will be displayed even if the battery is disconnected after 4 seconds.

• The battery voltage will be always monitored if Pn008.0 is set to 1.

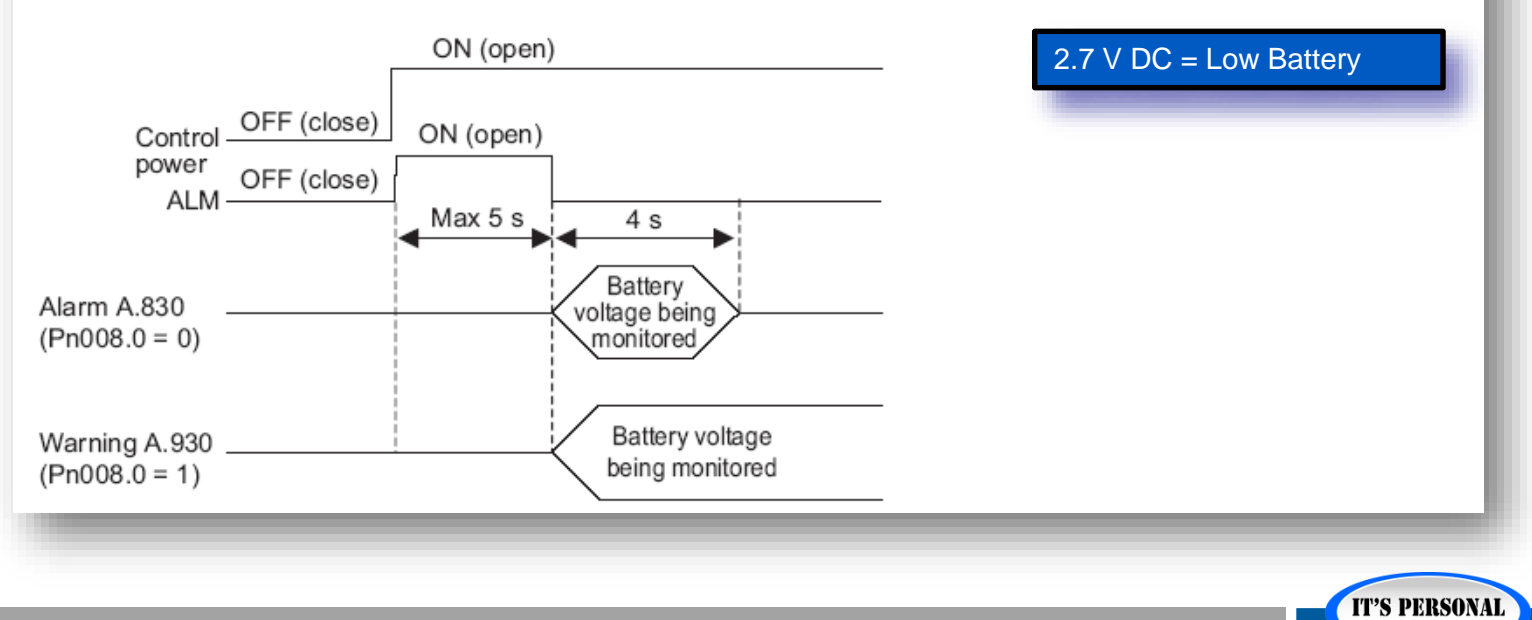

### **Battery**

### Exercise – Battery Warning A.930

- 1. Remote I/O Interface
  - » Control power connected
  - » Absolute encoder battery disconnect/connect
  - » What happens?
- 2. Hardware Configuration
  - » Pn008.0 = 1
  - » Online save, reboot
- 3. Remote I/O Interface
  - » Control power connected
  - » Absolute encoder battery disconnect/connect
  - » What happens?
- 4. Hardware Configuration
  - » Clear Alarm

| Z_Axis Hardward | e Connection Op | tions      |
|-----------------|-----------------|------------|
| Abs. Encoder    | Control         | P-OT Conn. |
| Battery         | Power           |            |
| Disconnected    | Connected       | N-OT Conn. |

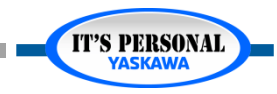

### **Battery**

- Scheduled Replacement every 5 years
  - Why wait for alarm/warning?
- Purchase fresh Lithium batteries
  - Capacity lost in storage

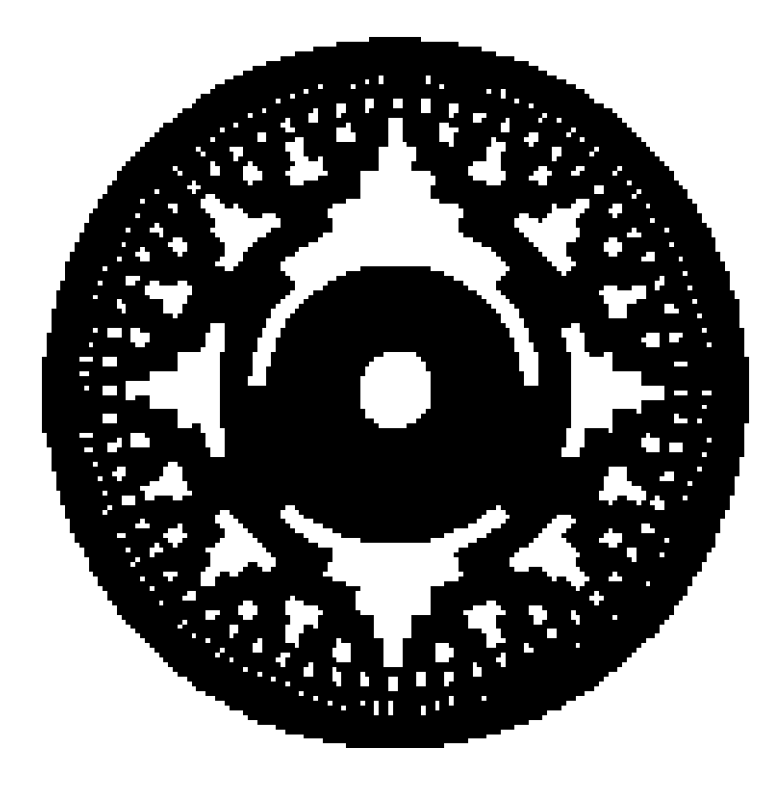

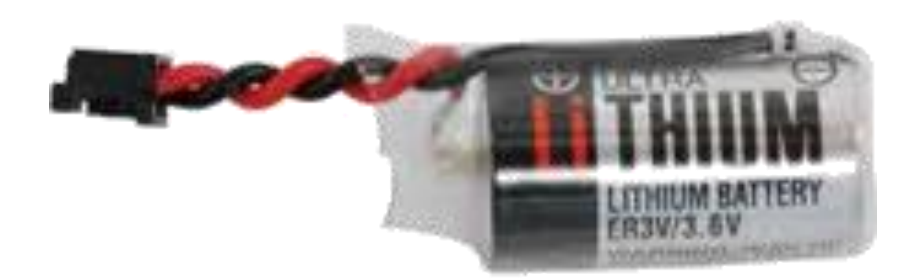

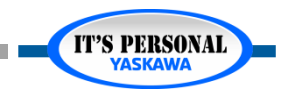

## **Multi-Turn Limit**

- For axes with infinite motion possible
- Motor turns ≠ machine rotations
- Position incorrect at power up
- Set Pn205 to a number of motor turns that corresponds to an integer number of machine rotations

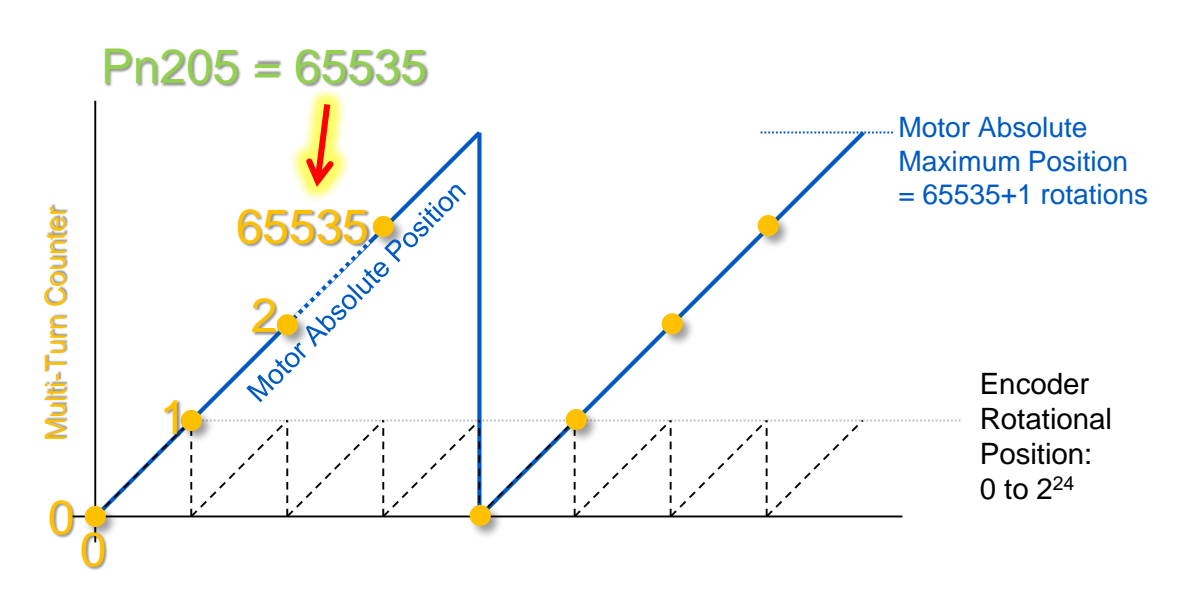

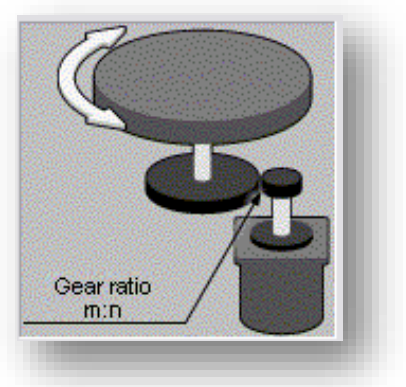

### Maximum 65,535 Turns

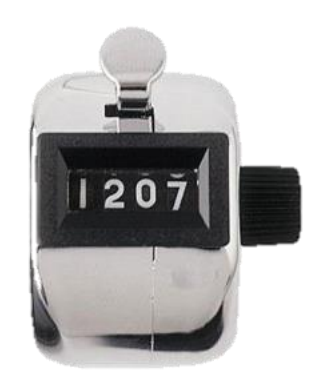

#### Number of Turns

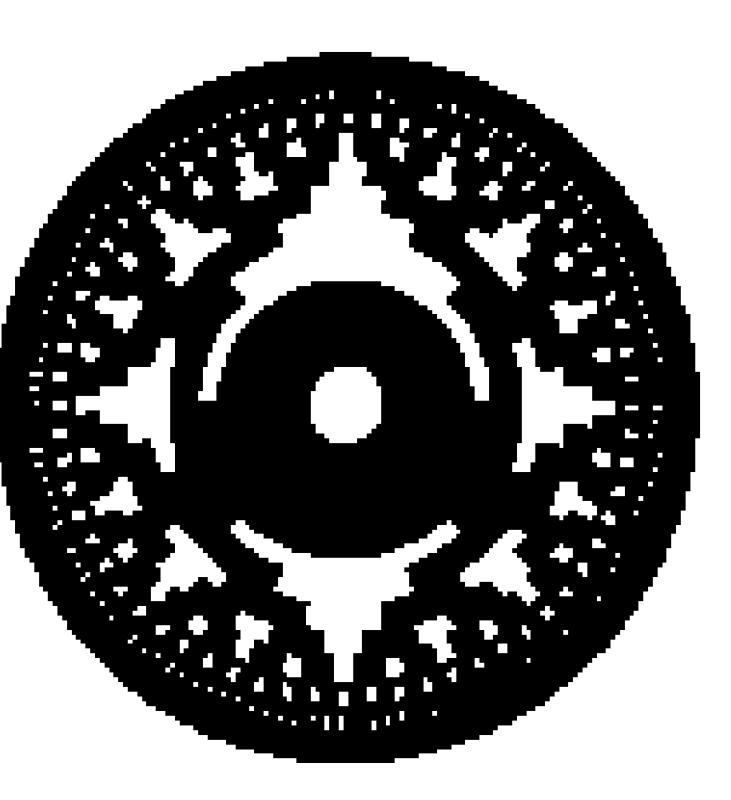

Partial Turn

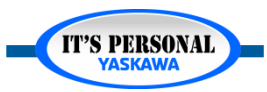

## **Multi-Turn Limit**

- Example 1: Rotary Table
  - Gear Ratio: 29:7
  - Machine Cycle: 1 [rotation] = 360 [deg]

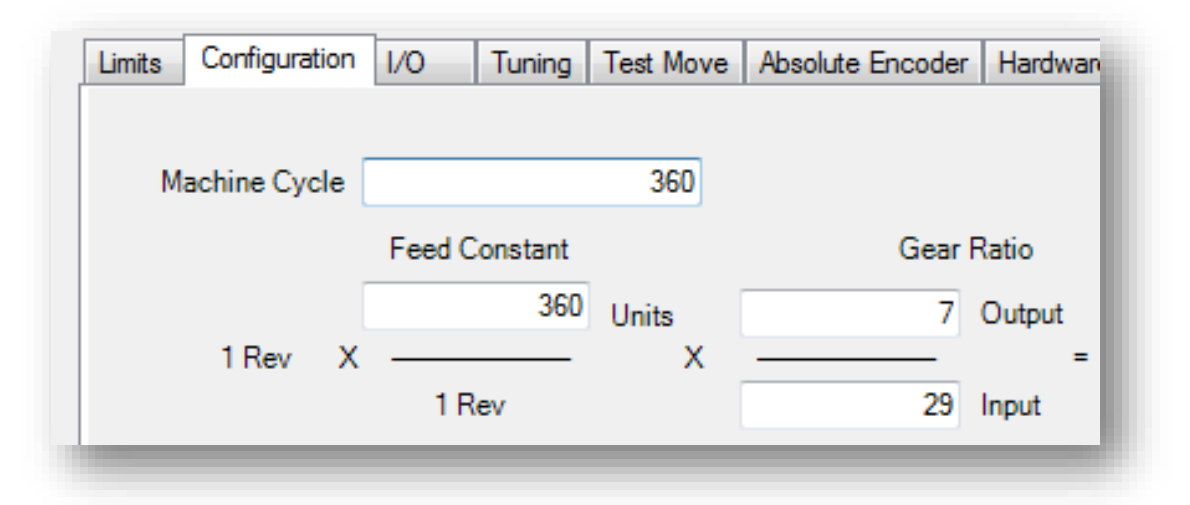

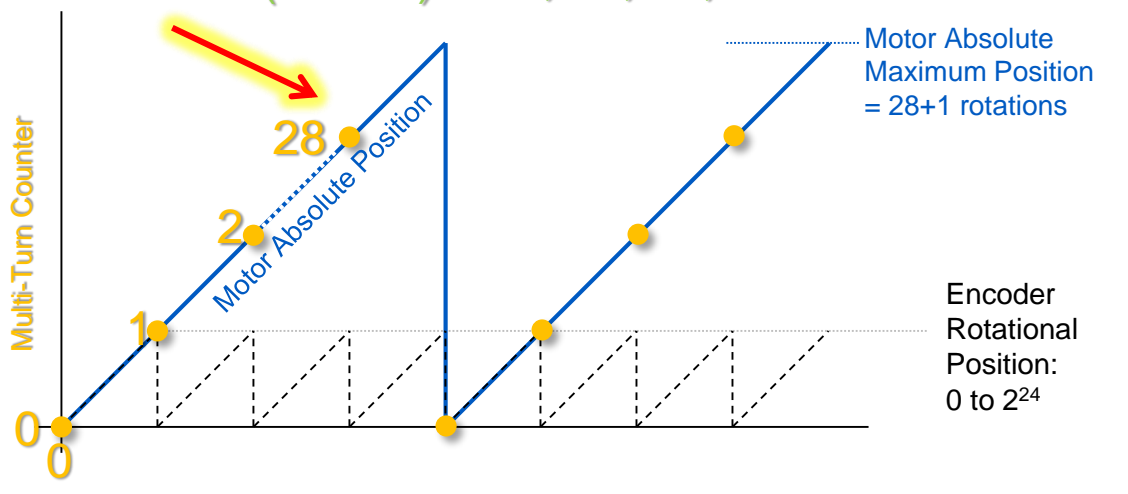

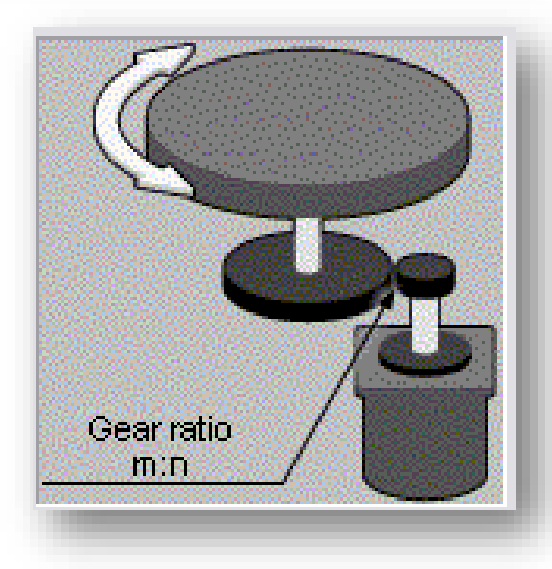

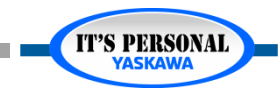

#### Pn205 = (29\*n-1) = 28, 57, 86, etc

### Multi-Turn Limit EXERCISE

- Implement the Example on Axis Z
  - Rotary Table
  - Gear Reduction: 29:7
  - Machine Cycle: 1 [rotation] = 360 [deg]

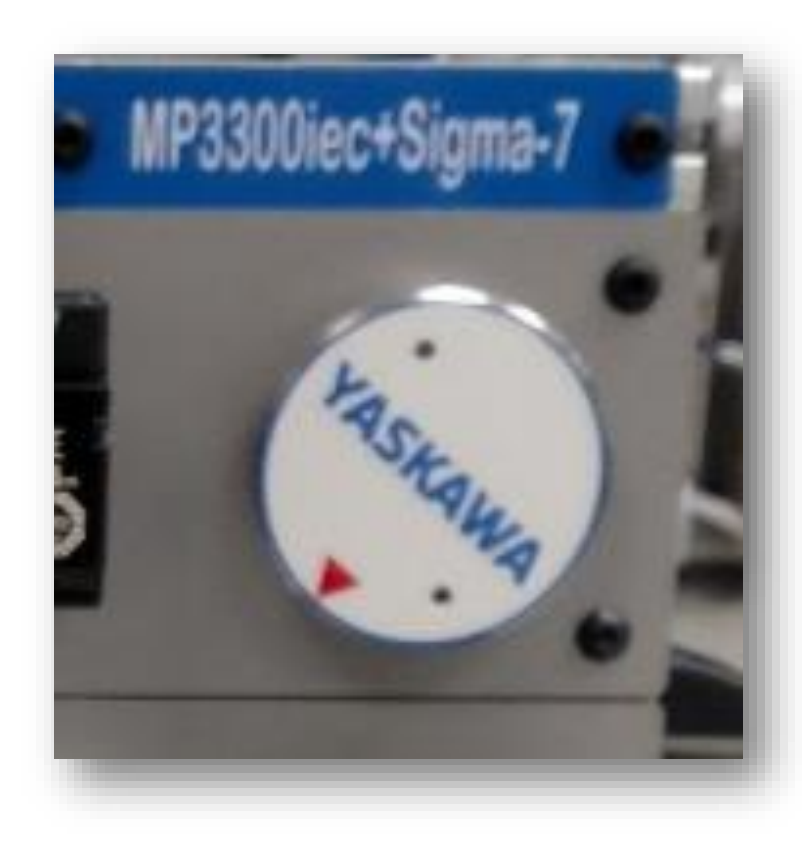

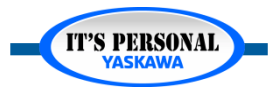

## **Multi-Turn Limit**

- Example Solution
  - Online Save
  - Reboot

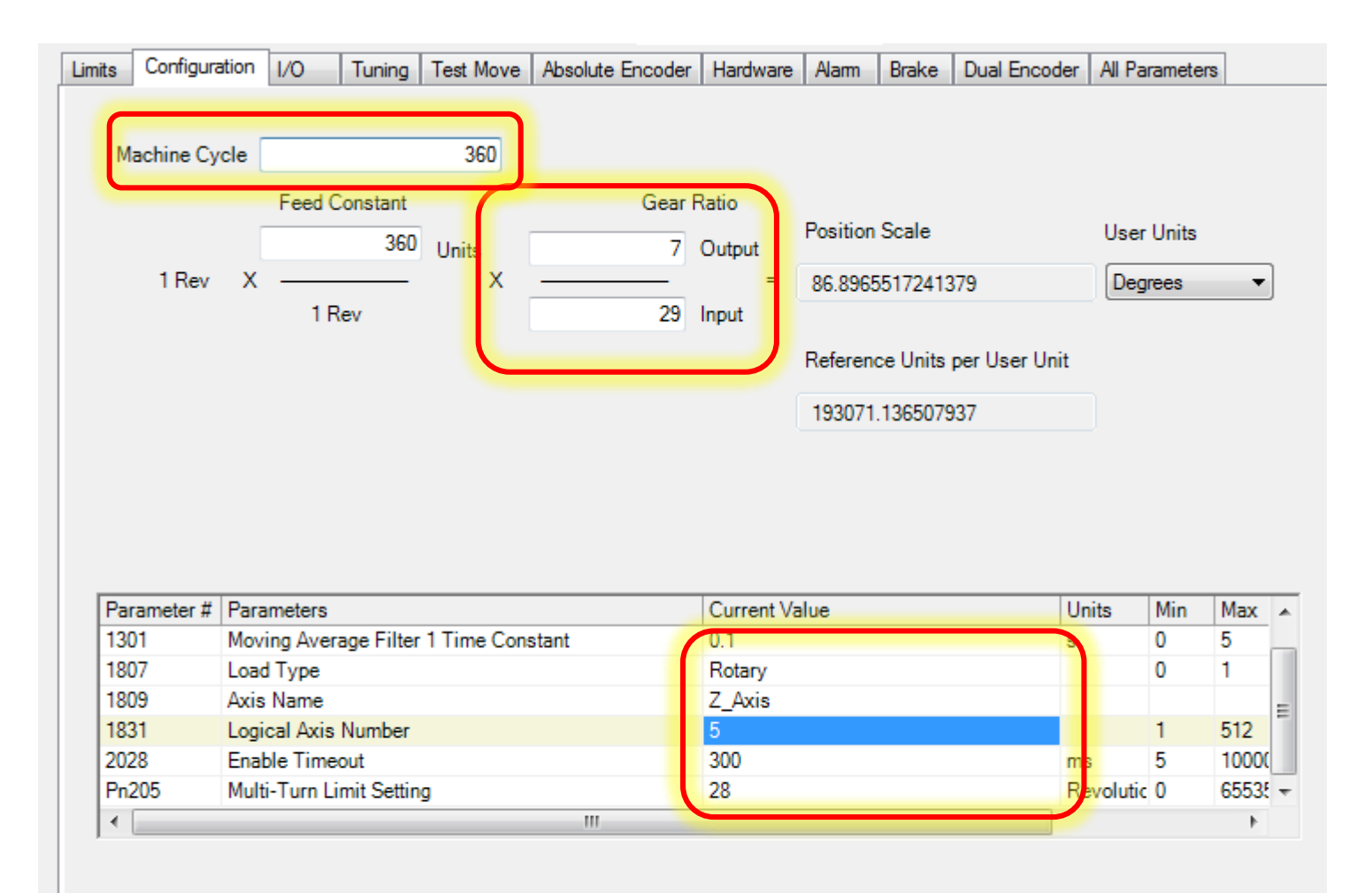

Because Rotary Load Type and Absolute Encoder are selected, set Pn205 (multiturn limit setting) such that the machine cycle and absolu encoder's multiturn reset are synchronized to avoid invalid position values after power cycle. For example: In a machine with a 10:1 gear set Pn205 to any value where the absolute encoder will reset on the same revolution when the machine crosses zero, such as 9, 19, 29, 3 65509, 65519, 65529. Please refer to the Sigma-5 Servopack Manual (SIEP S800000 46) section 4.7.6.

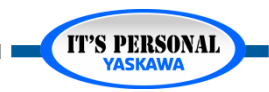

## **Multi-Turn Limit**

### Alarm A.CC0

- Amplifier and motor have different multi-turn limits
- Send the multi-turn limit to the encoder
- Reboot

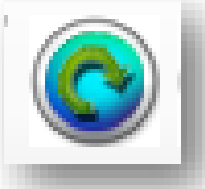

### Verify

- 1. Test run >29 turns
- 2. Note position
- 3. Power cycle
- 4. Verify position

| Configuration | Limits | Overtravel | 1/0        | Tuning | Test Mov | e Function             | Absolute Encoder | Hardware | Alarm | Brake | Dual Encoder |
|---------------|--------|------------|------------|--------|----------|------------------------|------------------|----------|-------|-------|--------------|
|               |        |            |            |        |          |                        |                  |          |       |       |              |
| Directio      | n      |            | Distanc    | e      | 3600     | Degrees                |                  | Speed    | 1800  | Degr  | ees/s        |
| ۲             | +      |            |            | _      |          |                        |                  |          |       |       |              |
|               | _      | Acce       | eleration/ |        | 3600     | Degrees/s <sup>2</sup> | (                | Cycles   | 1     |       |              |
|               |        | D          | elav Tim   | -      | 10       |                        |                  |          |       |       |              |
| 0             | +/-    | 5          | city rin   |        | 10       | ms                     |                  |          |       |       |              |
|               |        |            |            |        |          |                        |                  |          |       |       |              |
|               |        |            |            |        |          |                        |                  |          |       |       |              |
|               |        |            |            |        |          |                        |                  |          |       | ſ     | Chart        |
|               |        |            |            |        |          |                        |                  |          |       |       | Staft        |
|               |        |            |            |        |          |                        |                  |          |       |       |              |

| Feedback Parameter    | Current Value | Units                      |
|-----------------------|---------------|----------------------------|
| Feedback Position     | 25.00003707   | Degrees                    |
| Feedback Velocity     | -0.031076628  | Degrees/s                  |
| Feedback Torque/Force | 1.08          | % Motor Rated Torque/Force |
| Position Error        | -3.6256E-05   | Degrees                    |

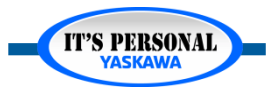

## **Multi-Turn Limit**

### Incorrect Multi-Turn Limit

- 1. Test run >29 turns
- 2. Note position
- 3. Power cycle
- 4. Incorrect position

| Parameter # | Parameters                            | Current Value | Units     | Min | Max   | Default Value |
|-------------|---------------------------------------|---------------|-----------|-----|-------|---------------|
| 1300        | Moving Average Filter 1 Enable        | False         |           |     |       | False         |
| 1301        | Moving Average Filter 1 Time Constant | 0.1           | s         | 0   | 5     | 0.1           |
| 1807        | Load Type                             | Rotary        |           | 0   | 1     | Linear        |
| 1809        | Axis Name                             | Z             |           |     |       |               |
| 1831        | Logical Axis Number                   | 5             |           | 1   | 512   | 1             |
| 2028        | Enable Timeout                        | 300           | ms from r | 5   | 10000 | 300           |
| Pn205       | Multi-Turn Limit Setting              | 29            | Revolutio | 0   | 65535 | 65535         |

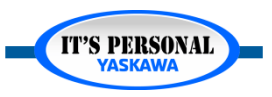

## Multi-Turn Limit EXERCISE

- Restore original Z-axis configuration
  - 1. Absolute Encoder as Absolute
  - 2. Gear Ratio 1:1
  - **3.** Multi-Turn Limit Setting 65535
  - 4. Clear resulting alarm A.CC0
- Save project as ZWT

| riguration Lir                                              | mits Overtrav                                                                                        | el I/O                                 | Tuning                    | Test Move | Function                        | Absolute Encode                                     | r Hardware    | Alarm    | Brake | Dual Encode             | r Op          | timization                    | All Paramet                                         |
|-------------------------------------------------------------|----------------------------------------------------------------------------------------------------|----------------------------------------|---------------------------|-----------|---------------------------------|-----------------------------------------------------|---------------|----------|-------|-------------------------|---------------|-------------------------------|-----------------------------------------------------|
| Machine Cy                                                  | cle<br>Feed C                                                                                        | onstant                                | 360                       |           | Gear Ratio                      | o<br>Position S                                     | icale         |          | User  | Units                   |               |                               |                                                     |
| 1 Rev                                                       | X —                                                                                                  | 360<br>                                | Units<br>X                |           | 1 Out<br><br>1 Inpi             | tput<br>= 360<br>ut                                 |               |          | Deg   | rees 🔻                  |               |                               |                                                     |
|                                                             |                                                                                                    |                                        |                           |           |                                 | Reference                                           | e Units per U | ser Unit |       |                         |               |                               |                                                     |
|                                                             |                                                                                                    |                                        |                           |           |                                 |                                                     |               |          |       |                         |               |                               |                                                     |
|                                                             |                                                                                                    |                                        |                           |           |                                 | 46603.37                                            | 7777778       |          |       |                         |               |                               |                                                     |
|                                                             |                                                                                                    |                                        |                           |           |                                 | 46603.37                                            | 7777778       |          |       |                         |               |                               |                                                     |
| Parameter #                                                 | Parameters                                                                                           |                                        |                           |           | Cu                              | 46603.37<br>urrent Value                            | 7777778       |          |       | Units                   | Min           | Max                           | Default Value                                       |
| Parameter #<br>1300                                         | Parameters<br>Moving Avera                                                                           | ge Filter                              | 1 Enable                  |           | Cu                              | 46603.37<br>urrent Value<br>ilse                    | 7777778       |          |       | Units                   | Min           | Max                           | Default Value<br>False                              |
| Parameter #<br>1300<br>1301                                 | Parameters<br>Moving Avera<br>Moving Avera                                                           | ge Filter<br>ge Filter                 | 1 Enable<br>1 Time Co     | nstant    | CL<br>Fa                        | 46603.37<br>urrent Value<br>ilse                    | 7777778       |          |       | Units<br>s              | Min<br>0      | Max<br>5                      | Default Value<br>False<br>0.1                       |
| Parameter #<br>1300<br>1301<br>1807                         | Parameters<br>Moving Avera<br>Moving Avera<br>Load Type                                              | ge Filter<br>ge Filter                 | r 1 Enable<br>r 1 Time Co | nstant    | Cu<br>Fa<br>0.1<br>Rc           | 46603.37<br>urrent Value<br>ilse<br>1<br>otary      | 7777778       |          |       | Units<br>s              | Min<br>0<br>0 | Max<br>5<br>1                 | Default Value<br>False<br>0.1<br>Linear             |
| Parameter #<br>1300<br>1301<br>1807<br>1809                 | Parameters<br>Moving Avera<br>Moving Avera<br>Load Type<br>Axis Name                                 | ge Filter<br>ge Filter                 | r 1 Enable<br>r 1 Time Co | nstant    | Cu<br>Fa<br>0.1<br>Rc<br>Z      | 46603.37<br>urrent Value<br>Ilse<br>1<br>otary      | 7777778       |          |       | Units<br>s              | Min<br>0<br>0 | Max<br>5<br>1                 | Default Value<br>False<br>0.1<br>Linear             |
| Parameter #<br>1300<br>1301<br>1807<br>1809<br>1831         | Parameters<br>Moving Avera<br>Moving Avera<br>Load Type<br>Axis Name<br>Logical Axis                 | ge Filter<br>ge Filter<br>lumber       | r 1 Enable<br>r 1 Time Co | nstant    | CL<br>Fa<br>0.1<br>Rc<br>2<br>5 | 46603.37<br>urrent Value<br>ilse<br>1<br>otary      | 7777778       |          |       | Units<br>S              | Min<br>0<br>0 | Max<br>5<br>1<br>512          | Default Value<br>False<br>0.1<br>Linear             |
| Parameter #<br>1300<br>1301<br>1807<br>1809<br>1831<br>2028 | Parameters<br>Moving Avera<br>Moving Avera<br>Load Type<br>Axis Name<br>Logical Axis<br>Enable Timer | ge Filter<br>ge Filter<br>lumber<br>ut | 1 Enable<br>1 Time Co     | nstant    | CL<br>Fa<br>0.0<br>2<br>5<br>30 | 46603.37<br>urrent Value<br>ilse<br>1<br>stary<br>0 | 7777778       |          |       | Units<br>s<br>ms from 1 | Min<br>0<br>0 | Max<br>5<br>1<br>512<br>10000 | Default Value<br>False<br>0.1<br>Linear<br>1<br>300 |

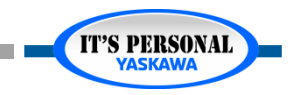

#### Absolute Encoders

**IT'S PERSONAL** 

## **Multi-Turn Limit**

- Example 2: Conveyor
  - Gear Reduction: 35:1
  - Machine Cycle: 3186
  - Feed Constant 45

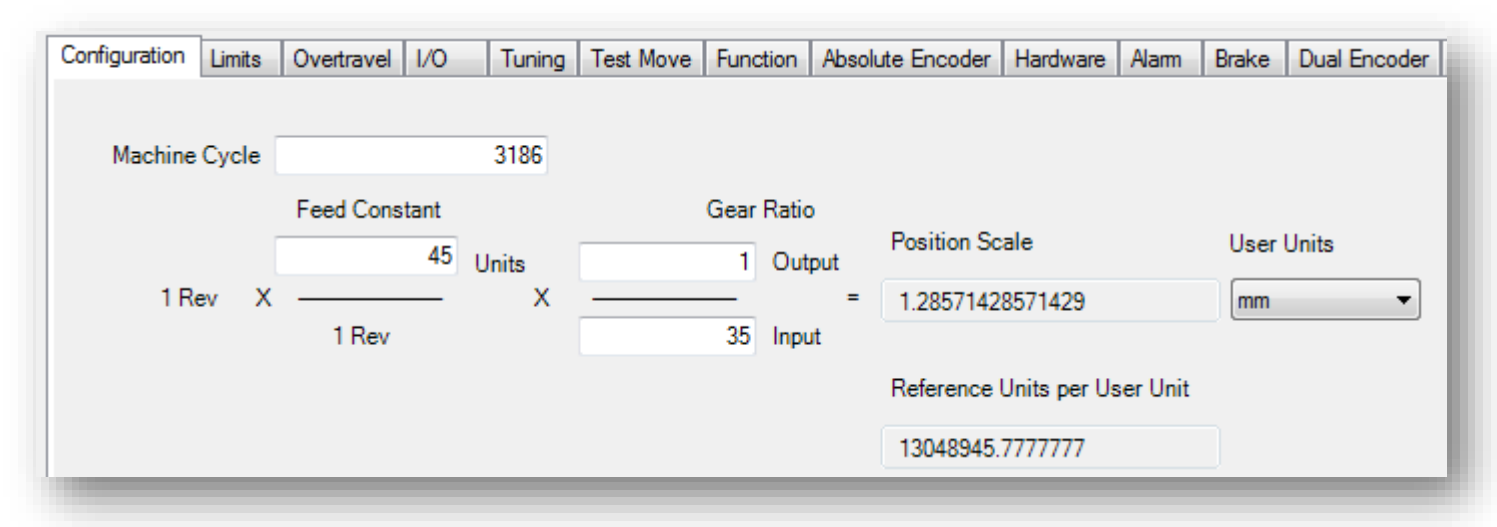

$$(Pn205 + 1) * \frac{GR\_OutputRevs * FeedConstant}{GR\_InputRevs} = MachineCycle * n$$

$$where n = any integer such that Pn205 \le 65535$$

$$(Pn205 + 1) * \frac{1 * 45}{35} = 3186 * 1$$

$$Pn205 = 3186 * 1*\frac{35}{1*45} - 1 = 2477$$

$$Pn205 = 2477$$
Machine Cycle
3186 [mm]
45 [mm/rev] input shaft
35:1 total
effective
gear ratio

## **Multi-Turn Limit**

### Absolute Position Manager

- Part of "PLCopen\_Toolbox" User Library
- Monitor and Clear Absolute Encoder
   Alarms
  - » A.CCO
  - » A.810, 820, 830, 840
  - » Controller SRAM Alarms
- Sends multi-turn limit Pn205 to Encoder
- PositionValid to prevent motion if encoder alarm occurs
- Set Position

#### **AbsolutePositionManager**

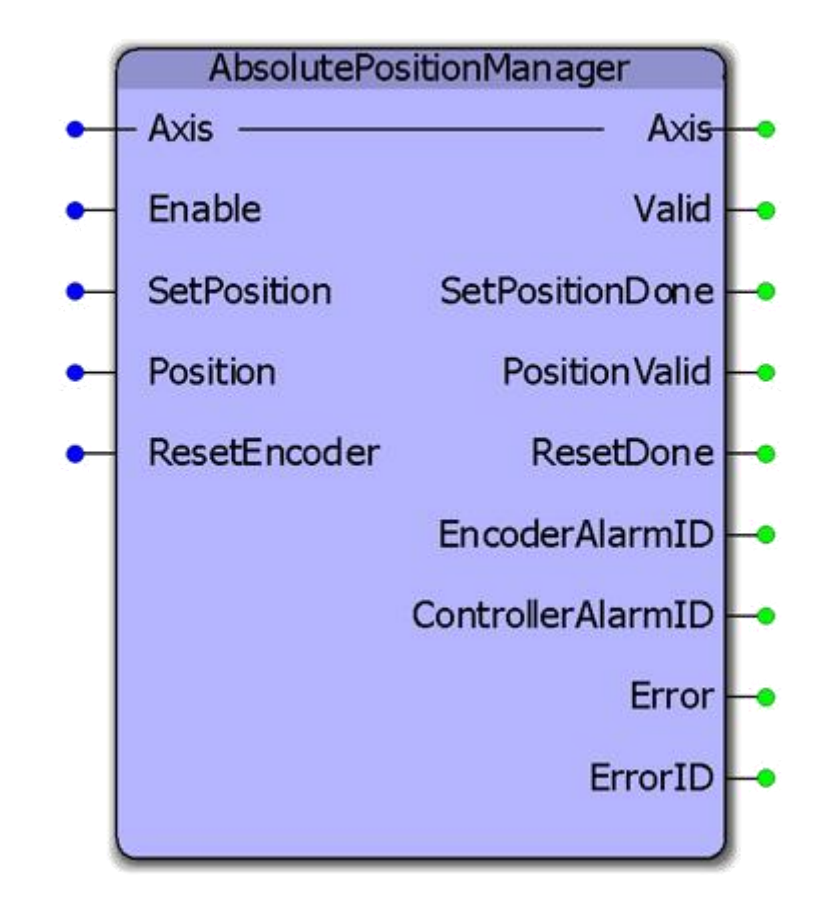

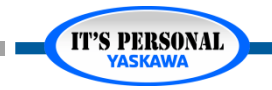

### EASY TO WORK WITH

### ENGINEERING EXPERTISE

# YASKAWA

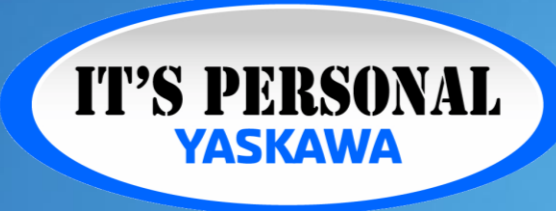

QUALITY PRODUCT

### TECHNOLOGICAL INNOVATION